\_\_\_\_\_

# Commande centralisée CUBE

# **EXPERTCUT** 106 PER 2.0

BSA05341101\_D27 051 -

=> S05\_- / <=

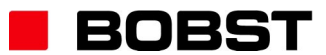

© Bobst Mex SA 2012

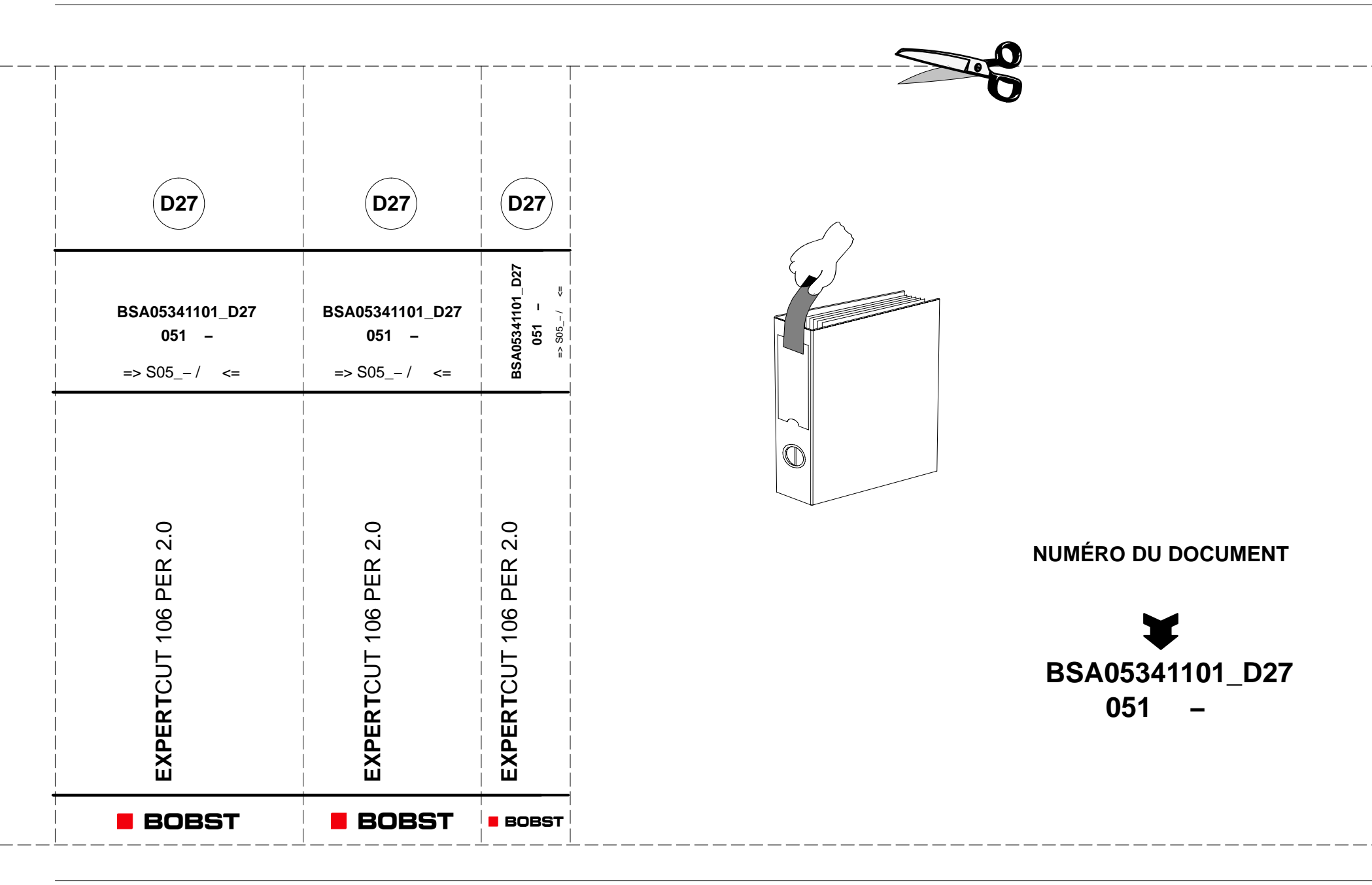

# Sommaire

| Préface                           | 4   |
|-----------------------------------|-----|
| Sécurité et environnement         | 7   |
| Généralités                       | 12  |
| Affichage                         | 15  |
| Ecran tactile                     | 33  |
| Vue générale                      | 53  |
| Production                        | 54  |
| Réglage des paramètres            | 66  |
| Données de référence 1            | 07  |
| Arrêts de production 1            | 116 |
| Organes mécaniques pas en place 1 | 28  |
| Dérangements techniques 1         | 37  |
| Maintenance 1                     | 52  |
| Informations 1                    | 56  |

# Préface

| Généralités                                      | 5 |
|--------------------------------------------------|---|
| Sécurité                                         | 5 |
| Réserve                                          | 5 |
| Remarques des lecteurs                           | 5 |
| Abréviations et symboles                         | 5 |
| Modifications par rapport à l'édition précédente | 6 |

### Généralités

Nous nous réservons tous les droits sur ce document, ainsi que sur l'objet y figurant. La partie recevant ce document reconnaît ces droits et elle s'engage à ne pas le rendre accessible à des tiers, même partiellement, sans notre autorisation écrite préalable et à ne pas l'employer à des fins autres que celles pour lesquelles il lui a été remis.

#### <u>Sécurité</u>

Les prescriptions relatives à la sécurité font l'objet d'un chapitre imprimé sur papier jaune. Les conducteurs, les aidesconducteurs, les mécaniciens, les électriciens, les responsables de la machine et de la production ainsi que toute autre personne travaillant sur la machine ou entrant en contact physique avec celle-ci sont impérativement tenus de lire attentivement ce chapitre avant de travailler sur la machine.

#### <u>Réserve</u>

Certains éléments figurant dans ce document sont livrés en option. Seuls font partie de la fourniture les éléments compris dans la confirmation de commande de Bobst Mex SA.

#### Remarques des lecteurs

Toute remarque ou suggestion nous permettant d'améliorer ce manuel est la bienvenue.

Toute communication écrite ou verbale concernant ce document devra faire mention de son numéro.

- Faire une photocopie des pages concernées, y ajouter vos remarques ou suggestions.
- Envoyer le tout à l'adresse sous-mentionnée.

#### Abréviations et symboles

- cc Côté conducteur (cc)
- coc Côté opposé conducteur (coc)
- Here Touches du clavier du CUBE

## Bobst Mex SA Document Management Support PO Box CH-1001 Lausanne

Tel.: +41 21 621 21 11 FAX: +41 21 621 43 95 E-mail: doctech.bobst@bobst.com WEB: http://www.bobst.com

Préface

# Modifications par rapport à l'édition précédente

Les pages qui présentent une modification par rapport à l'édition précédente sont indiquées dans le tableau ci-dessous.

| Page | Page | Page | Page |
|------|------|------|------|
|      |      |      |      |
|      |      |      |      |
|      |      |      |      |
|      |      |      |      |
|      |      |      |      |
|      |      |      |      |
|      |      |      |      |
|      |      |      |      |
|      |      |      |      |
|      |      |      |      |

Préface

# Sécurité et environnement

| Prescriptions générales de sécurité         | 8  |
|---------------------------------------------|----|
| Introduction                                | 8  |
| Instructions et notices d'utilisation       | 8  |
| Règles générales pour tous les utilisateurs | 9  |
| Armoires électriques                        | 9  |
| Equipement fluidique                        | 10 |
| Mise en garde                               | 11 |

#### Prescriptions générales de sécurité

#### **Introduction**

Vous devez lire attentivement, comprendre et suivre strictement ces prescriptions si vous travaillez sur la machine en tant que conducteur, préparateur, régleur, mécanicien ou en tant qu'aide aux personnes susmentionnées. Il en va de même pour tout responsable de la machine, de sa production et de son entretien, ainsi que pour toute autre personne entrant en contact physique avec la machine.

Si vous rencontrez des difficultés quant à la compréhension des instructions ainsi qu'au fonctionnement de la machine, adressez-vous à votre supérieur hiérarchique avant de toucher la machine.

TOUTE INOBSERVATION DE CES PRESCRIPTIONS PEUT CAUSER, À VOUS AINSI QU'À D'AUTRES PERSONNES, DES BLESSURES GRAVES.

#### Instructions et notices d'utilisation

Les instructions et notices d'utilisation livrées par le fabricant, avec la machine ou après sa livraison, doivent être portées à la connaissance de toutes les personnes qui interviennent sur la machine ou qui en sont responsables d'une manière quelconque.

Toutes les personnes qui travaillent sur la machine doivent lire et comprendre les instructions avant de commencer le travail. Les directives doivent être strictement suivies par tout le personnel.

Les instructions doivent être rangées dans un endroit propre et être accessibles à toute personne intervenant sur la machine. Le personnel de la machine doit être informé de toutes les mises à jour des instructions.

Afin d'éviter toute blessure au personnel et dommage à la machine, il est indispensable d'effectuer l'entretien régulier de toute la machine tel que décrit dans le manuel y relatif.

#### Règles générales pour tous les utilisateurs

Afin de prévenir les accidents, il est indispensable:

- de lire et de suivre les instructions livrées avec la machine. Seules les personnes ayant suivi une formation selon les directives du fabricant sont habilitées à conduire la machine.
- d'utiliser une machine en parfait état dont tous les dispositifs de sécurité et protections fonctionnent correctement.
- de contrôler le parfait état des dispositifs de sécurité et leur bon fonctionnement.
- de ne jamais mettre hors service un dispositif de sécurité, ou d'en empêcher son fonctionnement.
- d'annoncer immédiatement tout dérangement compromettant la sécurité au travail à son supérieur hiérarchique et de prévenir du dérangement toutes les personnes susceptibles de travailler sur la machine.
- de contrôler avant chaque mise en marche de la machine que personne ne se trouve à l'intérieur, aux alentours, ou ne touche la machine.

- de ne jamais mettre les mains, les pieds ou d'autres parties du corps à l'intérieur ou à proximité des organes en mouvement lorsque la machine est en marche.
- de ne jamais grimper sur la machine lorsqu'elle est en marche.
- de veiller à la propreté et à l'ordre de la machine et de ses alentours. Les taches de graisse, d'huile ou d'autres matières glissantes sont dangereuses et doivent être immédiatement éliminées. Des outils ou autres pièces ne doivent pas se trouver sur le sol, sur les podiums ou autres emplacements de travail.
- d'effectuer l'entretien selon les instructions du fabricant, ceci en se référant au manuel d'entretien de la machine.
- que le travailleur ne se mette pas dans un état tel (alcool, stupéfiants, etc.) qu'il expose sa personne ou celle des autres travailleurs à un danger.

#### Armoires électriques

Seule une personne qualifiée est autorisée à intervenir à l'intérieur des armoires électriques.

#### **Equipement fluidique**

Seule une personne habilitée est autorisée à intervenir sur l'équipement fluidique de la machine.

En fluidique, les conduites souples ont une durée de service limitée. Un contrôle visuel et régulier, effectué sous la responsabilité des utilisateurs, permet de déterminer si les conduites peuvent être maintenues ou non en service.

© Bobst Mex SA 2012 **10** 

#### Mise en garde

Avant d'effectuer une intervention sur la machine, il est indispensable de respecter les consignes de sécurité se trouvant dans la documentation.

Selon la machine, les consignes de sécurité sont soit dans le chapitre "Sécurité et environnement" des manuels traitant les commandes, la conduite et l'entretien, soit dans un manuel "Sécurité et environnement" séparé.

Les consignes de sécurité sont structurées comme suit:

- une partie "Prescriptions générales de sécurité" (idem que dans le présent manuel).
- o une partie "Protection de personnes".
- une partie "Prescriptions pour les conducteurs et les aides-conducteurs".
- o une partie "Prescriptions pour le personnel d'entretien".
- o une partie "Protection de l'environnement".
- o une partie "Niveaux de bruit".

Sécurité et environnement

# Généralités

| Description   | 13 |
|---------------|----|
| Mise en garde | 14 |

### Description

Le CUBE (pour **C**ontrol **U**nit **B**obst **E**lectronic) est une commande centralisée qui gère les fonctions de la machine au moyen d'un ou de plusieurs microprocesseurs. Le dialogue entre l'homme et la machine s'effectue par l'intermédiaire d'un écran tactile **1**.

*Remarque:* le nombre d'éléments s'affichant à l'écran du CUBE peut varier selon la configuration de la machine.

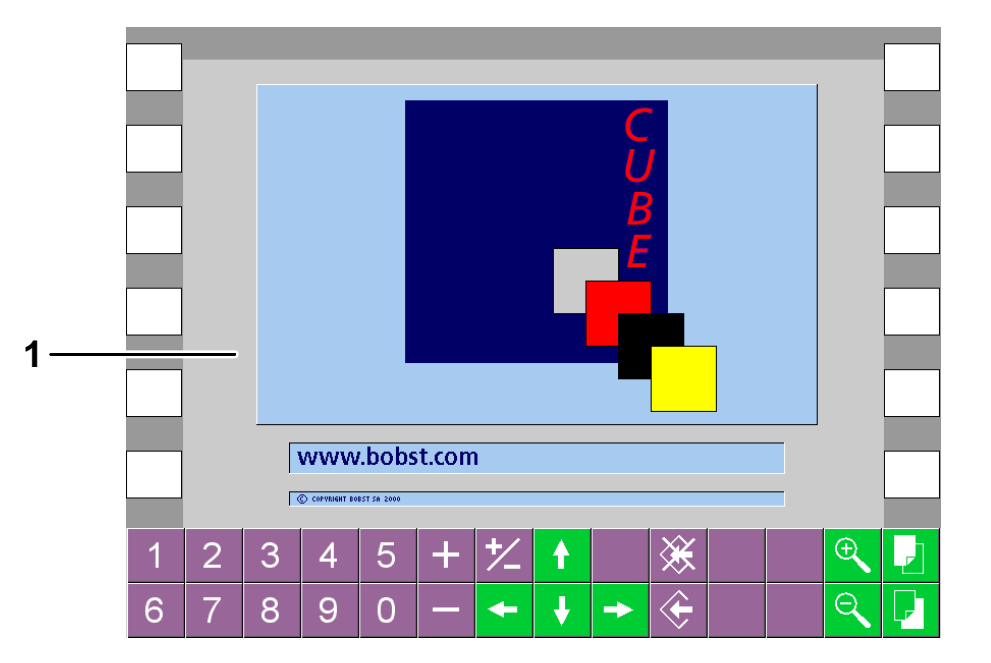

#### Mise en garde

#### Utilisation

Pour appuyer sur l'écran tactile **1**, utiliser exclusivement les doigts, ceci sans exercer de pression excessive. Ne pas utiliser d'objet tranchant ou coupant.

#### Nettoyage

Pour le nettoyage de l'écran tactile, utiliser un chiffon propre et doux avec un détergent neutre ou de l'éthanol. L'utilisation de tout autre produit est proscrite.

*Important:* Lors du nettoyage de l'écran tactile, ne pas laisser entrer du liquide de nettoyage entre le verre et le film, ce qui pourrait provoquer un dérangement d'utilisation.

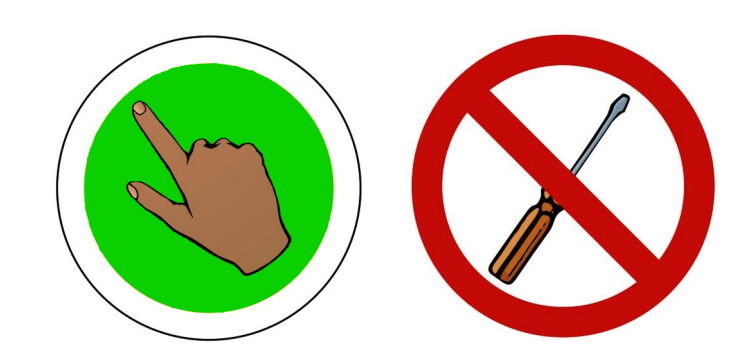

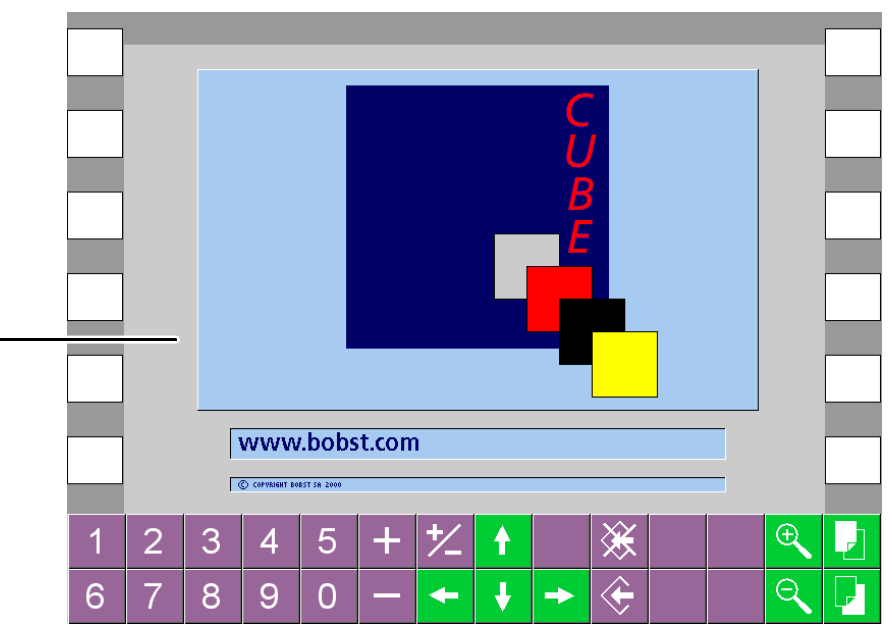

© Bobst Mex SA 2012

# Affichage

| Table des matières graphique                                                                                                    | 16        |
|----------------------------------------------------------------------------------------------------|-----------|
| Icônes système                                                                                                    | 17        |
| Zone d'affichage                                                                                                    | 19        |
| Menus "Production", "Réglage des paramètres" et "Données de référence"                                                                | 19        |
| Menu "Opérations diverses"                                                                                                    | 20        |
| Menus "Arrêts de production", "Organes mécaniques pas en place",<br>"Dérangements techniques" et "Maintenance"<br>Menu "Informations" | 21<br>24  |
| Code des couleurs                                                                                                    | 25        |
| Eléments                                                                                                    | 25        |
| Valeurs                                                                                                    | 27        |
| Etat d'une opération                                                                                                    | 28        |
| Etat des sélecteurs                                                                                                    | <b>28</b> |
| Icônes des états de la machine                                                                                                    | 30        |
| Icônes d'accès aux parties de la machine                                                                                              | 30        |
| Icônes de dérangement                                                                                                    | 31        |
| Icônes particulières                                                                                                    | 32        |

© Bobst Mex SA 2012

# Table des matières graphique

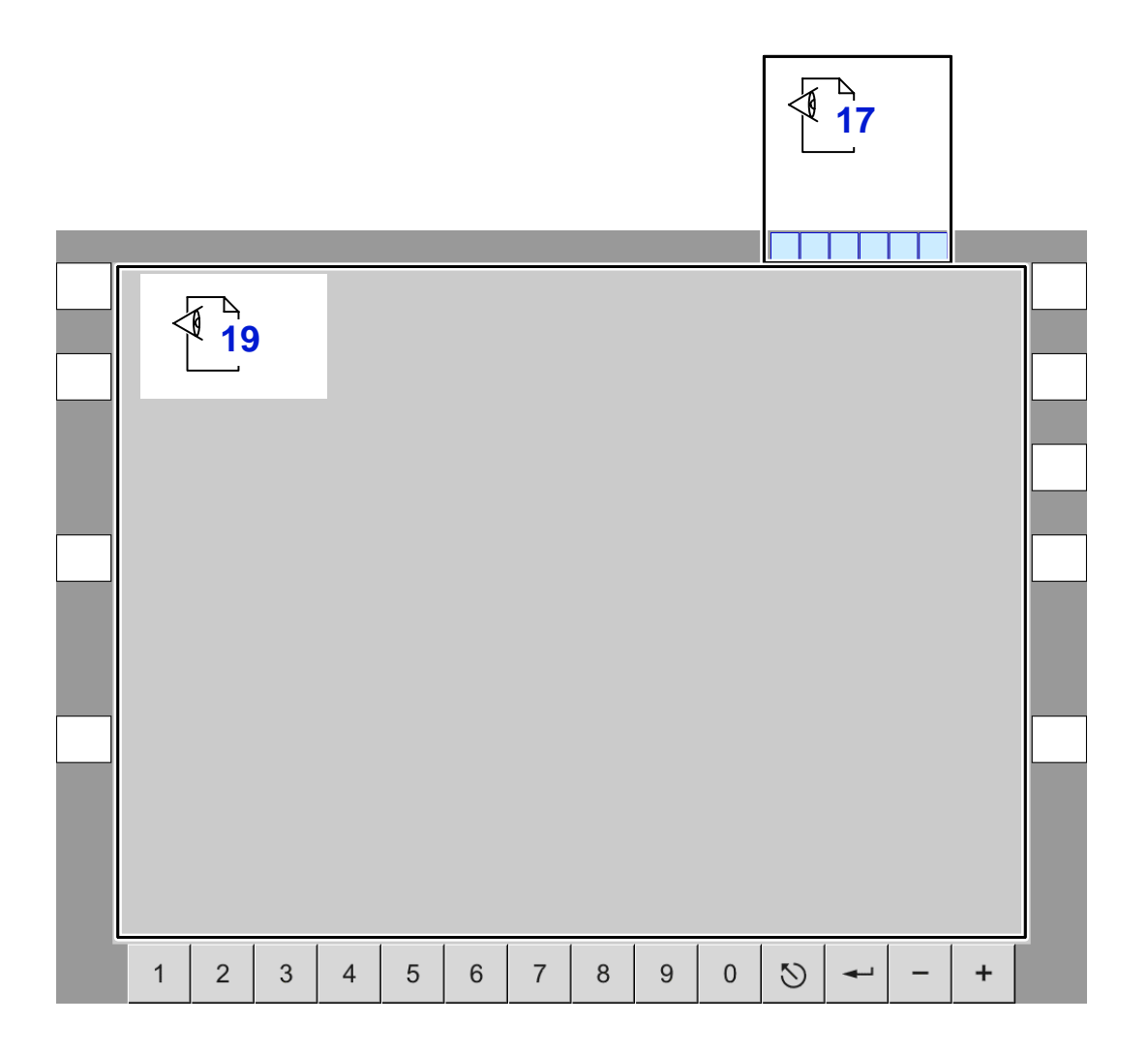

00189638

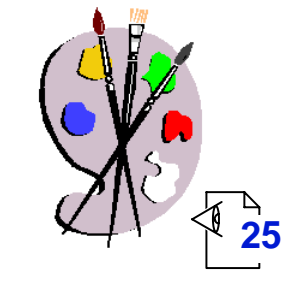

Affichage

### Icônes système

Les icônes suivantes apparaissent dans divers menus afin de donner une information complémentaire à l'opérateur.

#### \*

#### Connexion réseau interrompue

Indique que le terminal CUBE ne peut plus échanger d'informations avec le microprocesseur.

## X

#### Message d'attente

Indique qu'une opération est en cours d'exécution. Il n'est pas possible d'effectuer d'autres opérations pendant l'affichage de cette icône.

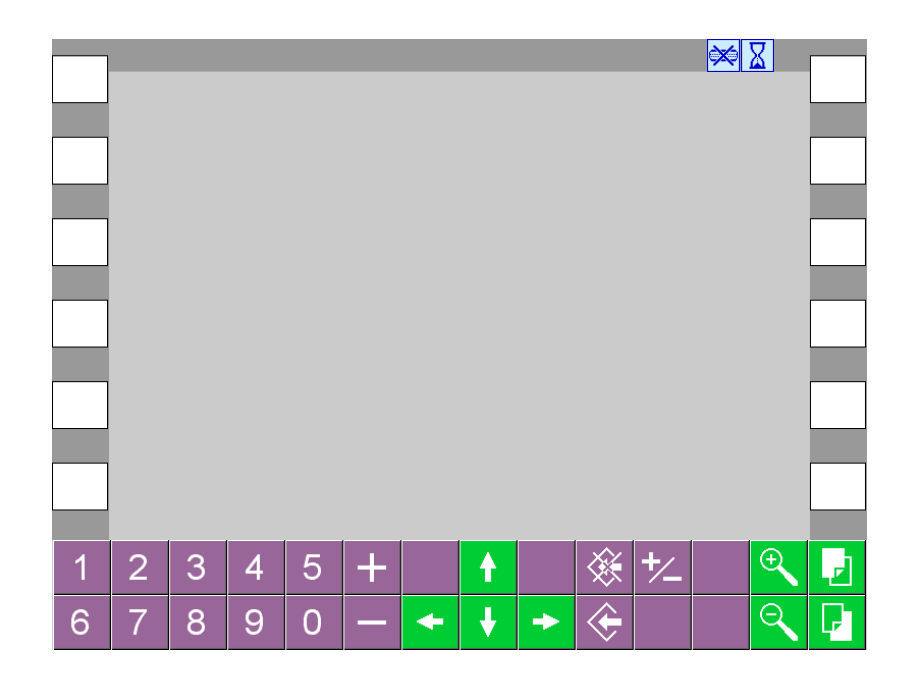

Affichage

© Bobst Mex SA 2012

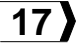

|          | Les icônes suivantes apparaissent dans le menu "Informations" afin de donner une information complémentaire à l'opérateur.     |   |            |        |        |        |   |   |        |   |        |     |       |
|----------|----------------------------------------------------------------------------------------------------|---|------------|--------|--------|--------|---|---|--------|---|--------|-----|-------|
| Î↓       | Déplacement ligne par ligne<br>Indique qu'il est possible de déplacer le cur-<br>seur d'une ligne à l'autre.                   | C | -          |        |        |        |   |   |        |   | 119    | R.D | -     |
|          | Niveau supérieur de consultation<br>Indique que les éléments affichés se trouvent<br>dans un niveau inférieur de consultation. | Ē |            |        |        |        |   |   |        |   |        |     |       |
| <b>€</b> | Niveau inférieur de consultation<br>Indique que l'élément sélectionné comporte<br>un niveau inférieur de consultation.         |   |            |        |        |        |   |   |        |   |        |     |       |
| D        | <u>Plusieurs pages</u><br>Indique que les éléments d'un niveau de<br>consultation sont répartis sur plusieurs<br>pages.        | 1 | 1 2<br>6 7 | 3<br>8 | 4<br>9 | 5<br>0 | + | • | ↑<br>↓ | • | &<br>◆ | *   | <br>Q |

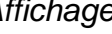

© Bobst Mex SA 2012

### Zone d'affichage

#### Menus "Production", "Réglage des paramètres" et "Données de référence"

La zone d'affichage est divisée en deux parties:

- 1 Zone d'affichage des menus.
- 2 Zone d'affichage des parties de la machine.

#### Zone d'affichage des menus

La zone d'affichage des menus comporte les sélecteurs, les valeurs et les informations concernant le menu sélectionné.

#### Zone d'affichage des parties de la machine

La zone d'affichage des parties de la machine comporte un synoptique correspondant aux différentes parties de la machine.

Les icônes inactives **3** indiquent les parties de la machine ayant des sélecteurs, des valeurs et des informations spécifiques à cette partie. Lorsqu'une partie de la machine contient un niveau de consultation supplémentaire, plusieurs icônes peuvent apparaître à l'écran du CUBE.

Les icônes **4** signalent un dérangement et les icônes **5** un retour d'information. Elles sont affichées sur la partie de la machine concernée pour permettre la localisation.

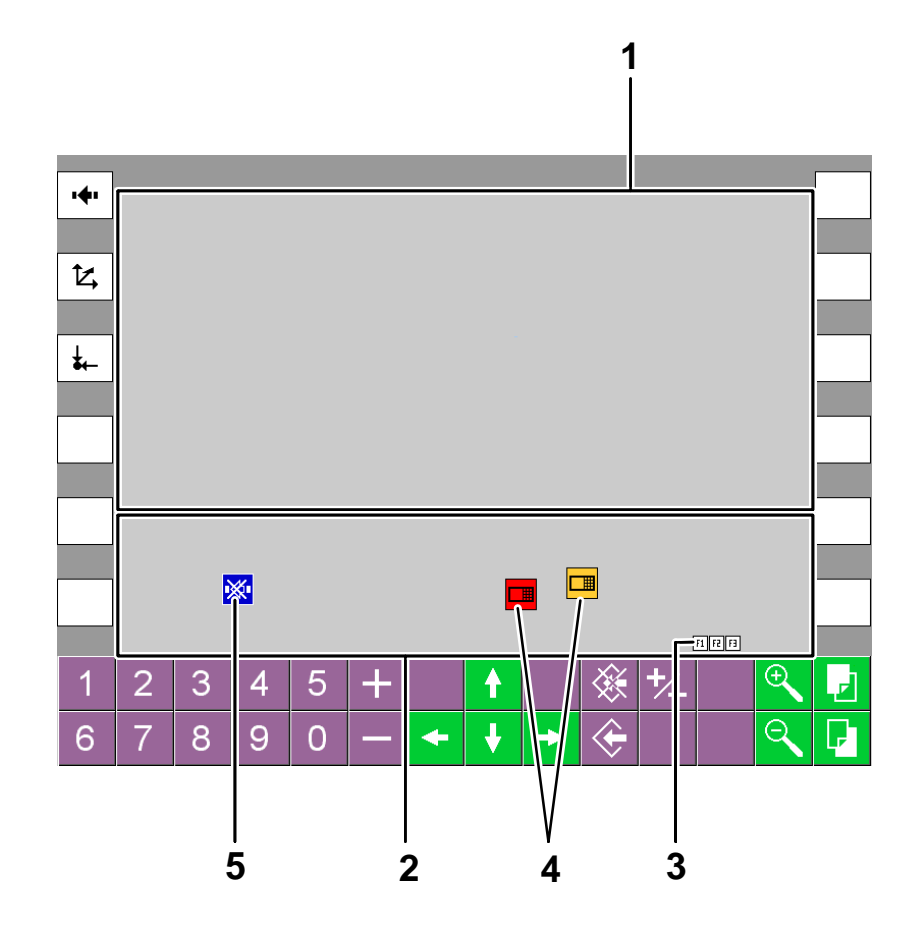

#### Menu "Opérations diverses"

La zone d'affichage **1** est entièrement dédiée à l'affichage de différents éléments, par exemple:

- Un synoptique.
- o Des sélecteurs.

Ce menu permet aussi:

- De configurer et de visualiser l'état d'un périphérique.
- D'afficher une aide à la conduite.

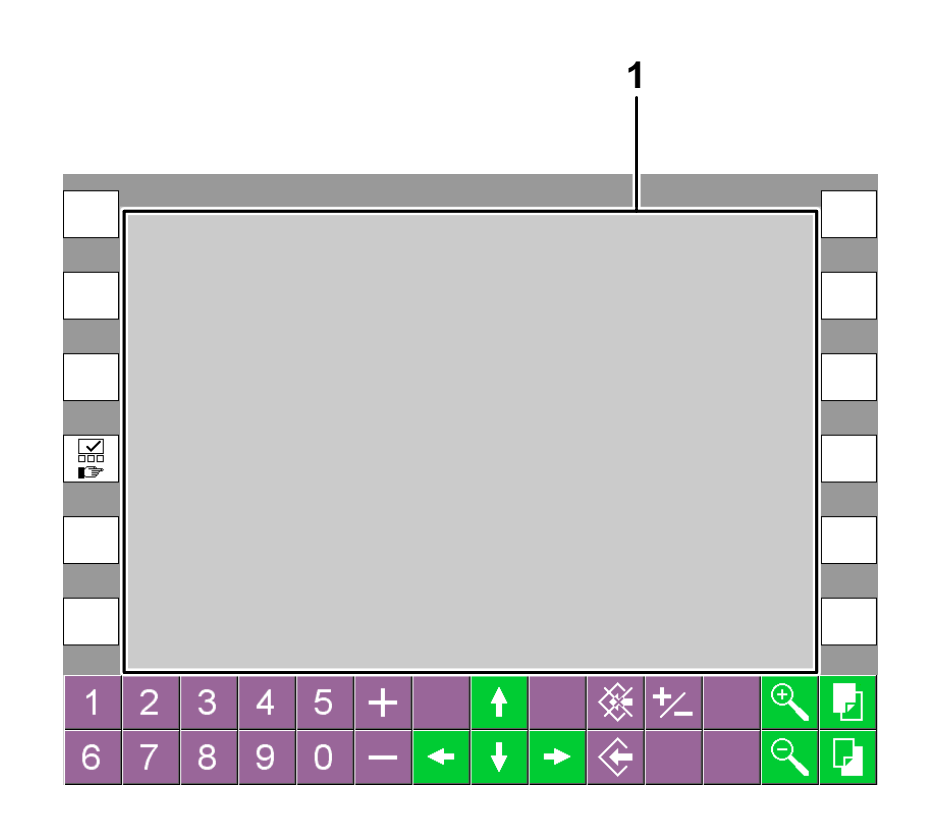

#### Menus "Arrêts de production", "Organes mécaniques pas en place", "Dérangements techniques" et "Maintenance"

La zone d'affichage est divisée en deux parties:

- 1 Zone d'affichage des dérangements.
- 2 Zone d'affichage des parties de la machine.

#### Zone d'affichage des dérangements

La zone d'affichage des dérangements comporte une ou plusieurs icônes **3**.

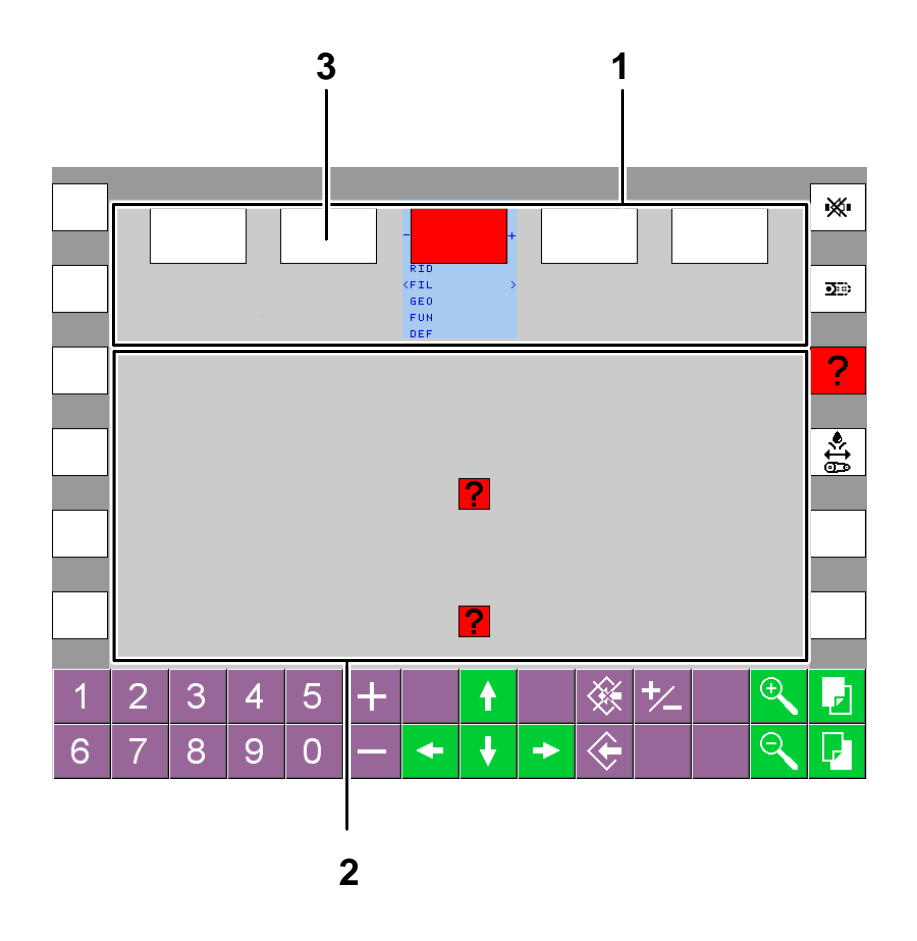

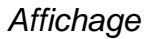

Les informations situées sous l'icône **4** de dérangement fournissent les renseignements suivants:

- **RID** Repère d'identification électrique. Indique la correspondance avec le schéma explicatif.
- **FIL** Numéro du fil électrique. Permet un diagnostic en utilisant le menu "Informations" du CUBE ou le schéma explicatif.
- **GEO** Lieu géographique. Permet la localisation physique du dérangement.
- **FUN** Fonction. Indique la correspondance avec le schéma électrique.
- **DEF** Numéro de l'icône. Indique la correspondance avec le présent manuel (chapitres traitant des états de la machine).

Les signes – et + indiquent qu'il y a des renseigements supplémentaires regroupés sous l'icône 4. La ligne avec les signes < et > affiche les différents renseignements supplémentaires concernant ce dérangement.

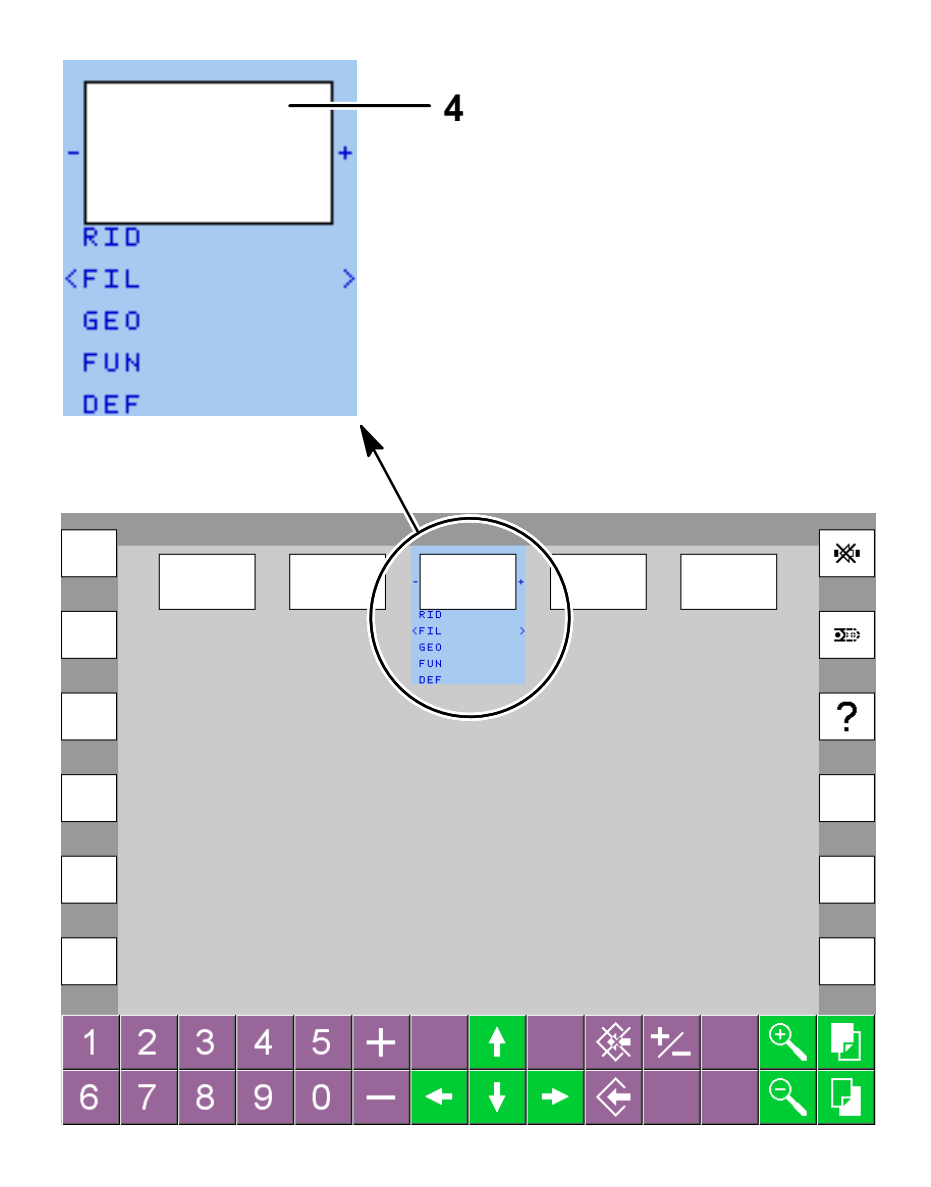

#### Zone d'affichage des parties de la machine

La zone d'affichage **2** des parties de la machine comporte un synoptique correspondant aux différentes parties de la machine.

Les icônes **5** signalent et complètent l'information du dérangement sélectionné. Elles sont affichées sur la partie de la machine concernée pour permettre de localiser le dérangement.

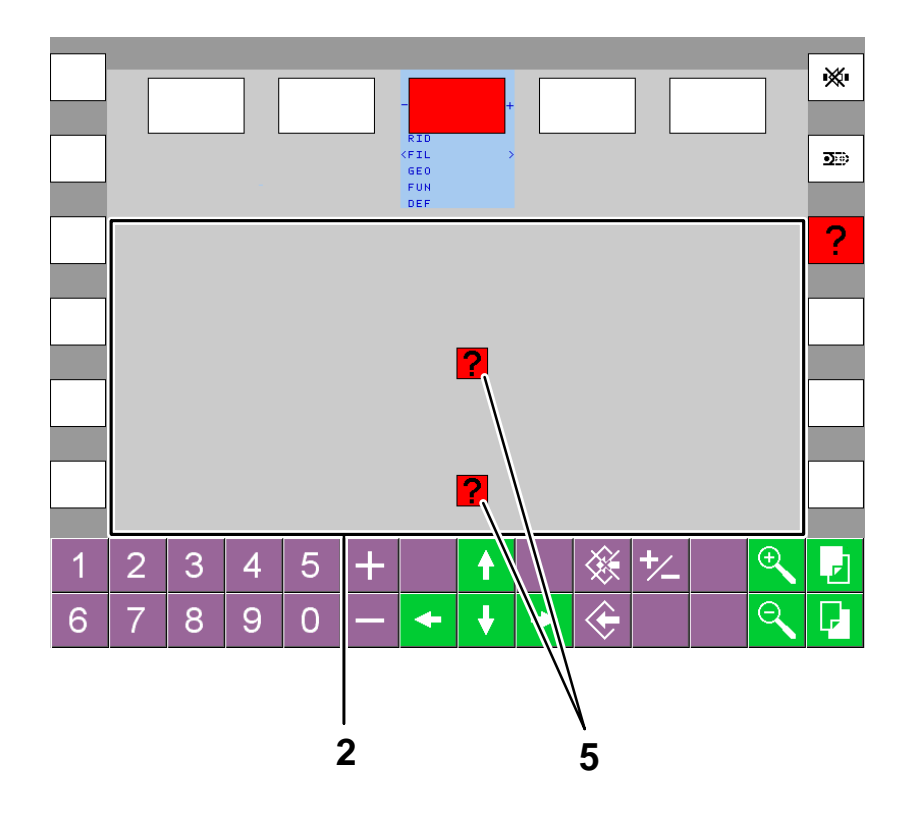

#### Menu "Informations"

La zone d'affichage 1 est entièrement dédiée:

- o à l'aide au dépannage.
- o à l'affichage des informations concernant le logiciel.
- à l'affichage d'informations diverses.

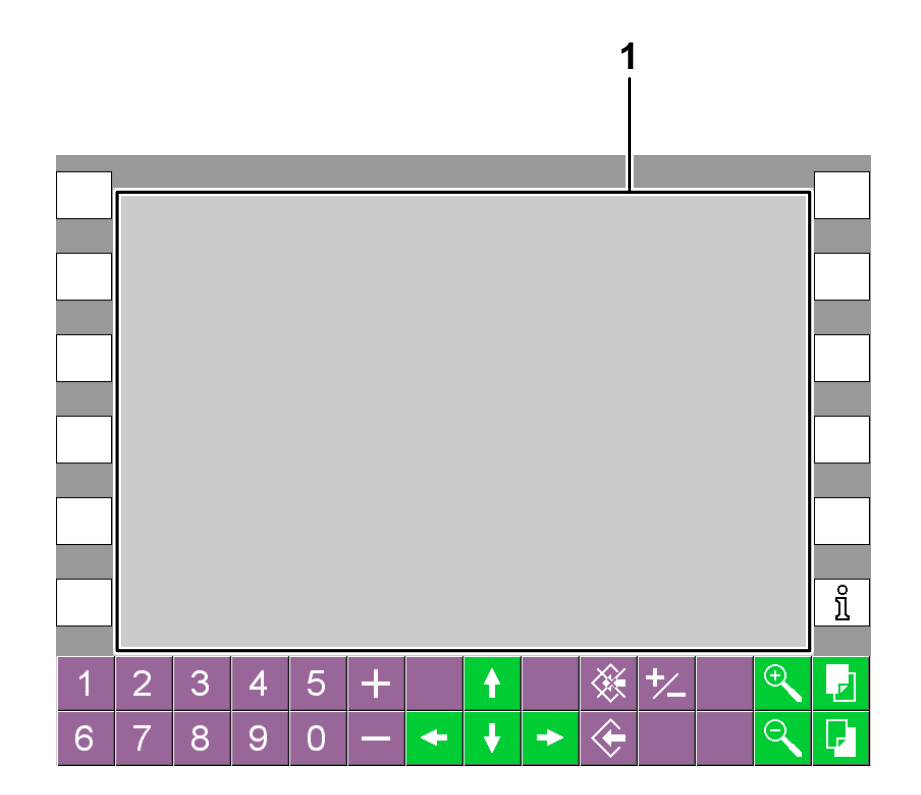

Affichage

D03 05 1

053411 2751 0100

#### Code des couleurs

#### Eléments

Un élément affiché en noir sur:

- o fond blanc représente un élément actif pas sélectionné.
- o fond bleu représente un élément actif sélectionné.

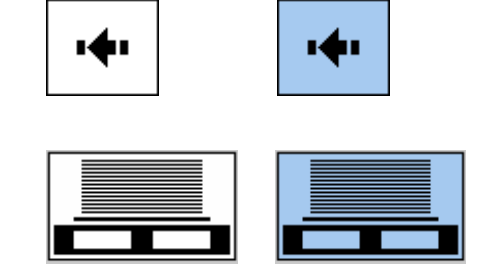

Un élément affiché en **blanc** sur:

 fond bleu représente un élément actif sélectionné automatiquement après un temps prédéfini.

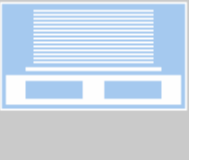

Un élément affiché en gris foncé sur:

fond gris clair représente un élément inactif. Cet élément est désactivé par un dispositif externe au CUBE, par exemple un sélecteur situé sur un panneau de commandes ou lorsqu'il manque une condition nécessaire pour l'activation. Cet élément ne peut pas être sélectionné.

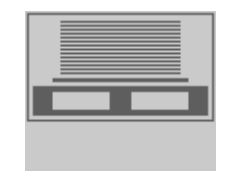

Un élément affiché en **blanc** sur:

 fond bleu foncé signale une information destinée à l'opérateur.

Par exemple: Afficher une aide à la conduite.

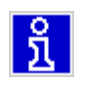

© Bobst Mex SA 2012 **26** 

#### <u>Valeurs</u>

Une valeur affichée en:

- **bleu** n'est pas modifiable et ne peut pas être sélectionnée. C'est une valeur informative.
- violet est une valeur modifiable.
- gris foncé est indisponible et ne peut pas être sélectionnée. Ce cas apparaît lorsqu'il manque une condition nécessaire à la modification de cette valeur.

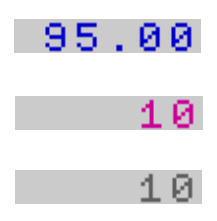

Une valeur affichée sur:

o fond jaune est une valeur modifiable en cours d'édition.

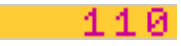

#### Etat d'une opération

Un état affiché sur:

- fond gris clair, bleu ou blanc signale que l'opération doit être validée.
- o fond jaune signale que l'opération est en cours.
- fond vert signale que l'opération s'est terminée avec succès.
- o fond rouge signale que l'opération a échoué.

#### Etat des sélecteurs

Un état affiché en:

- o **noir** signale une fonction disponible.
- o **blanc** sur **fond noir** signale une fonction disponible.
- o gris foncé signale une fonction indisponible.
- **blanc** sur **fond gris foncé** signale une fonction indisponible.

| 0 | 1 | 2 |
|---|---|---|
| 0 | 1 | 2 |
| 0 | 1 | 2 |
| 0 | 1 | 2 |

₽

 $\leftarrow$ 

....

<

X

₽

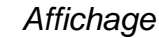

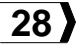

Un état affiché sur:

- fond blanc ou gris clair signale une fonction désélectionnée.
- fond rouge, noir, gris foncé, vert ou jaune signale une fonction sélectionnée.

Une fonction sélectionnée affichée sur:

- **fond rouge**, **noir** ou **gris foncé** signale que la fonction est hors service.
- o fond vert signale que la fonction est en service.
- fond jaune signale un avertissement ou une fonction qui n'est pas paramétrée de façon optimale.

Un état affiché en **blanc** sur **fond bleu foncé** signale une information provenant d'un dispositif externe, par exemple un sélecteur situé sur un panneau de commandes ou dans un autre menu du CUBE.

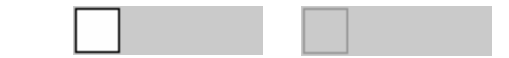

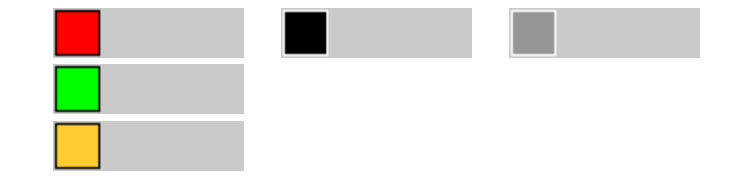

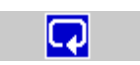

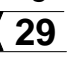

#### Icônes des états de la machine

Une icône affichée sur:

- fond rouge signale un dérangement entraînant l'arrêt de la machine. Cette dernière ne peut pas être mise en marche.
- fond jaune signale un dérangement n'entraînant pas l'arrêt de la machine. Dans ce cas, une intervention rapide s'impose.

#### Icônes d'accès aux parties de la machine

Une icône affichée sur **fond lilas** signale que des sélecteurs, des valeurs et des informations correspondant à la partie de la machine sont disponibles.

Une icône affichée sur **fond bleu** signale que les éléments affichés dans la zone d'affichage des menus concernent la partie de la machine correspondant à cette icône.

*Remarque:* Si aucune icône n'est affichée sur **fond bleu**, les éléments affichés dans la zone d'affichage des menus concernent toutes les parties de la machine représentées par le synoptique.

Une icône affichée en **gris** signale qu'il n'y a rien de disponible pour cette partie de la machine.

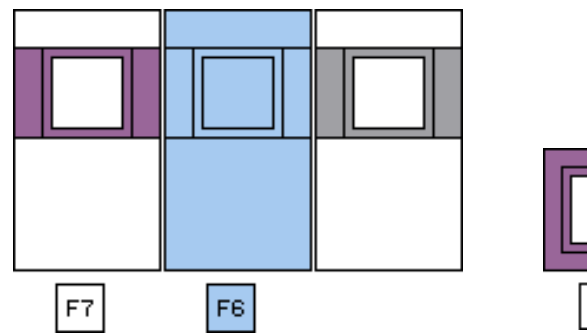

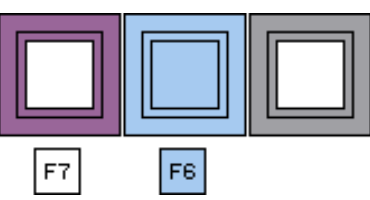

#### Icônes de dérangement

Une icône affichée sur:

- fond rouge signale un dérangement entraînant l'arrêt de la machine. Cette dernière ne peut pas être mise en marche.
- fond jaune signale un dérangement n'entraînant pas l'arrêt de la machine. Dans ce cas, une intervention rapide s'impose.
- **fond blanc** signale un dérangement précédant ou suivant le dérangement renseigné.

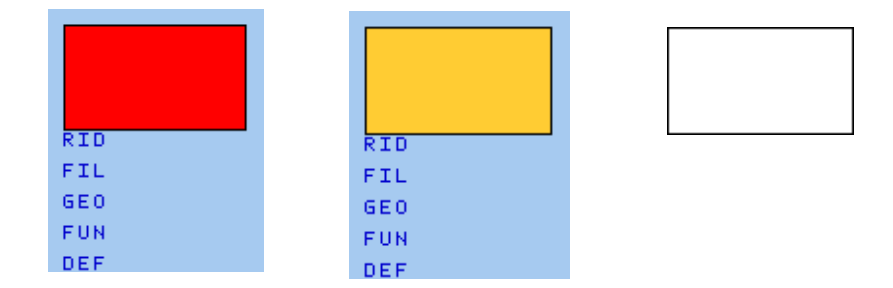

Affichage

#### Icônes particulières

Les icônes suivantes apparaissent dans divers menus.

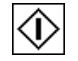

#### Machine prête

S'affiche sur fond blanc lorsque le moteur principal est arrêté.

S'affiche sur fond vert lorsque la machine est prête à être mise en marche ou qu'elle tourne.

S'affiche sur fond jaune pendant l'initialisation du registre latéral et des autres éléments nécessitant un positionnement, et jusqu'à ce que le moteur principal atteigne sa vitesse de consigne.

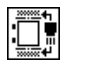

#### Contrôle du repérage latéral désactivé

Lorsque la machine tourne, s'affiche sur fond bleu tant que le contrôle est désactivé (Réglage des paramètres - F4).

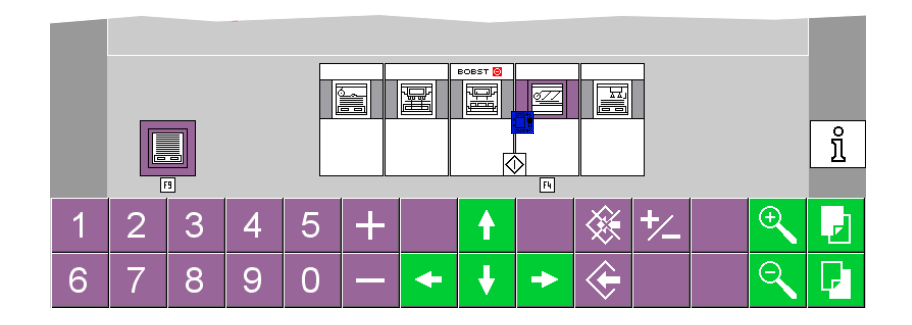

# **Ecran tactile**

| Table des matières graphique                    | 34        |
|-------------------------------------------------|-----------|
| Touches d'accès aux menus                       | 35        |
| Touches d'accès aux parties de la machine       | 37        |
| Touches d'édition et de navigation              | 38        |
| Modification d'un sélecteur                     | <b>40</b> |
| Choix d'un sélecteur ou d'une valeur modifiable | 41        |
| Changement d'état d'un sélecteur, exemple 1     | 42        |
| Changement d'état d'un sélecteur, exemple 2     | 43        |
| Edition d'une valeur modifiable, exemple 1      | 44        |
| Edition d'une valeur modifiable, exemple 2      | <b>45</b> |
| Edition d'une valeur modifiable, exemple 3      | <b>46</b> |
| Confirmation d'une modification                 | 47        |
| Confirmation d'une modification différée        | <b>48</b> |
| Reset d'un compteur                             | <b>49</b> |
| Recherche d'un dérangement                      | <b>50</b> |
| Accès aux renseignements supplémentaires        | 51        |
| Mode d'emploi du document                       | <b>52</b> |

© Bobst Mex SA 2012

# Table des matières graphique

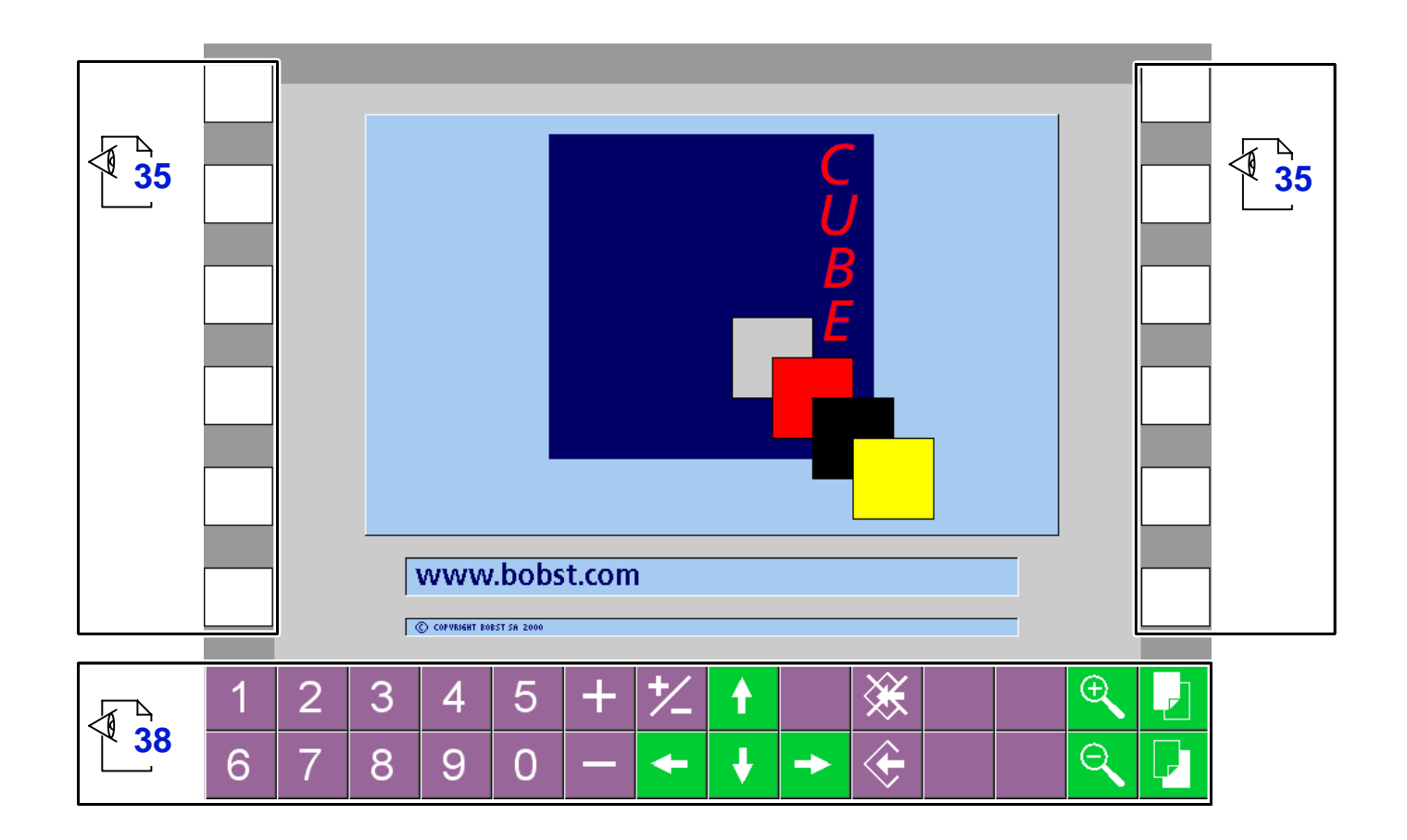

### Touches d'accès aux menus

Les touches d'accès aux menus sont divisées en trois groupes:

- 1. Les touches 1 à 6 permettent d'accéder aux menus de réglage et de conduite de la machine (sens homme machine).
- 2. Les touches 7 à 11 permettent d'accéder aux menus de visualisation des états de la machine (sens machine homme).
- 3. La touche 12 permet d'accéder au menu "Informations" d'aide au dépannage et d'informations diverses.

Les menus disponibles sont signalés par des icônes **1**. Les touches ne disposant pas d'icône sont inactives.

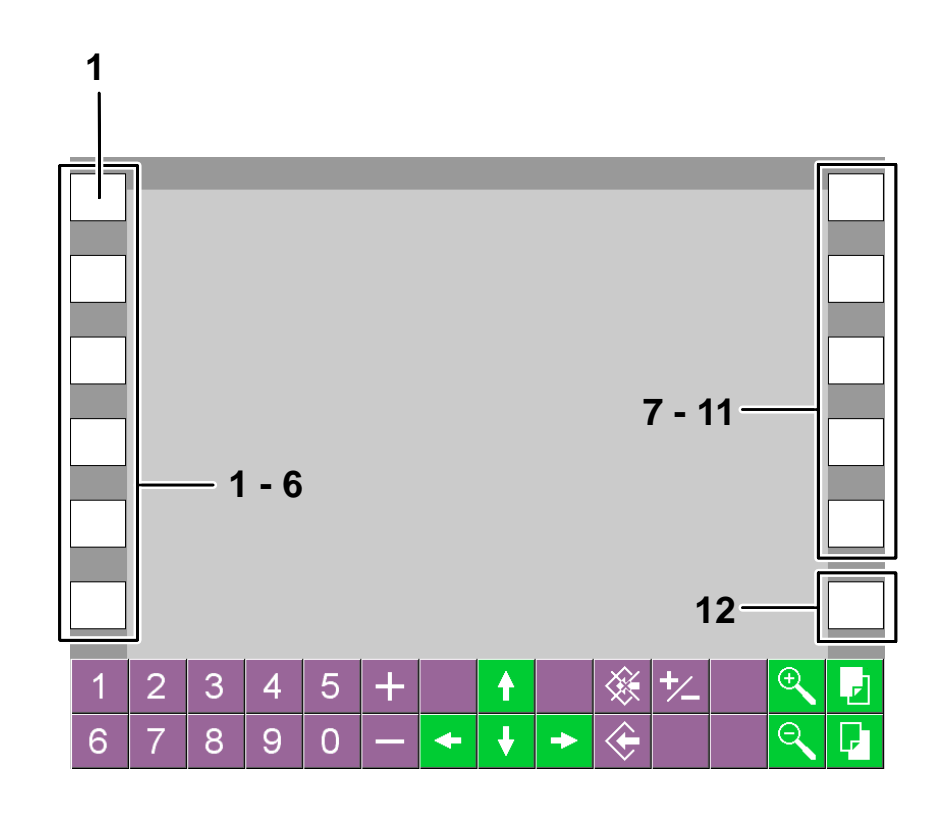

35

Les touches 7 à 10 peuvent changer de couleur de fond.

Lorsqu'une de ces touches devient jaune ou rouge, cela signifie que le menu associé à la touche comporte des informations destinées à l'opérateur.

Pour accéder à ces informations, presser sur la touche dont la couleur de fond a changé.

Si la touche devient jaune, cela n'entraîne pas l'arrêt de la machine. Dans ce cas, une intervention rapide s'impose.

Si la touche devient rouge, cela entraîne l'arrêt de la machine. Cette dernière ne peut pas être mise en marche.

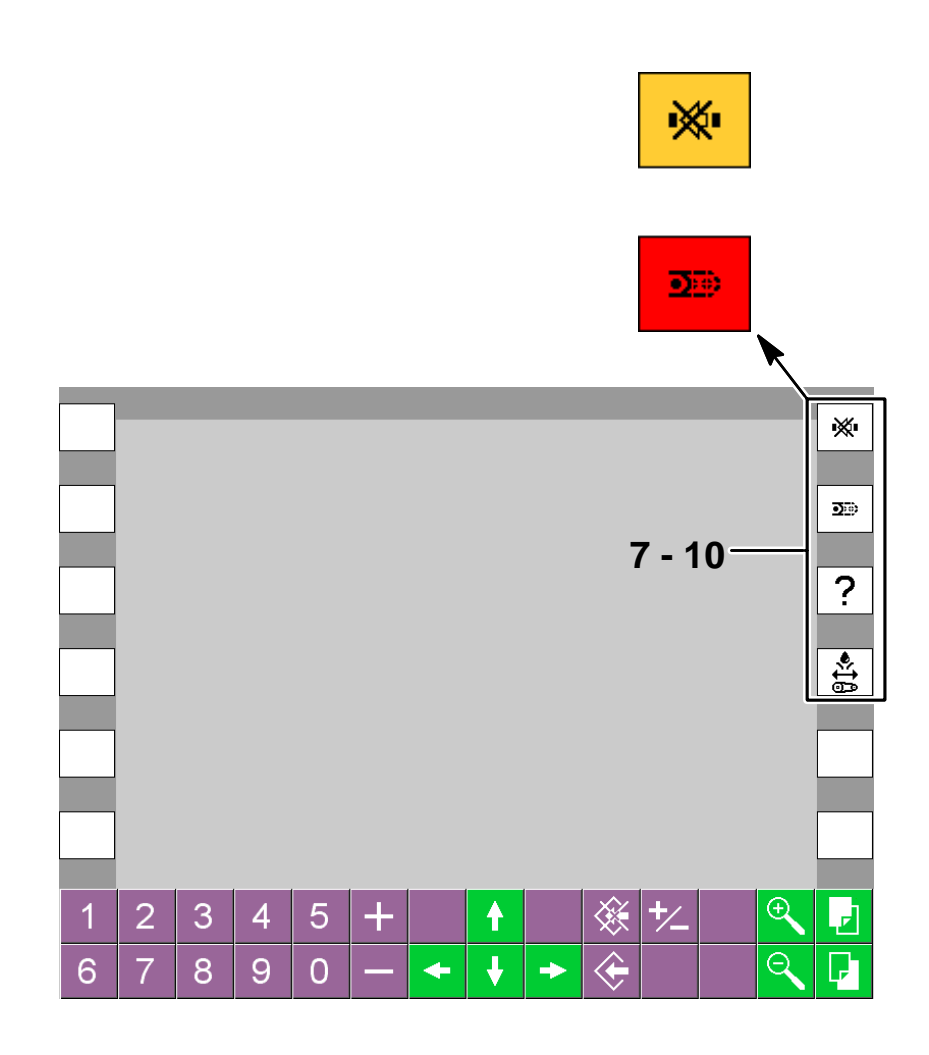

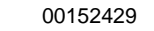
# Touches d'accès aux parties de la machine

Dans certains menus de réglage et de conduite de la machine, il est possible d'afficher à l'écran du CUBE les éléments spécifiques à une partie de la machine. Pour cela, presser sur l'icône localisant la partie de la machine concernée. Cette icône devient bleue. Lorsqu'une partie de la machine contient un niveau de consultation supplémentaire, presser une seconde fois sur la partie de la machine concernée pour accéder au niveau supplémentaire de consultation.

Les parties de la machine dont un menu est disponible sont signalées par des icônes affichées sur fond lilas.

Les parties de la machine ne disposant pas de menu sont affichées sur fond gris et sont inactives.

Pour revenir aux éléments concernant toutes les parties de la machine, presser sur la touche correspondant à la partie de la machine sélectionnée.

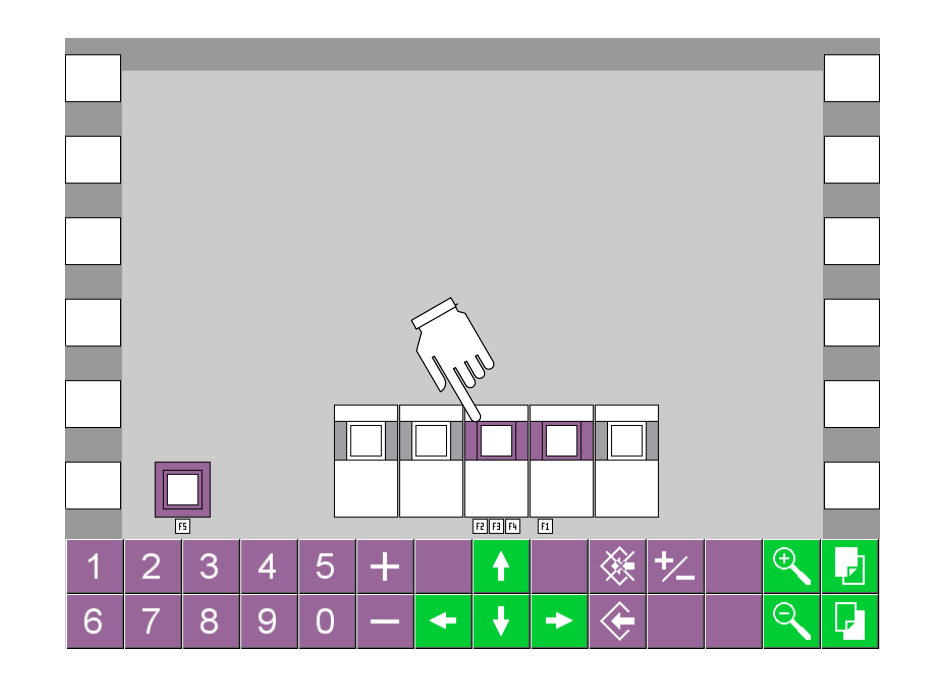

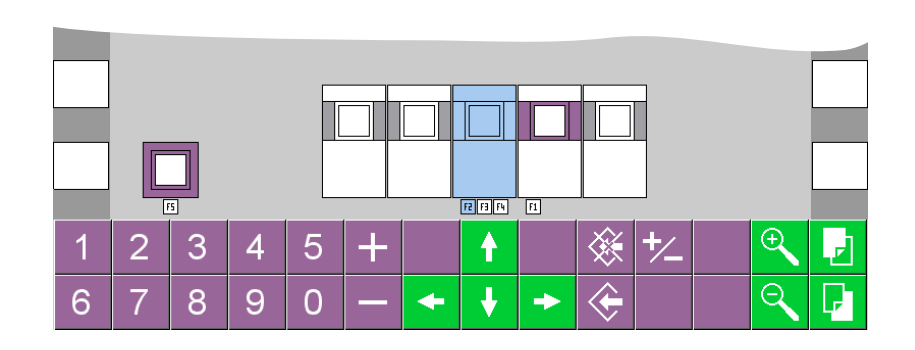

# Touches d'édition et de navigation

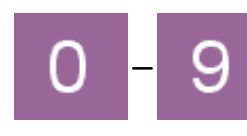

#### 1. Clavier numérique

Les touches 0 à 9 permettent d'introduire des valeurs numériques.

2. Commande des sélecteurs à action directe

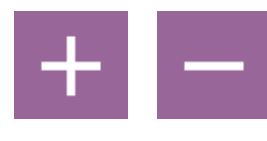

**<u>1. Augmentation / diminution d'une</u>** <u>valeur modifiable</u>

2. Changement d'état d'un sélecteur

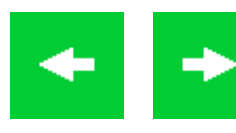

- <u>1. Déplacement du curseur vers la gauche / vers la droite</u>
- 2. Dérangement précédent / suivant

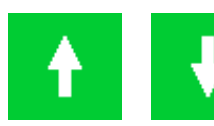

Déplacement du curseur vers le haut / vers le bas

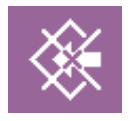

Echappement / annulation (ESCAPE)

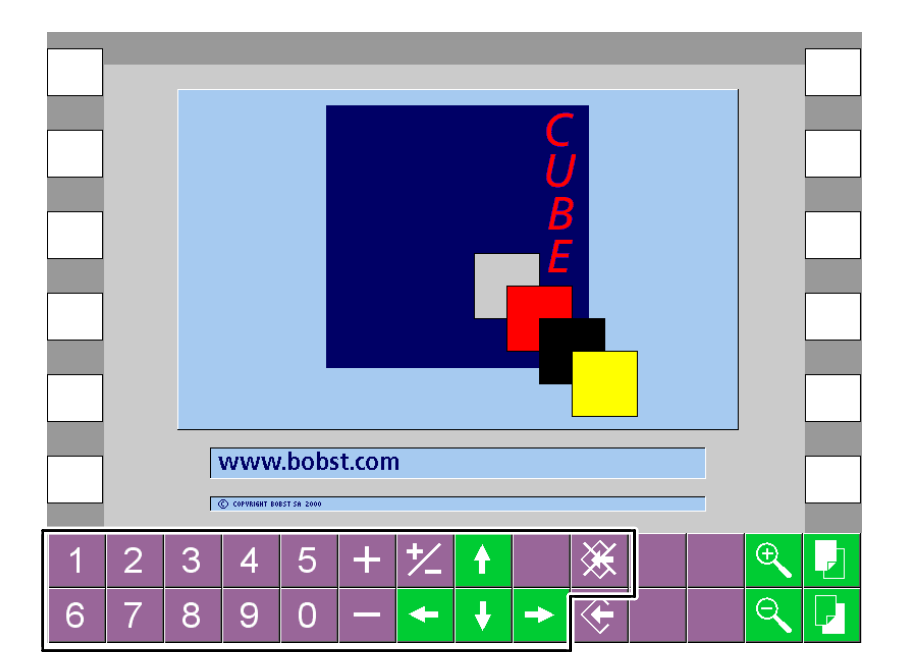

Ecran tactile

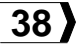

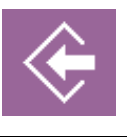

#### **Enregistrement / validation (ENTER)**

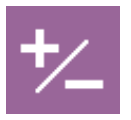

Inversion de signe

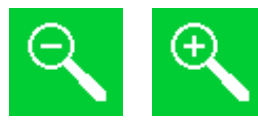

# Accès au niveau de consultation inférieur / supérieur

Ces touches sont utilisées uniquement dans le menu "Informations".

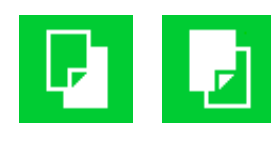

#### Accès à la page suivante / précédente

Ces touches sont utilisées uniquement dans le menu "Informations".

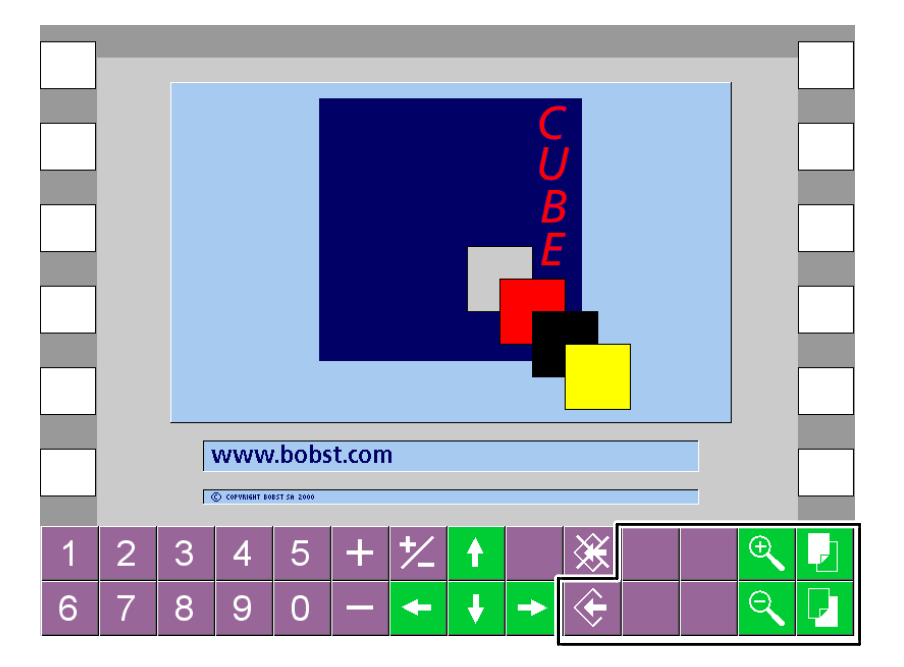

© Bobst Mex SA 2012

### Modification d'un sélecteur

Pour sélectionner un sélecteur, presser une première fois sur l'icône. L'icône du sélecteur devient bleue.

Pour changer l'état du sélecteur ou pour modifier une valeur, presser une deuxième fois sur la partie droite ou gauche de l'icône. La partie pressée de l'icône reste bleue tandis que l'autre partie devient blanche.

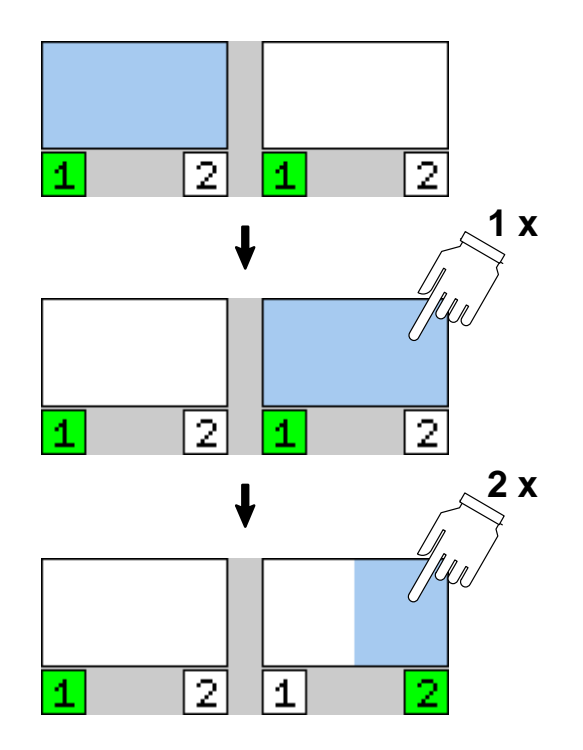

### Choix d'un sélecteur ou d'une valeur modifiable

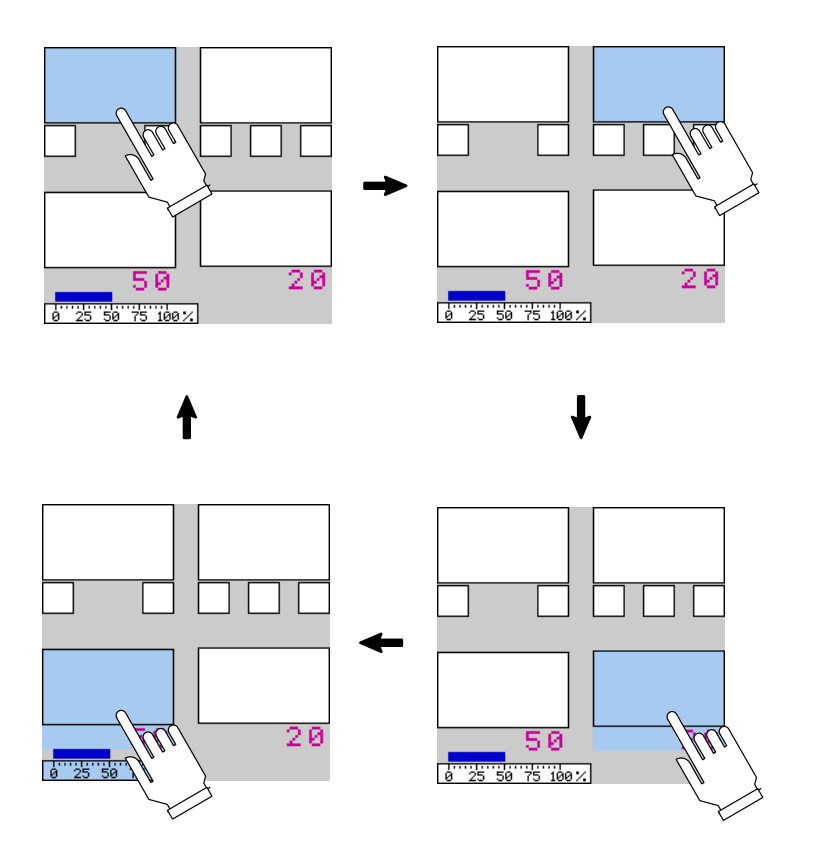

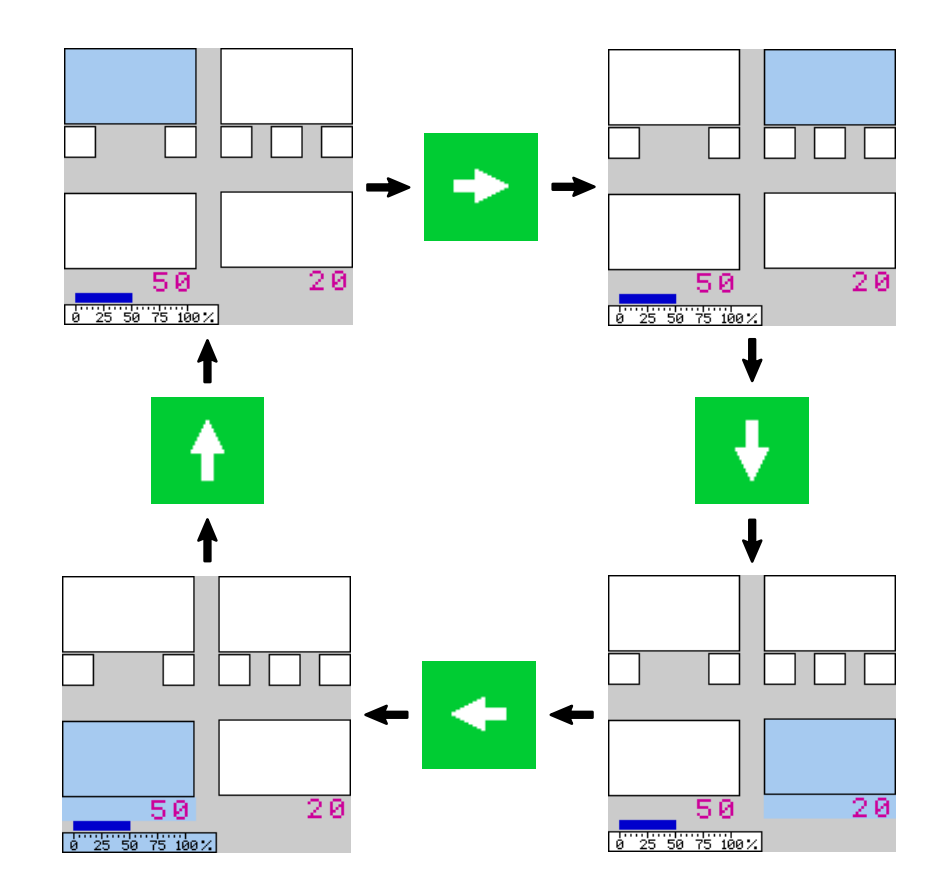

Ecran tactile

## Changement d'état d'un sélecteur, exemple 1

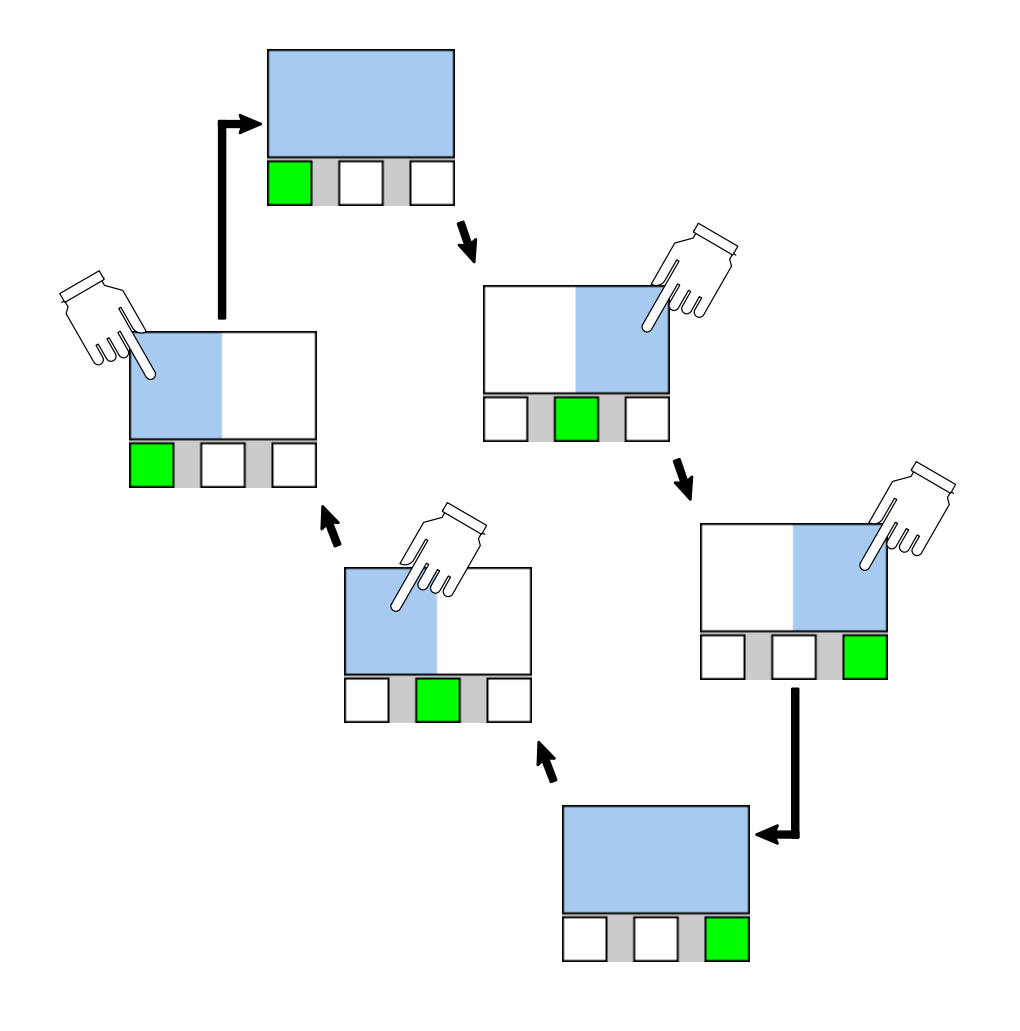

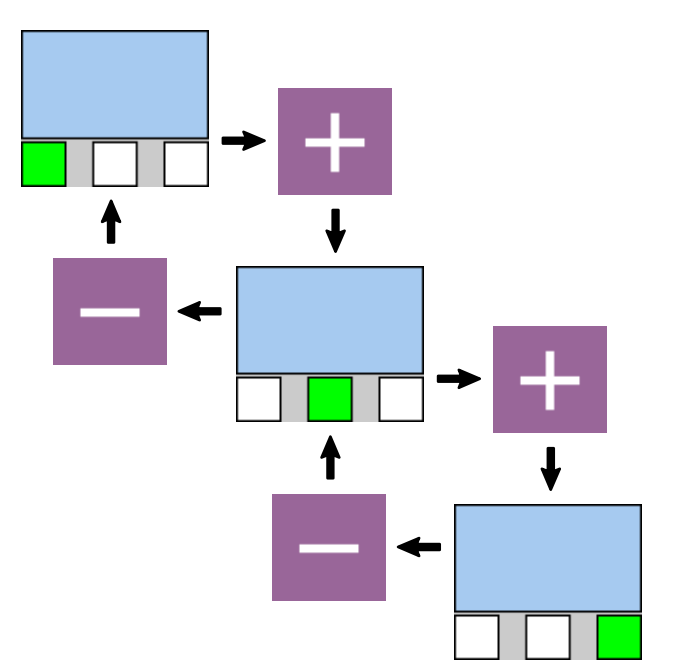

E04 03 1

## Changement d'état d'un sélecteur, exemple 2

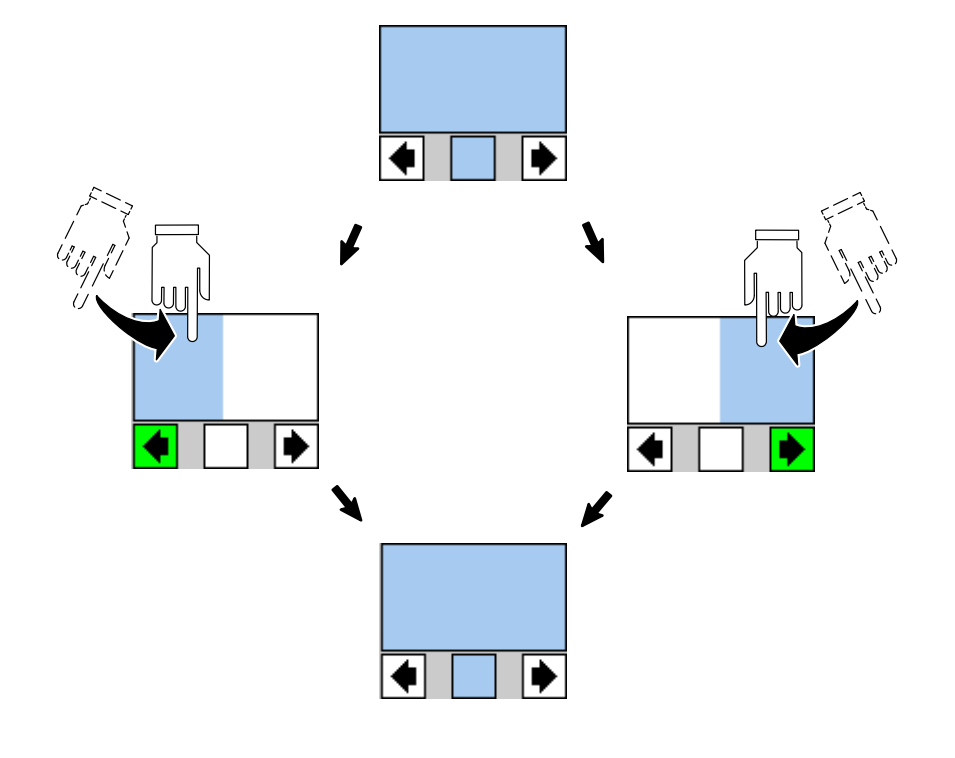

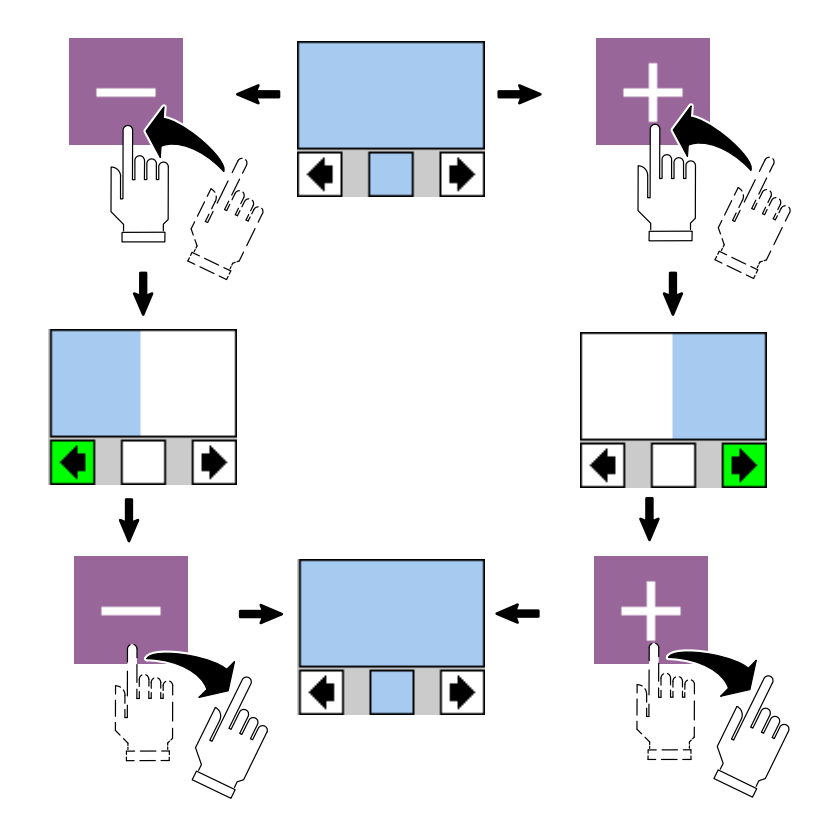

#### Ecran tactile

## Edition d'une valeur modifiable, exemple 1

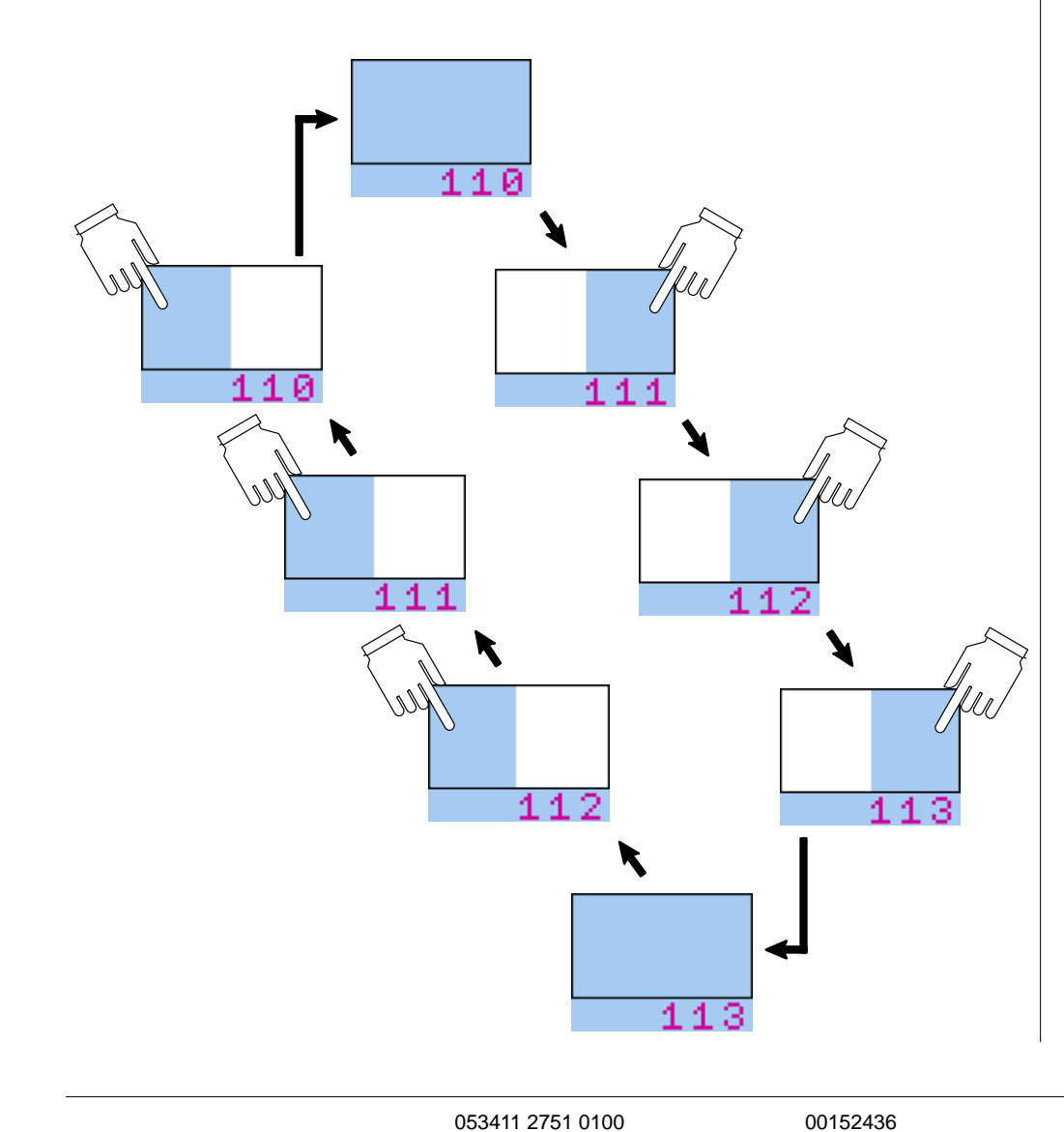

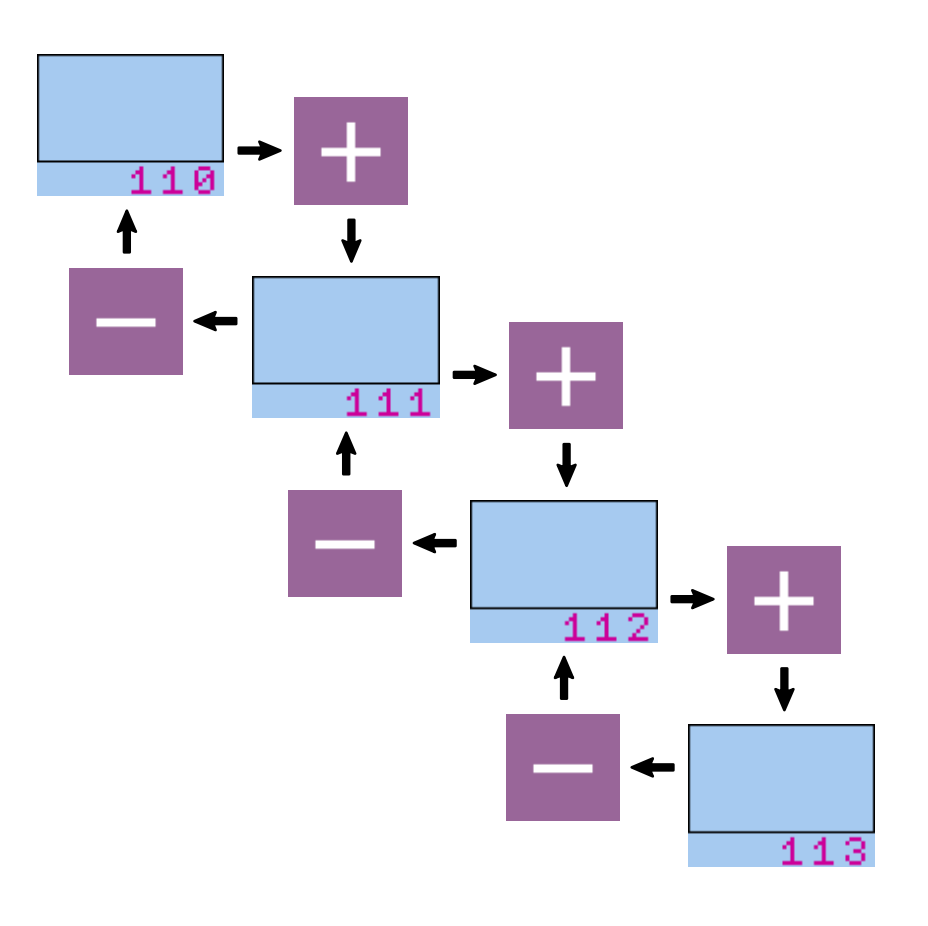

# Edition d'une valeur modifiable, exemple 2

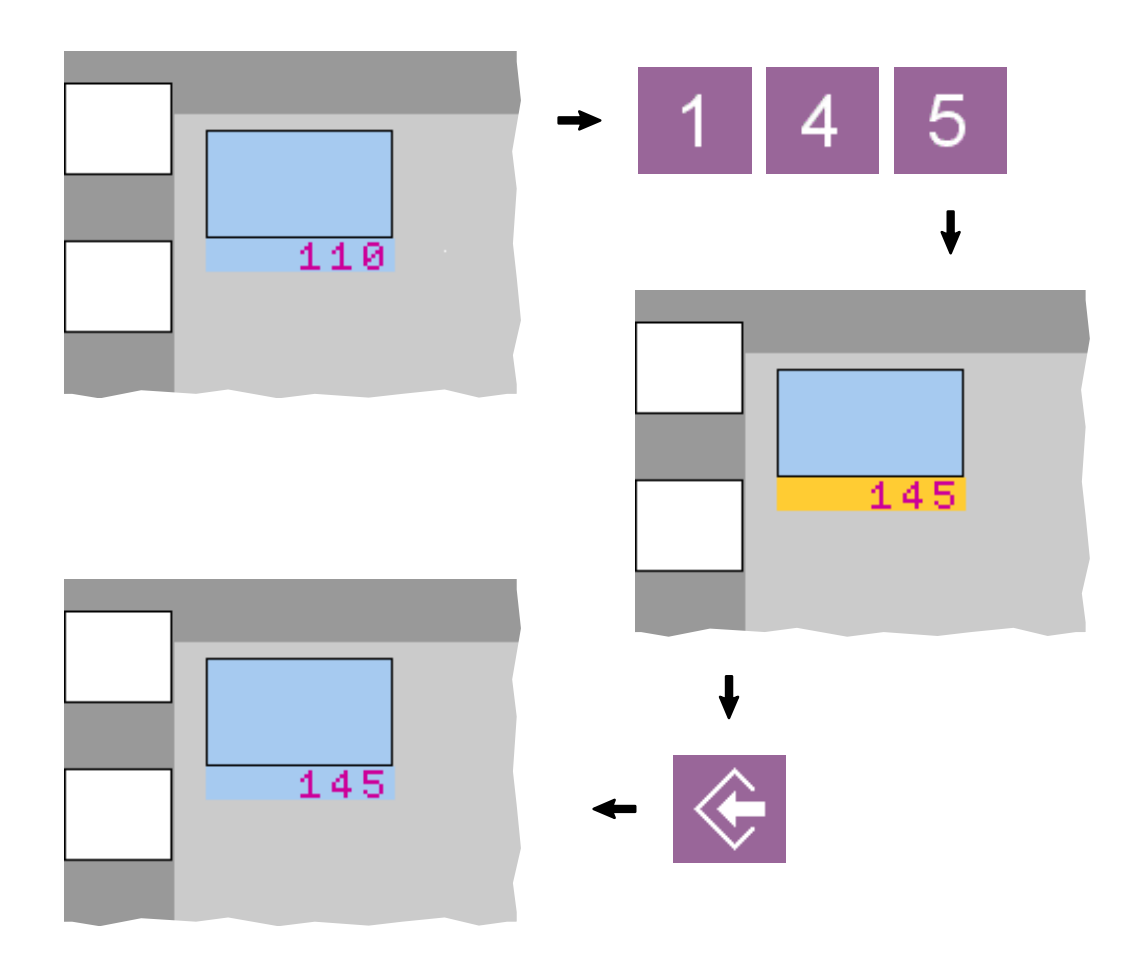

# Edition d'une valeur modifiable, exemple 3

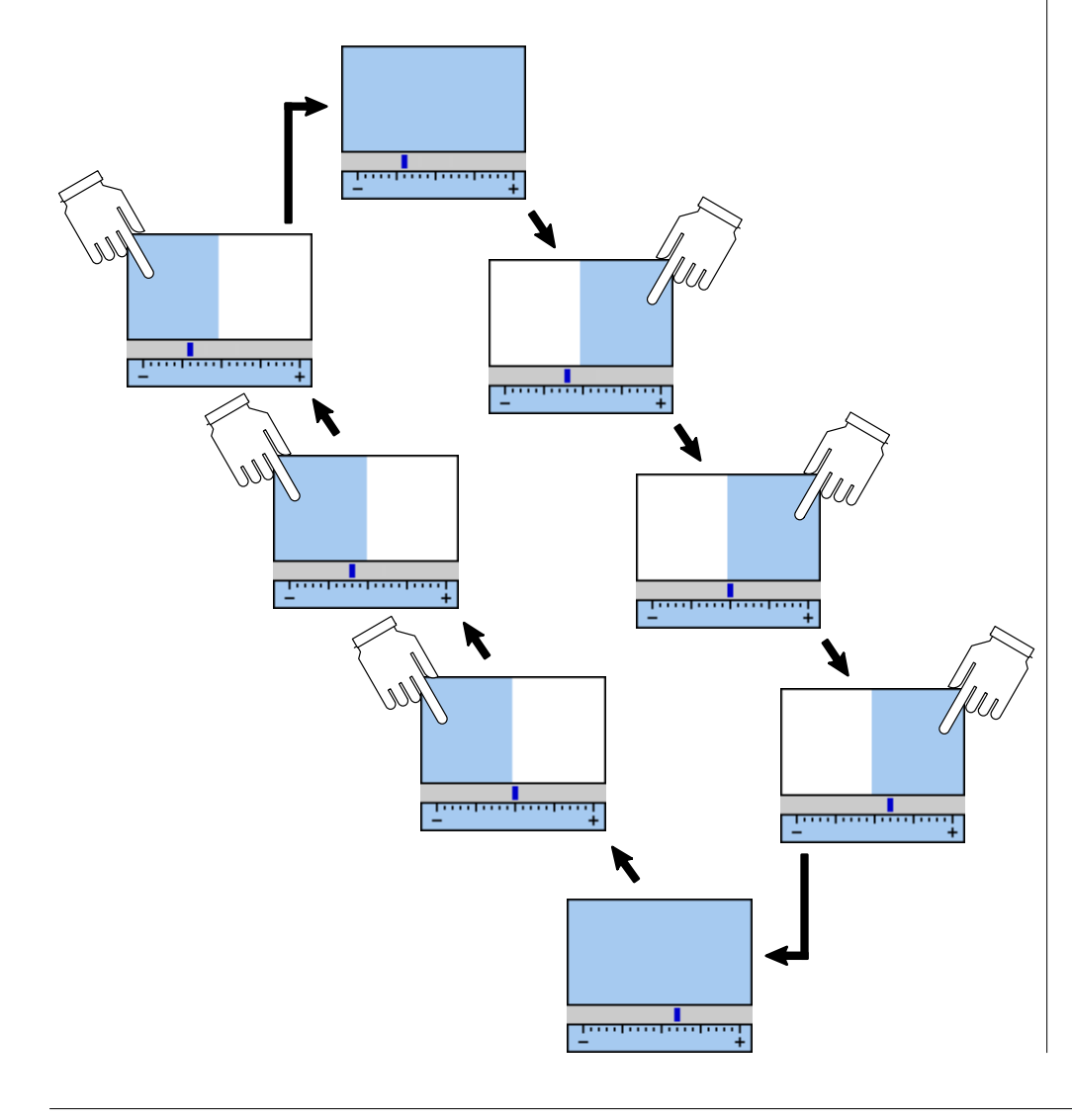

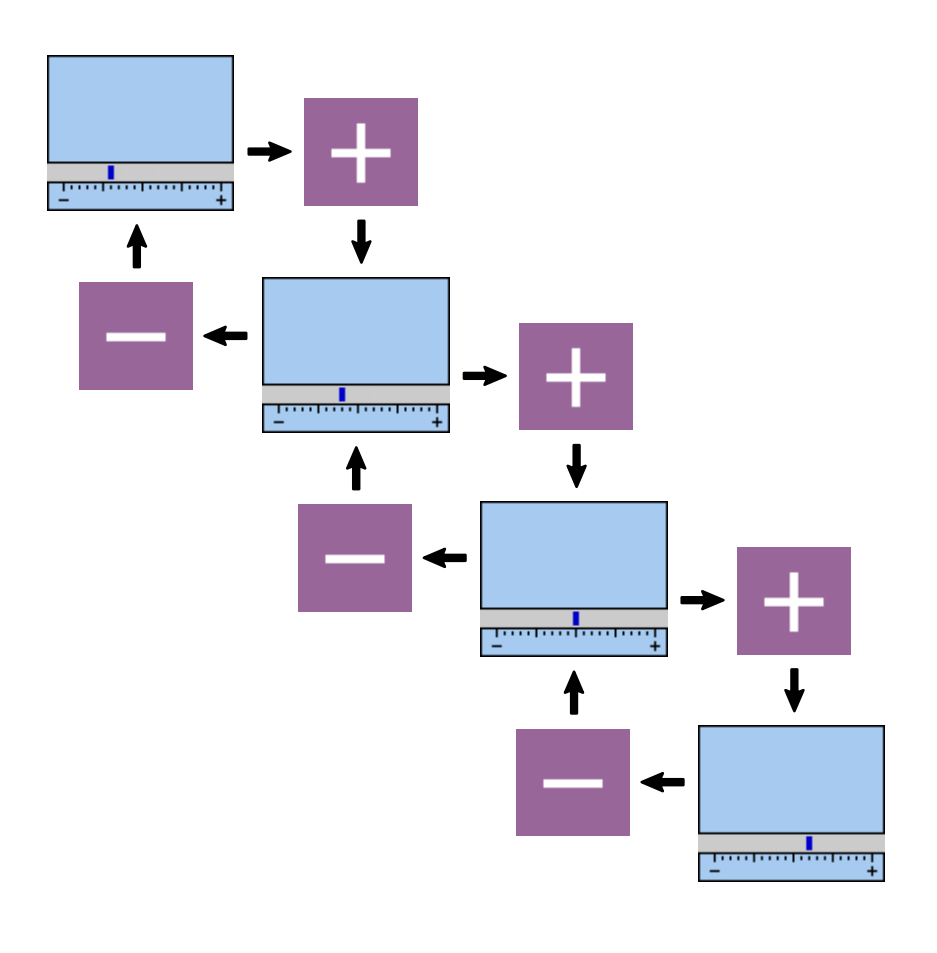

#### **Confirmation d'une modification**

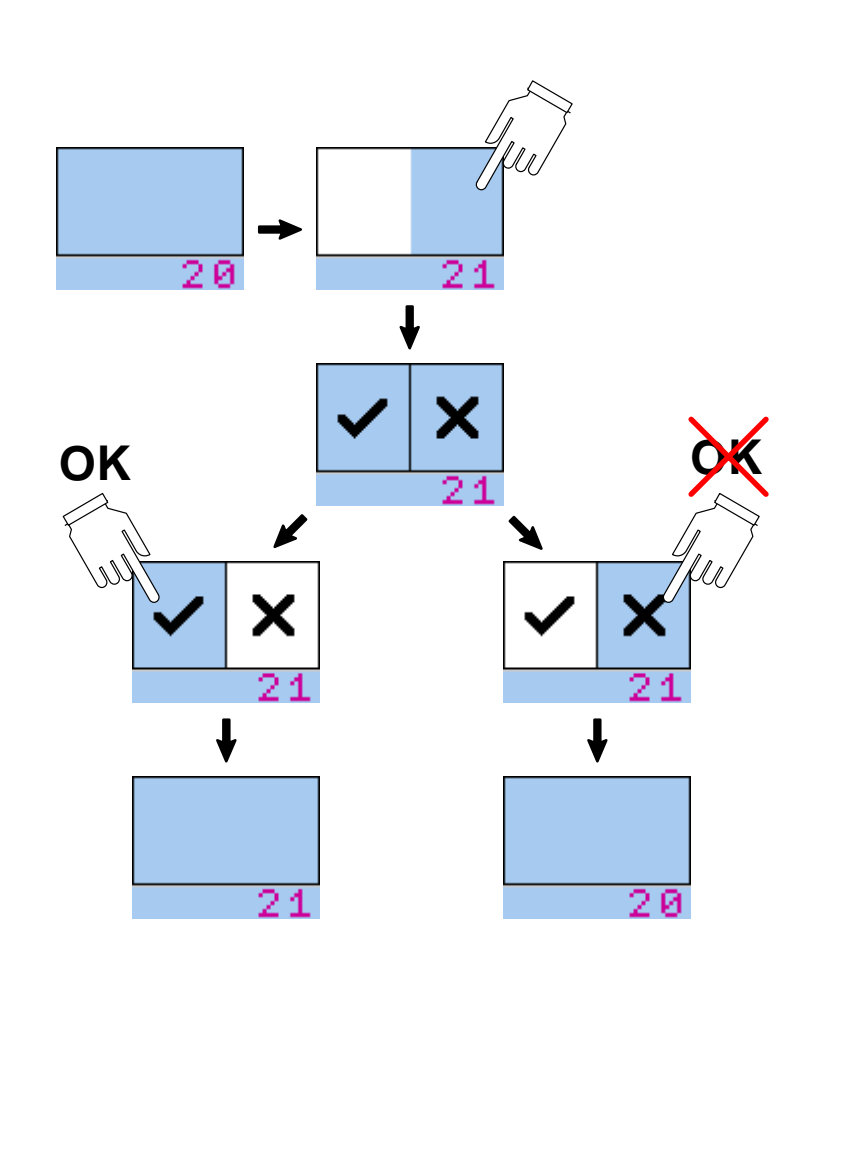

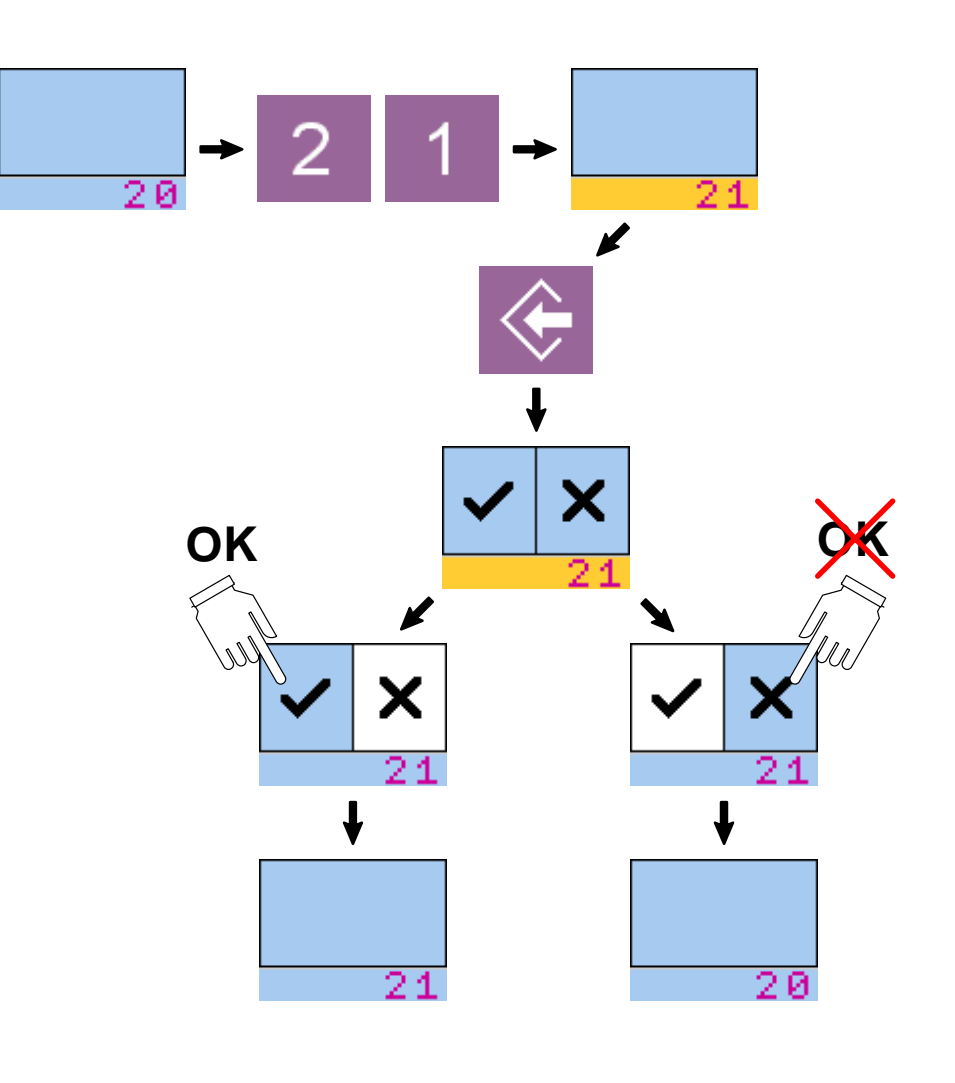

Ecran tactile

053411 2751 0100

### Confirmation d'une modification différée

La validation de cette modification devient effective lors du prochain cycle.

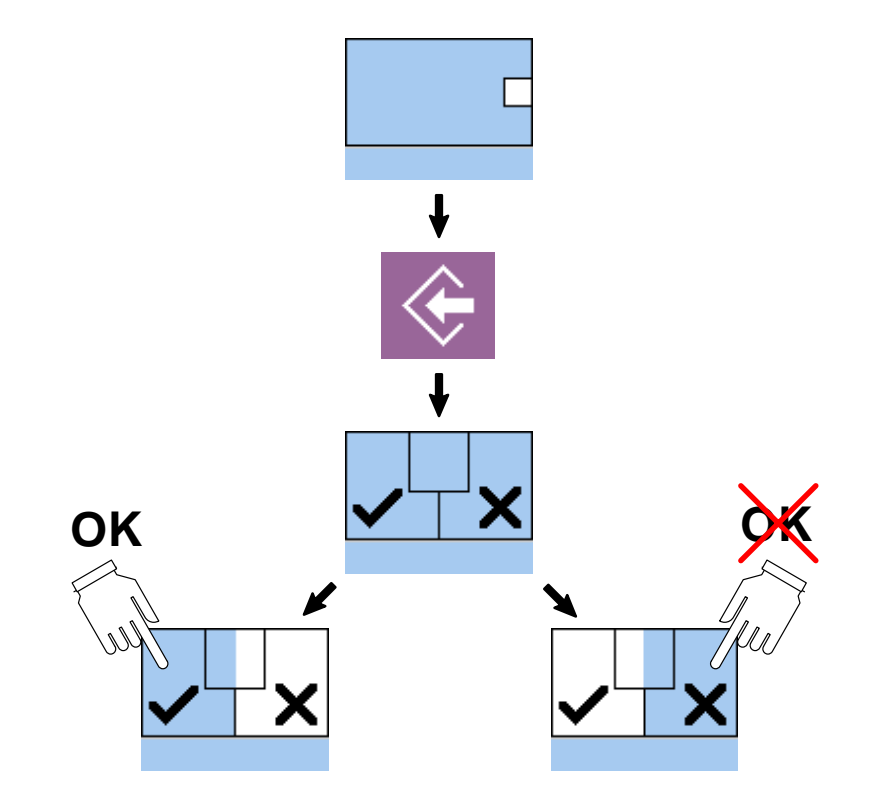

Ecran tactile

## Reset d'un compteur

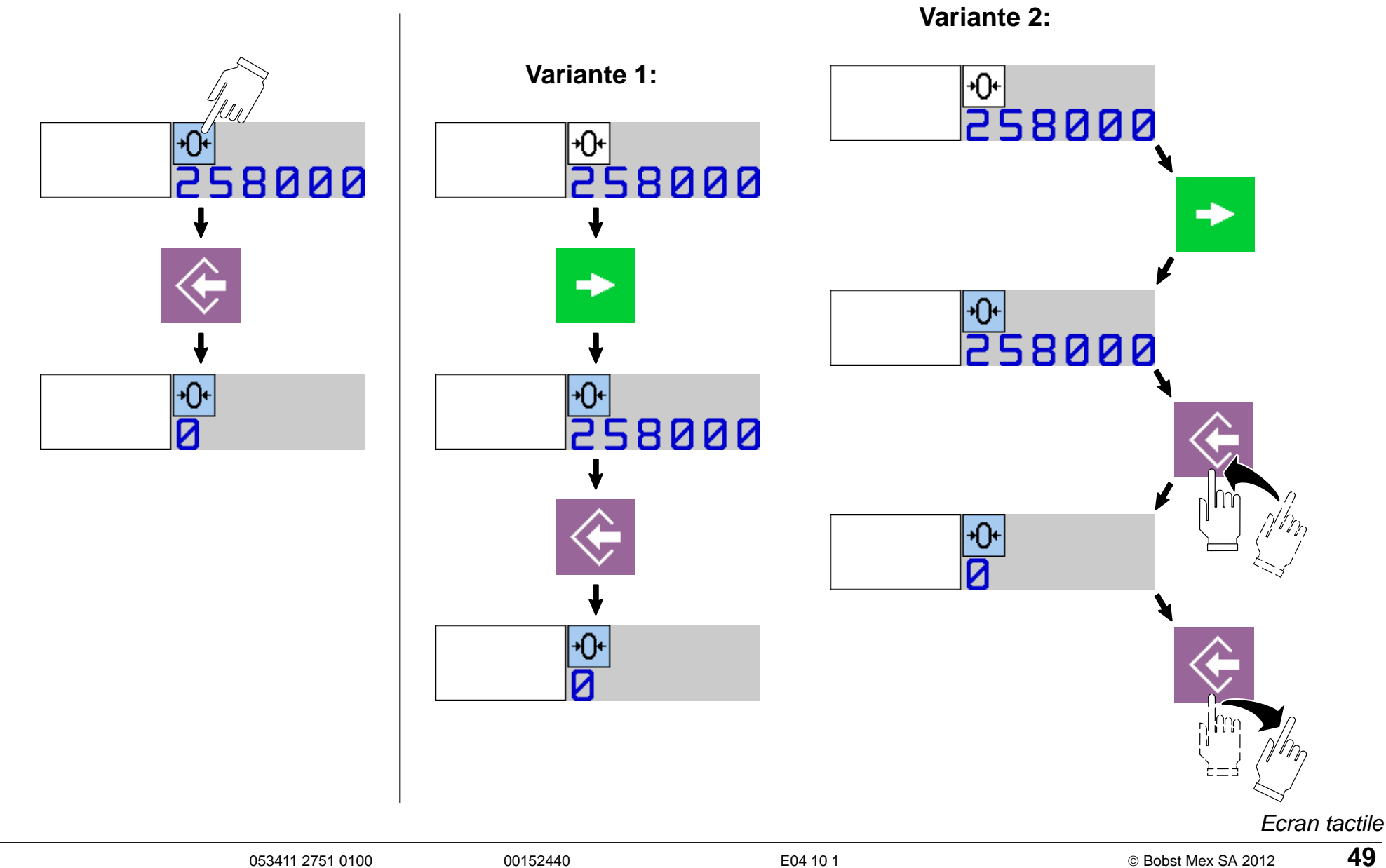

## Recherche d'un dérangement

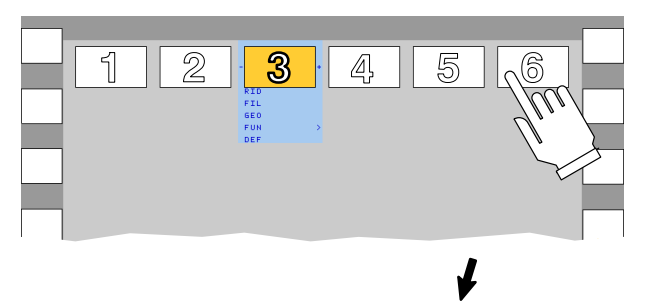

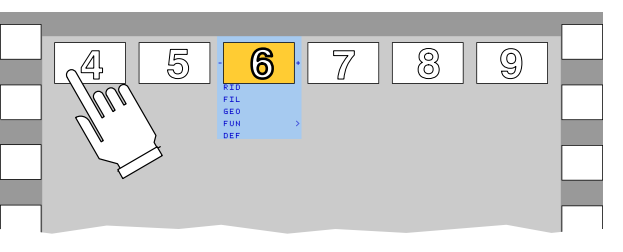

 $\mathbf{N}$ 

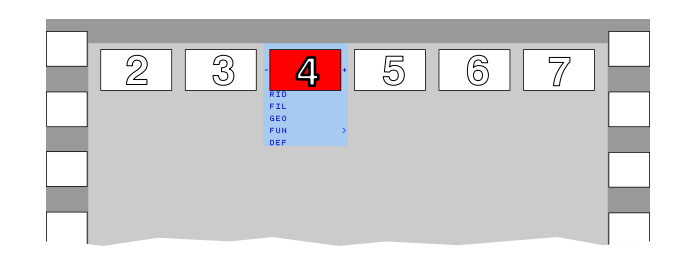

00152441

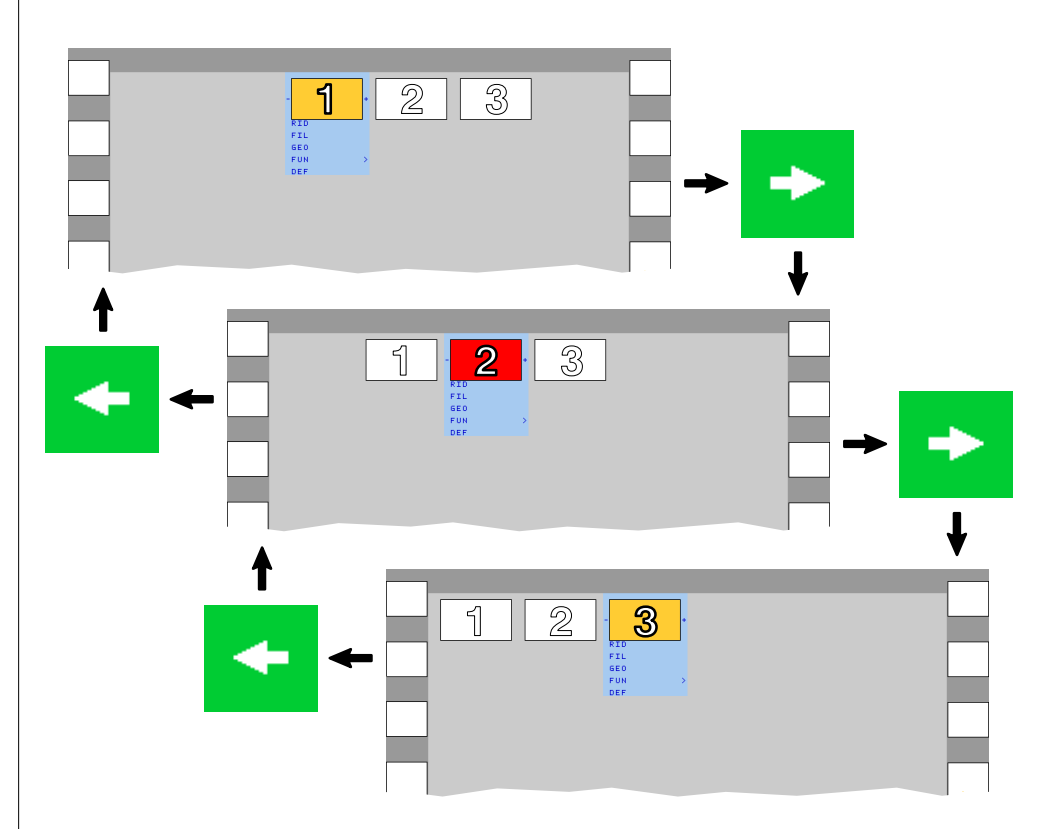

Ecran tactile

Accès aux renseignements supplémentaires

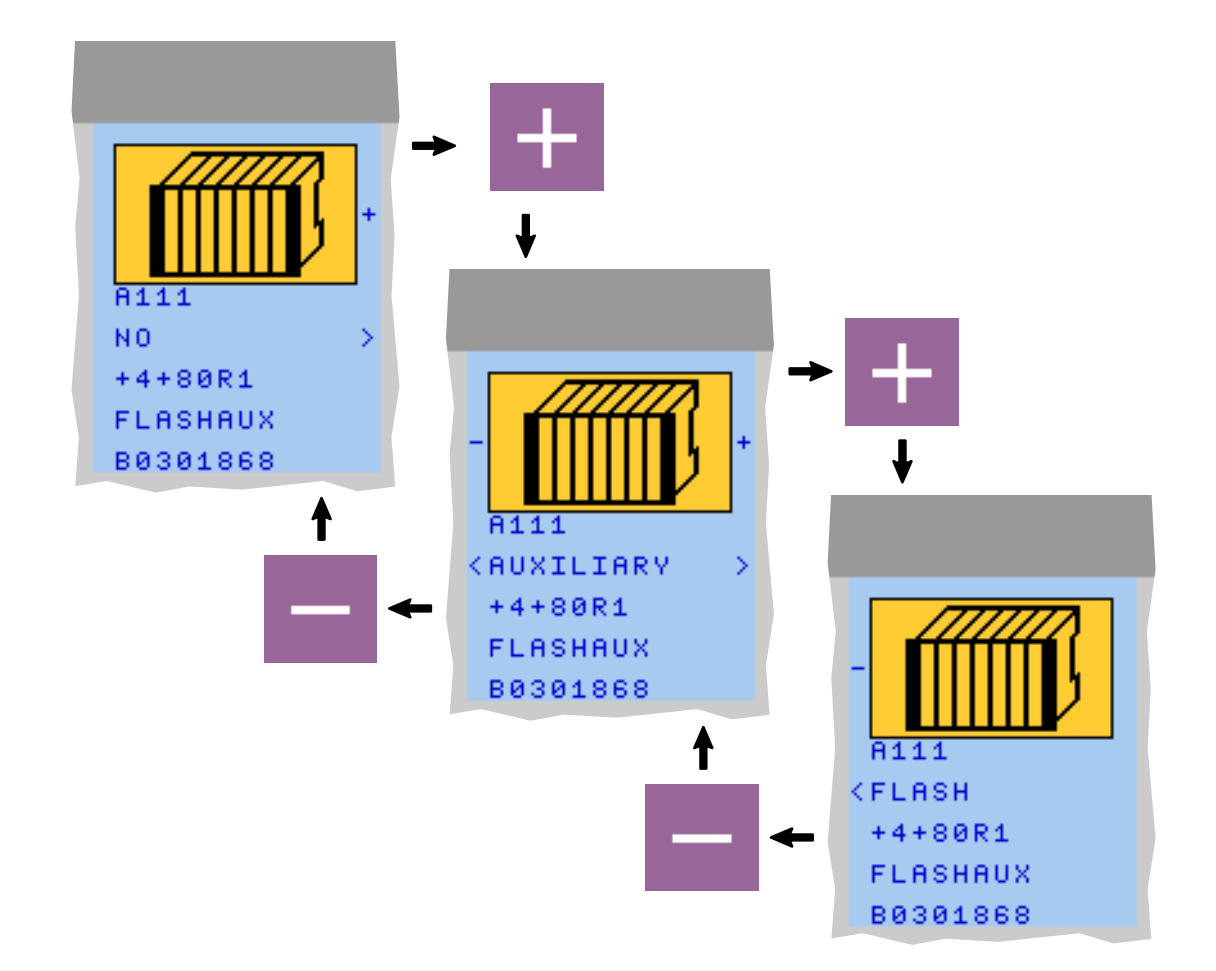

ຶ່ງ

# Mode d'emploi du document

La succession des opérations à effectuer pour afficher un menu est représentée par une suite d'icônes placées audessus du menu désiré.

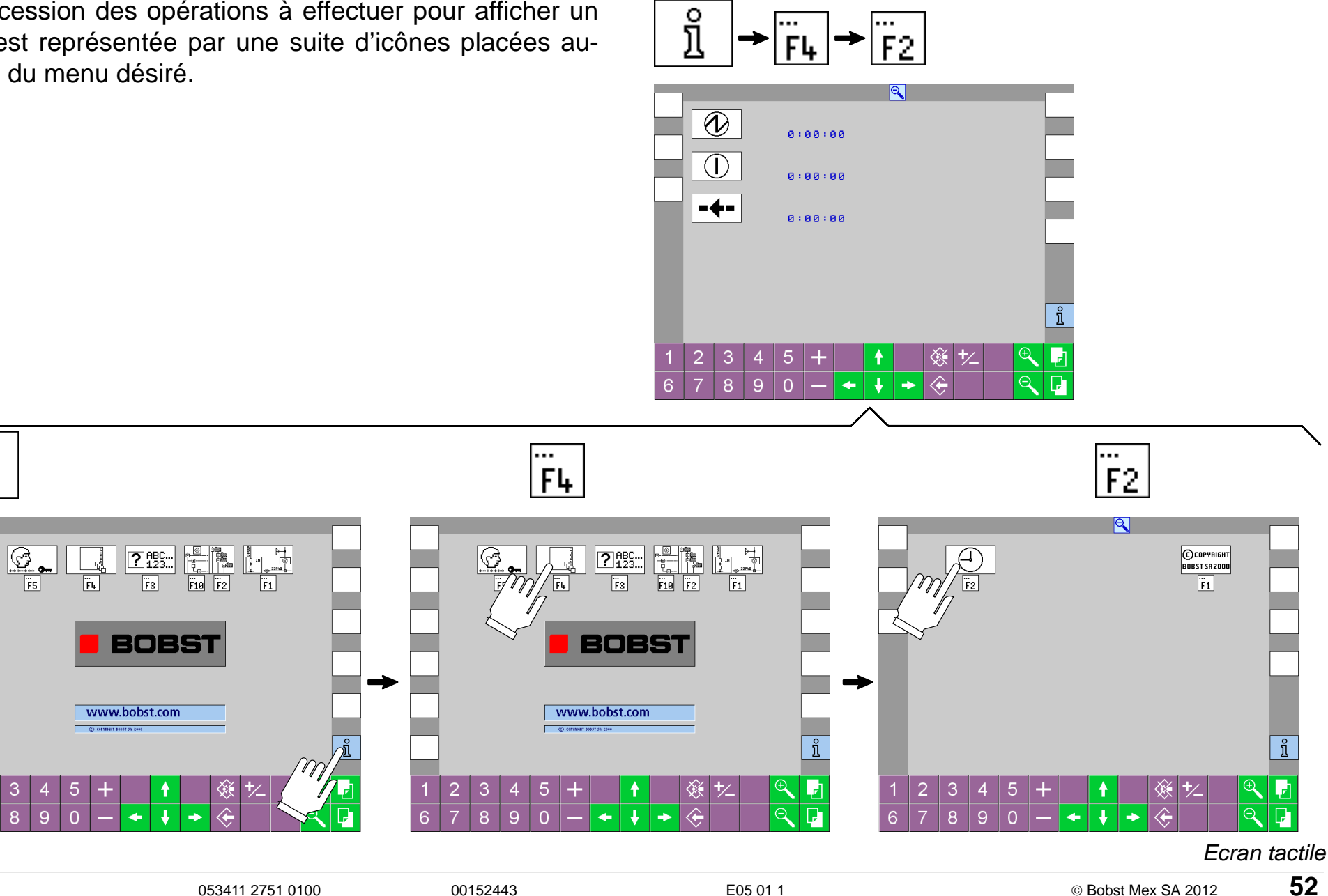

### BOBST

| Vue g | générale                        |     |         |   |        |              |        |        |   |
|-------|---------------------------------|-----|---------|---|--------|--------------|--------|--------|---|
| •••   | <b>Production</b>               | 54  |         |   |        |              |        |        |   |
| Ľ,    | Réglage des paramètres          | 66  |         |   |        |              |        |        |   |
| ┟     | Données de référence            | 107 | .41     |   |        |              |        |        |   |
| ו     | Arrêts de production            | 116 | Ľ,      |   |        |              |        |        |   |
| 2     | Organes mécaniques pas en place | 128 |         |   |        |              |        |        |   |
| ?     | Dérangements techniques         | 137 |         |   |        |              |        |        |   |
| ♦     | <u>Maintenance</u>              | 152 |         | 0 |        | COPYRIGHT BC | 7.bobs | it.com | ) |
| ĩ     | Informations                    | 156 | -1<br>6 | 7 | 3<br>8 | 4<br>9       | 0      | +      | 4 |

≫

Ð

?

₽;;

ĩ

-

P.

Ð

 $\bigcirc$ 

Ì

 $\langle$ 

/

#### BOBST

# Production

| Conduite                            | 55 |
|-------------------------------------|----|
| F4 - Introduction                   | 58 |
| F5 - Presse à platine               | 60 |
| F9 - Mode de réception et compteurs | 62 |

# Conduite

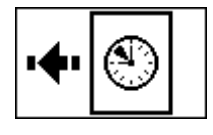

### Affichage de la cadence de production

Affiche la cadence de production en feuilles par heure (f/h).

La cadence de production peut être changée par la valeur modifiable.

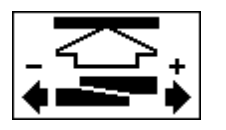

+

+

+

### Réglage de la force de découpage

Permet de régler la force de découpage nécessaire pour le travail à effectuer.

L'icône en vert indique la position effective (en / hors pression) des clavettes.

Lorsque l'icône est jaune clignotante, les clavettes ne sont pas en position de travail. Soit elles sont en mouvement, soit la position n'est pas initialisée (démarrage machine).

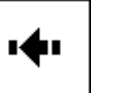

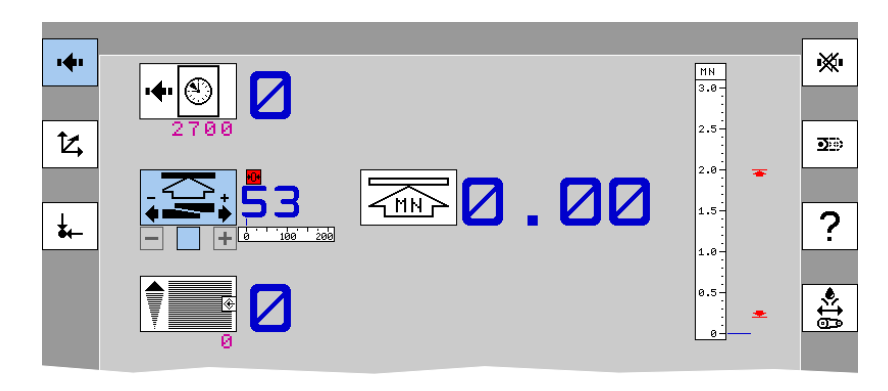

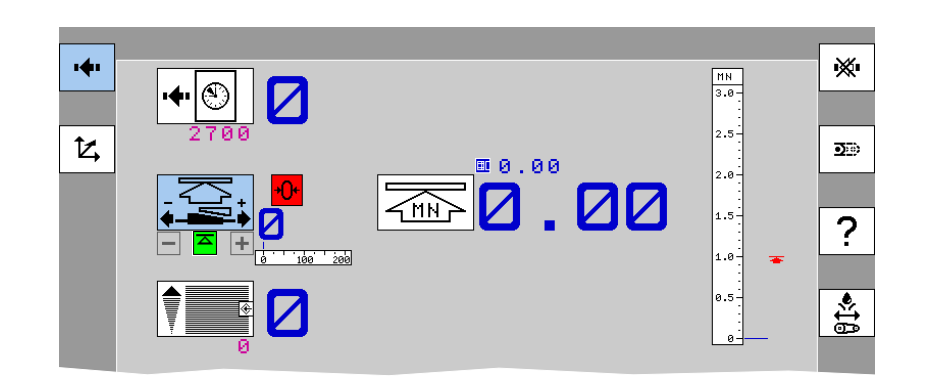

© Bobst Mex SA 2012

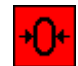

Permet le prépositionnement des clavettes au point neutre.

Rouge: Mouvement impossible.

Vert: Mouvement possible (angle de came entre 90° et 300°).

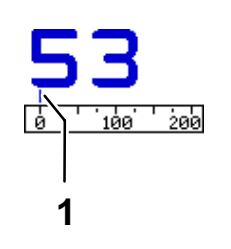

# Affichage de la valeur de consigne pour le positionnement des clavettes

La valeur 53 correspond à une force de découpage minimale dans des conditions standard de découpe (point neutre).

La valeur 200 correspond à une force de découpage maximale.

1 Position effective des clavettes.

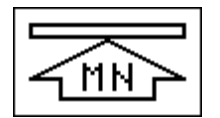

# Affichage numérique de la force de découpage momentanée

Affiche numériquement la force de découpage momentanée en Méga Newton (MN).

# Image: Image de la dernièreImage: Image de la dernièreImage: Image de la dernièreImage: Image de la dernièreImage: Image de la dernièreImage: Image de la dernièreImage: Image de la dernièreImage de la dernièreImage

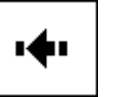

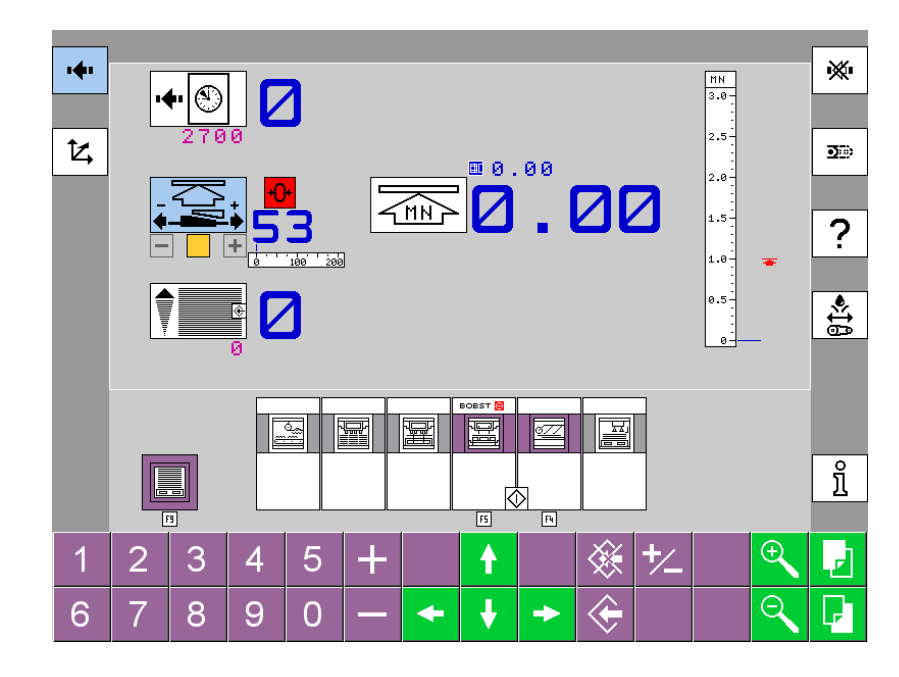

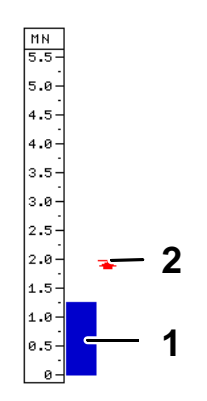

# Affichage graphique de la force de découpage momentanée

Affiche graphiquement la force de découpage momentanée en Méga Newton (MN).

- **1** Force de découpage momentanée.
- 2 Valeur limite de la force de découpage.

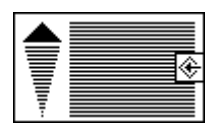

#### Compteur de feuilles produites

Affiche sur le compteur le nombre de feuilles produites.

Le nombre de feuilles à produire peut être changé par la valeur modifiable.

*Remarque:* Voir "Confirmation d'une modification différée" dans le chapitre "Ecran tactile".

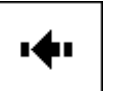

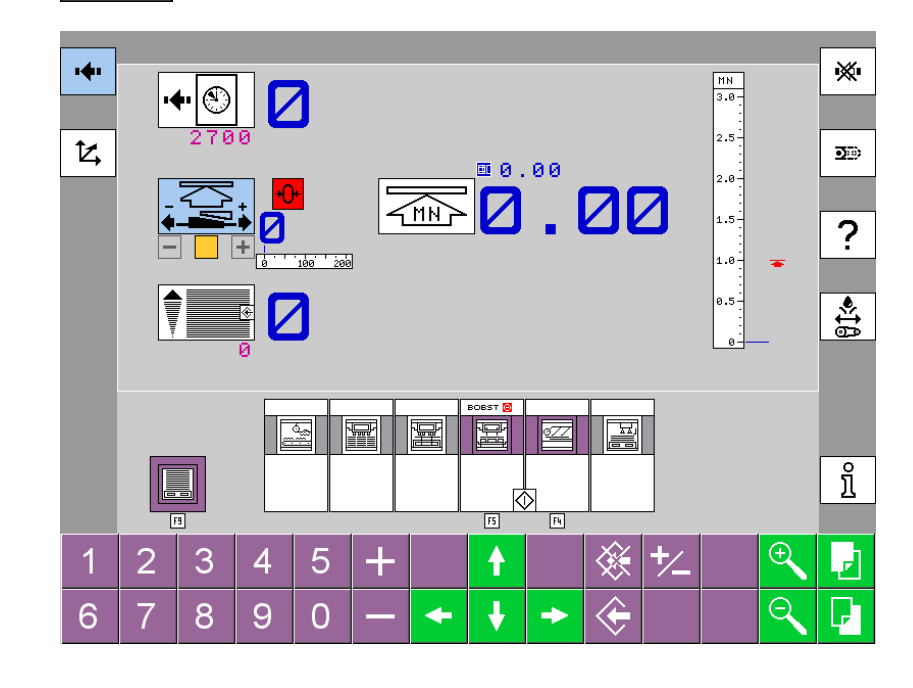

TTOULO

© Bobst Mex SA 2012

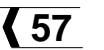

# F4 - Introduction

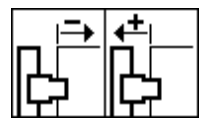

# Modification de la prise de pinces coc et cc

En augmentant la valeur, on augmente la prise de pinces.

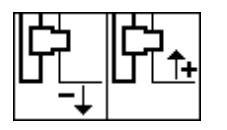

# Modification de la position transversale de la feuille

En augmentant la valeur, la feuille sera déplacée coc.

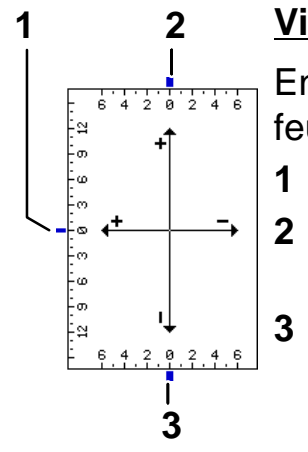

### Visualisation de la position de la feuille

En cours de production, le décalage de la feuille est visualisé par les repères 1, 2 et 3.

- Décalage transversal cc ou coc.
- Avance ou retard de la feuille dans les pinces coc.
- Avance ou retard de la feuille dans les pinces cc.

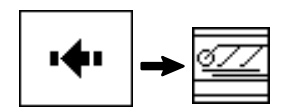

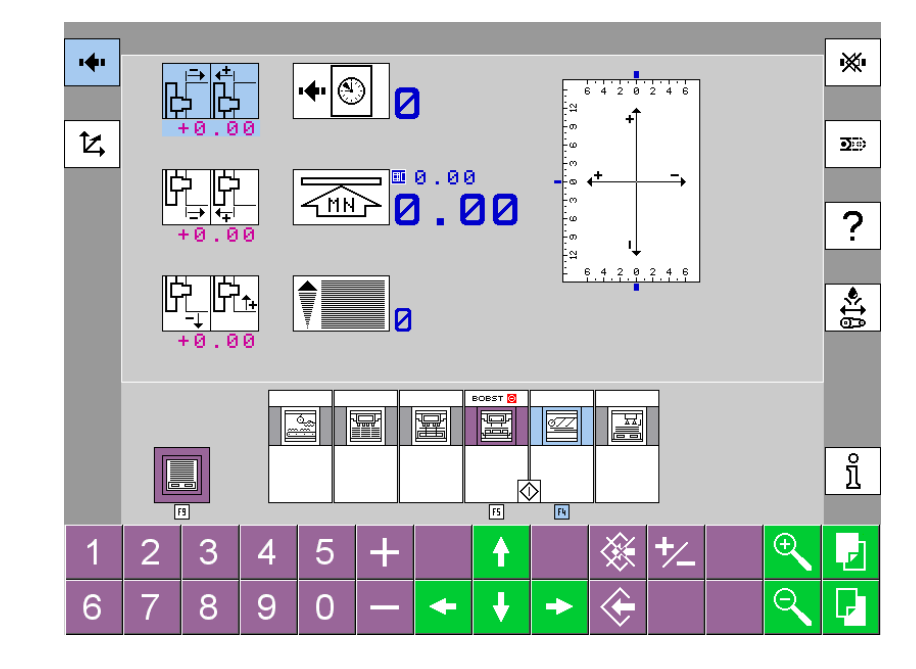

Production

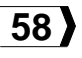

| •     | Affichage de la cadence de production<br>Affiche la cadence de production en feuilles<br>par heure (f/h).<br>La cadence de production peut être changée<br>par la valeur modifiable. | •            | • •                   | <u>977</u> |
|-------|----------------------------------------------------------------------------------------------------|--------------|-----------------------|------------|
|       | Affichage numérique de la force de<br>découpage momentanée<br>Affiche numériquement la force de décou-<br>page momentanée en Méga Newton (MN).                                       | • <b>•</b> • | +0.00                 |            |
| ⊞0.00 | Force de découpage de la dernière<br>feuille passée en machine                                                                                                    |              | ₽ <u></u> ₽₽<br>+0.00 |            |
|       | Compteur de feuilles produites<br>Affiche sur le compteur le nombre de feuilles<br>produites.                                                                                        | 1            | 2 3                   | 4          |

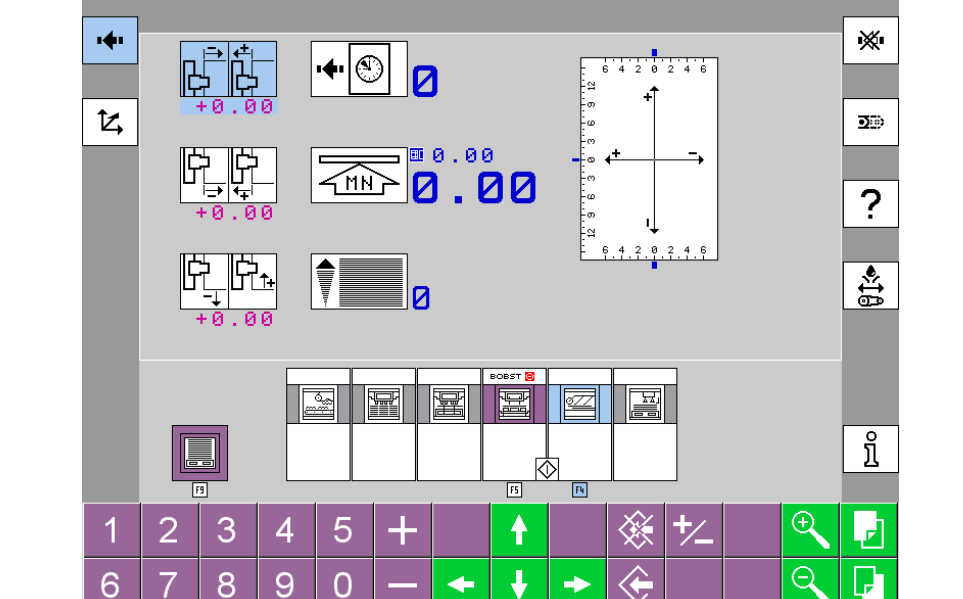

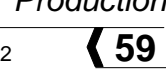

# F5 - Presse à platine

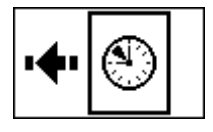

### Affichage de la cadence de production

Affiche la cadence de production en feuilles par heure (f/h).

La cadence de production peut être changée par la valeur modifiable.

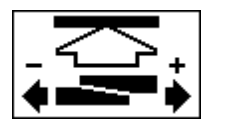

+

+

+

### Réglage de la force de découpage

Permet de régler la force de découpage nécessaire pour le travail à effectuer.

L'icône en vert indique la position effective (en / hors pression) des clavettes.

Lorsque l'icône est jaune clignotante, les clavettes ne sont pas en position de travail. Soit elles sont en mouvement, soit la position n'est pas initialisée (démarrage machine).

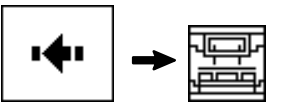

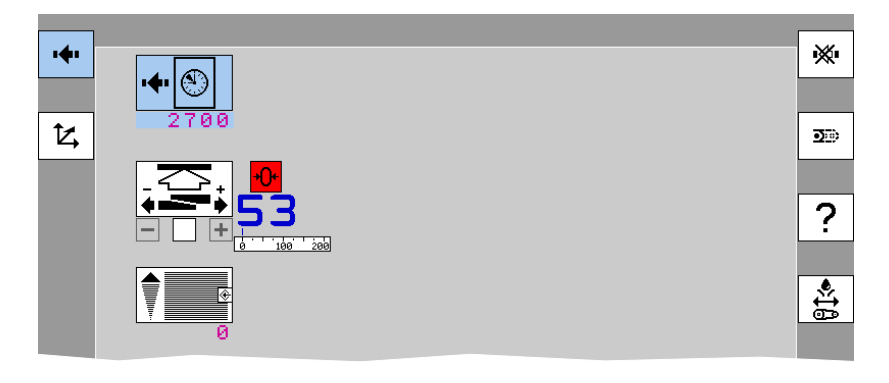

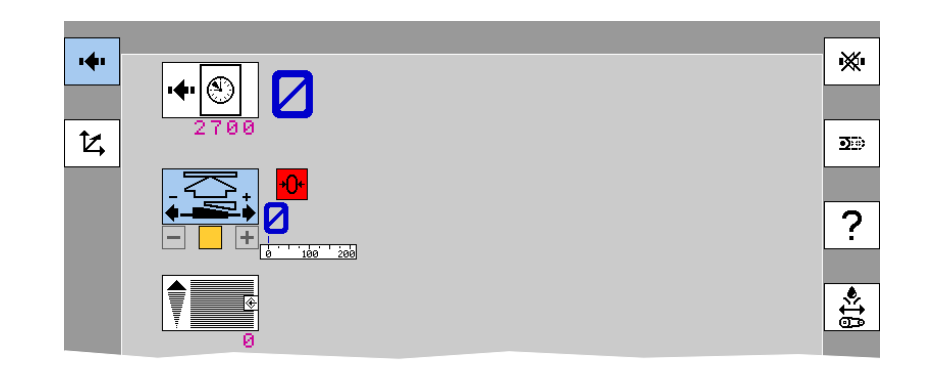

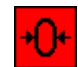

Permet le prépositionnement des clavettes au point neutre.

Rouge: Mouvement impossible.

Vert: Mouvement possible (angle de came entre 90° et 300°).

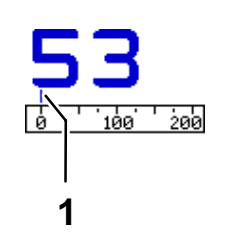

# Affichage de la valeur de consigne pour le positionnement des clavettes

La valeur 53 correspond à une force de découpage minimale dans des conditions standard de découpe (point neutre).

La valeur 200 correspond à une force de découpage maximale.

1 Position effective des clavettes.

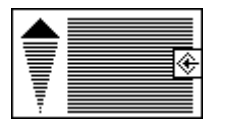

### Compteur de feuilles produites

Affiche sur le compteur le nombre de feuilles produites.

Le nombre de feuilles à produire peut être changé par la valeur modifiable.

*Remarque:* Voir "Confirmation d'une modification différée" dans le chapitre "Ecran tactile".

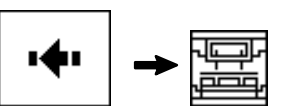

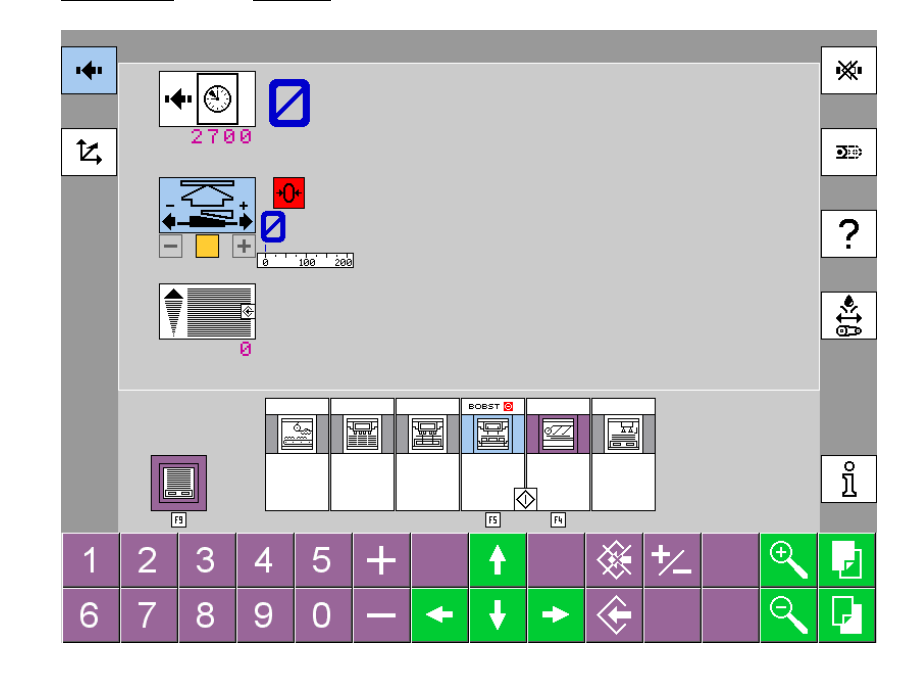

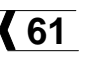

# F9 - Mode de réception et compteurs

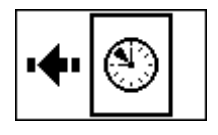

#### Affichage de la cadence de production

Affiche la cadence de production en feuilles par heure (f/h).

La cadence de production peut être changée par la valeur modifiable.

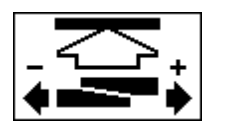

+

+

+

### Réglage de la force de découpage

Permet de régler la force de découpage nécessaire pour le travail à effectuer.

L'icône en vert indique la position effective (en / hors pression) des clavettes.

Lorsque l'icône est jaune clignotante, les clavettes ne sont pas en position de travail. Soit elles sont en mouvement, soit la position n'est pas initialisée (démarrage machine).

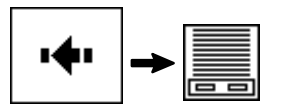

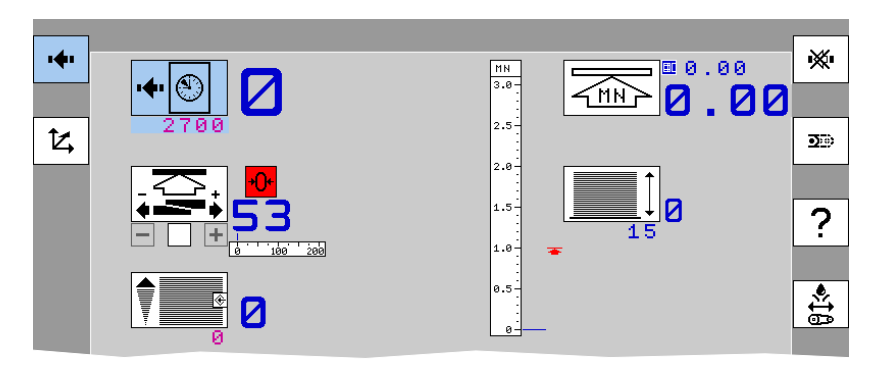

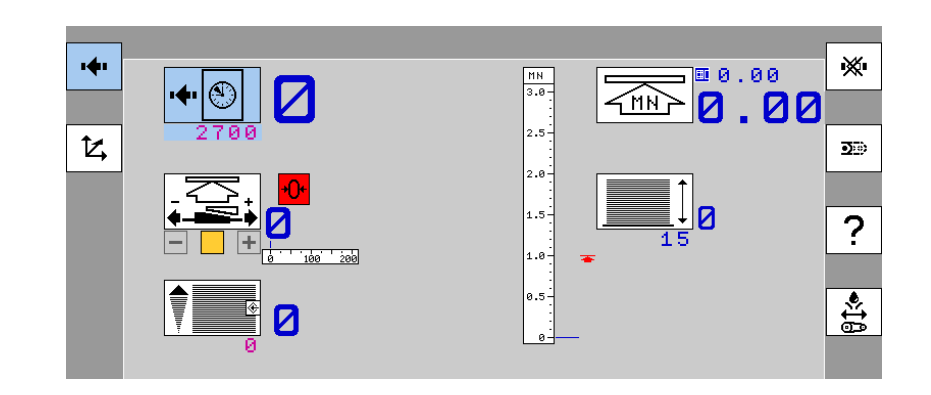

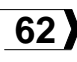

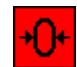

Permet le prépositionnement des clavettes au point neutre.

Rouge: Mouvement impossible.

Vert: Mouvement possible (angle de came entre 90° et 300°).

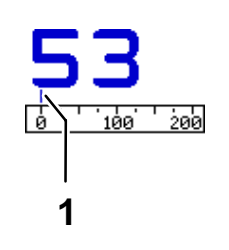

# Affichage de la valeur de consigne pour le positionnement des clavettes

La valeur 53 correspond à une force de découpage minimale dans des conditions standard de découpe (point neutre).

La valeur 200 correspond à une force de découpage maximale.

1 Position effective des clavettes.

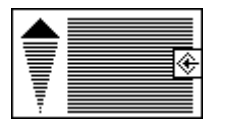

### Compteur de feuilles produites

Affiche sur le compteur le nombre de feuilles produites.

Le nombre de feuilles à produire peut être changé par la valeur modifiable.

*Remarque:* Voir "Confirmation d'une modification différée" dans le chapitre "Ecran tactile".

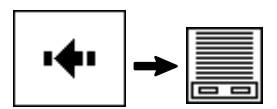

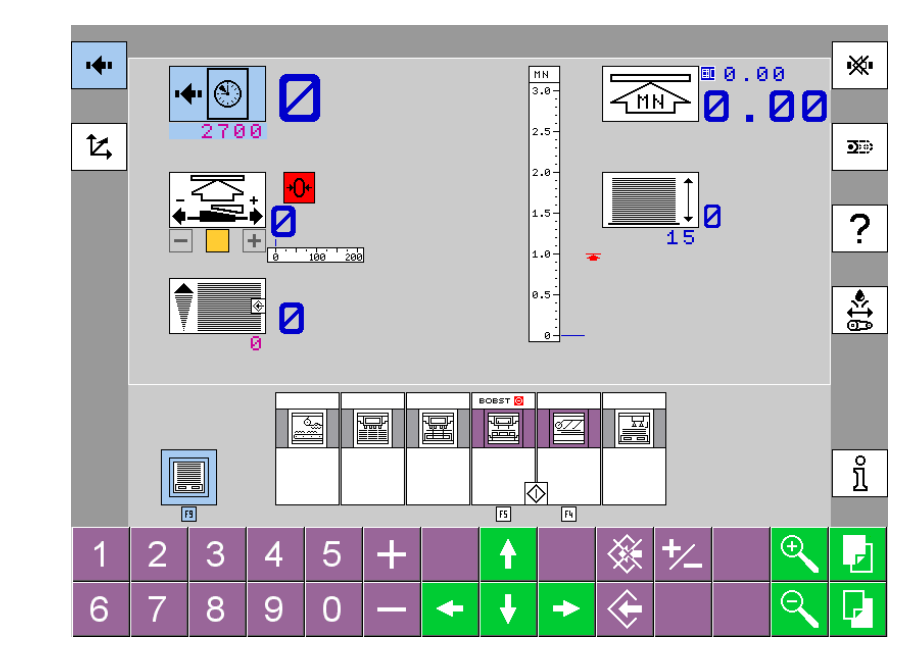

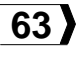

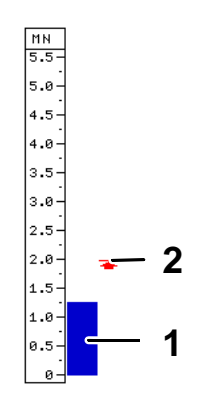

# Affichage graphique de la force de découpage momentanée

Affiche graphiquement la force de découpage momentanée en Méga Newton (MN).

- 1 Force de découpage momentanée.
- 2 Valeur limite de la force de découpage.

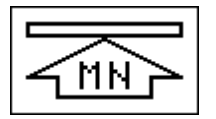

# Affichage numérique de la force de découpage momentanée

Affiche numériquement la force de découpage momentanée en Méga Newton (MN).

# Image: Image de la dernièreImage: Image de la dernièreImage: Image de la dernièreImage: Image de la dernièreImage: Image de la dernièreImage: Image de la dernièreImage: Image de la dernièreImage de la dernièreImage

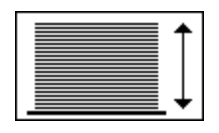

### <u>Affichage du nombre de feuilles par pile</u>

L'écran affiche le nombre de feuilles par pile. Cette valeur est introduite dans le menu "Réglage des paramètres", "F9 - Mode de réception et compteurs".

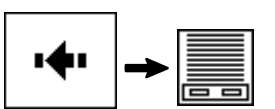

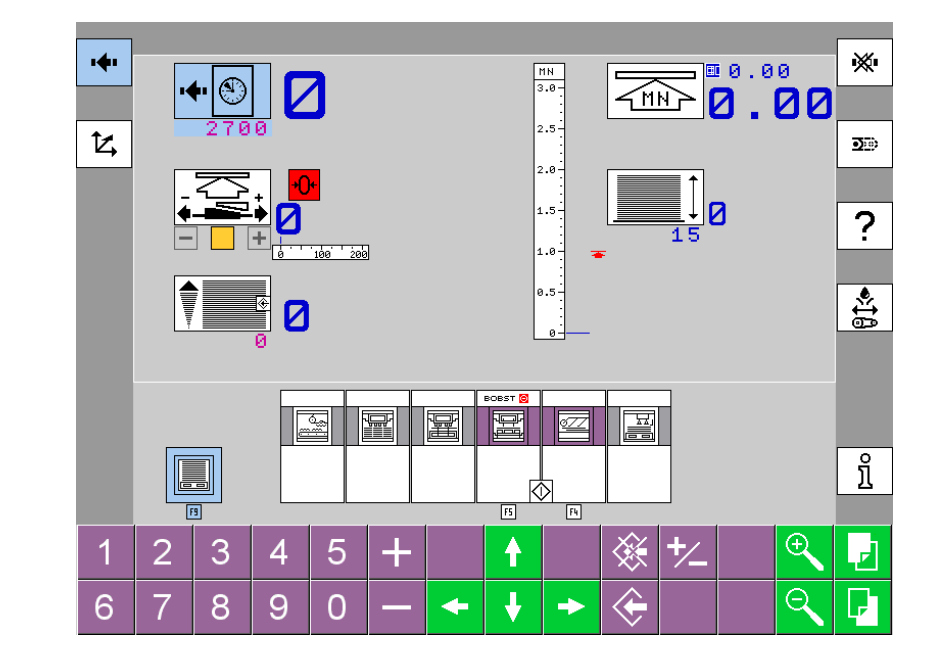

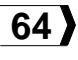

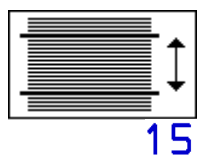

#### <u>Affichage du nombre de feuilles par</u> paquet

En mode avec séparation de poses, l'écran affiche le nombre de feuilles par paquet. Cette valeur est introduite dans le menu "Réglage des paramètres", "F9 - Mode de réception et compteurs".

La valeur affichée à droite de l'icône indique le nombre de feuilles momentanément sur le dernier paquet.

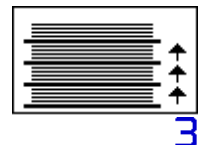

# Affichage du nombre de paquets par pile

En mode avec séparation de poses, l'écran affiche le nombre de paquets (nombre d'encartages) par pile. Cette valeur est introduite dans le menu "Réglage des paramètres", "F9 - Mode de réception et compteurs".

La valeur affichée à droite de l'icône indique le nombre de paquets momentanément sur la pile.

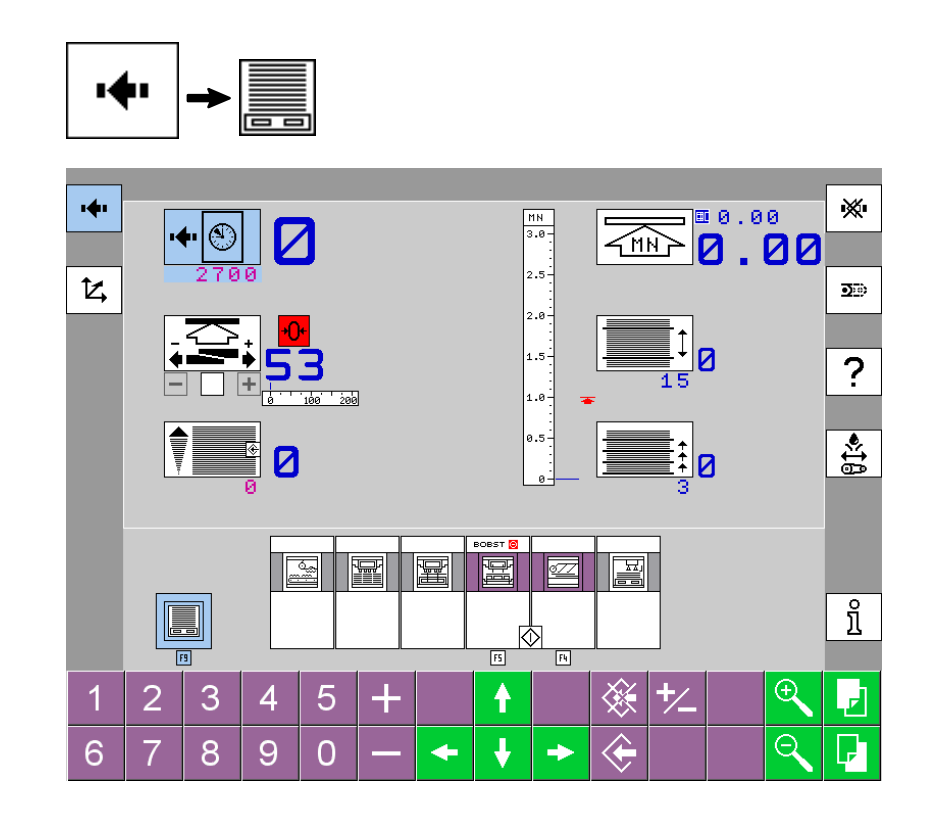

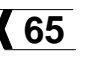

| Paramètres généraux                             | 67        |
|-------------------------------------------------|-----------|
| F3 - Margeur                                    | 71        |
| F4 - Power Register                             | <b>76</b> |
| Mode interface simplifié                        | 77        |
| Mode interface expert: registre frontal         | 80        |
| Mode interface expert: registre latéral         | 83        |
| Affichage des mesures du système de repérage    | 88        |
| F5 - Presse à platine                           | 91        |
| Souffleries et aspiration                       | 95        |
| Programmation du chauffage de l'huile           | <b>96</b> |
| F6 - Station d'éjection                         | <b>98</b> |
| F7 - Réception                                  | 100       |
| F8 - Evacuateur du déchet résiduel et encarteur | 103       |
| F9 - Mode de réception et compteurs             | 104       |

# Paramètres généraux

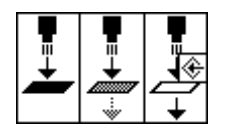

# Réglage de la sensibilité des photocellules du contrôle passage de feuilles

A sélectionner en fonction de l'opacité du matériau façonné.

Pos. 1: Matériau opaque.

Pos. 2: Matériau translucide.

Pos. 3: Matériau transparent.

**Conditions:** Pour confirmer le réglage, la machine doit être arrêtée, sans obstacle (feuille, barre de pinces) entre les photocellules et leurs réflecteurs. Nettoyer toutes les photocellules ainsi que les réflecteurs.

Après tout nettoyage des photocellules, le réglage doit être confirmé à nouveau.

Voir "Confirmation d'une modification différée" dans le chapitre "Ecran tactile".

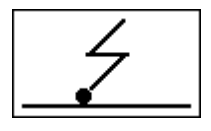

### Dispositif antistatique pour papier

Supprime les effets de l'électricité statique accumulée sur les feuilles de papier.

Pos. 0: Hors service.

Pos. 1: En service.

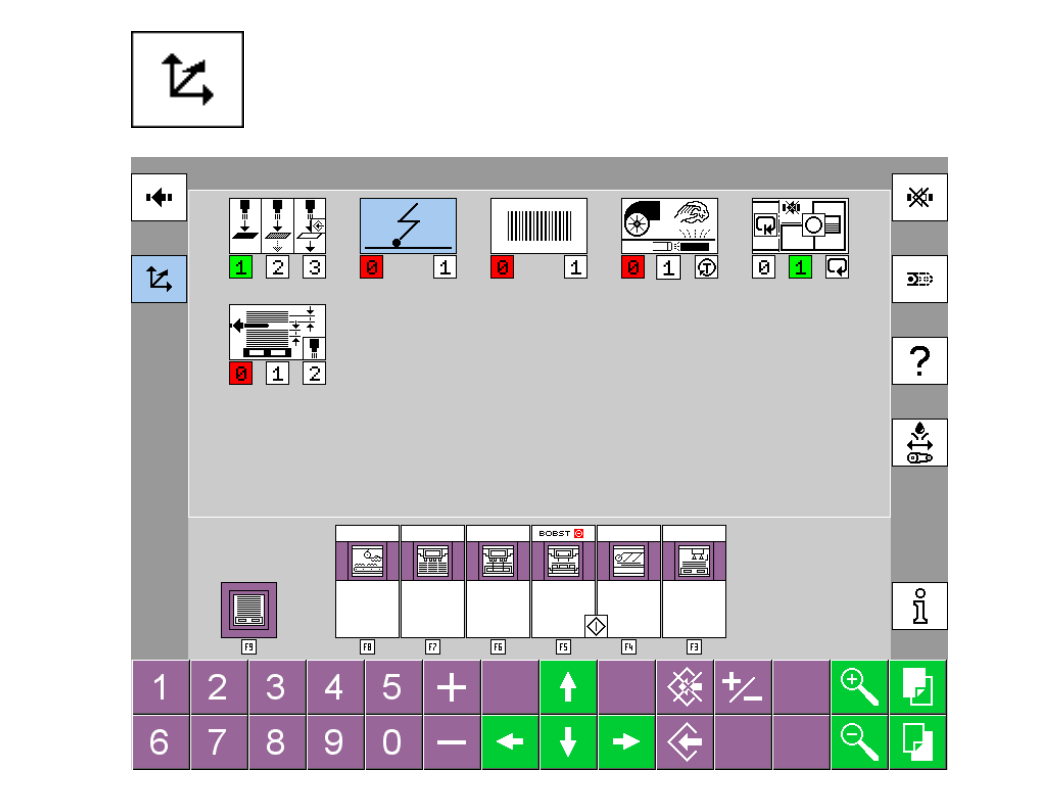

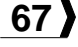

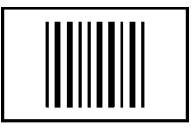

### Contrôle de conformité

Pos. 0: Hors service.

Pos. 1: En service.

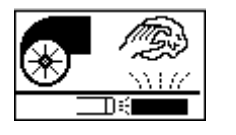

### Nettoyage des tablettes de freinage Bernoulli

Pos. 0: Hors service.

**Pos. 1:** Les tablettes sont nettoyées automatiquement.

Pos. test.

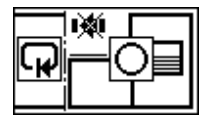

#### Débrayage du margeur

Gère l'arrêt de la machine et du margeur lorsqu'un dérangement est détecté avant l'introduction (repérage, conformité, 2-feuilles).

Pos. 0: La machine s'arrête.

**Pos. 1:** Le margeur s'arrête. La machine ne s'arrête qu'une fois la dernière feuille déposée à la réception.

**Pos. automatique:** Le margeur s'arrête. La machine continue à tourner.

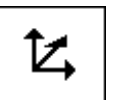

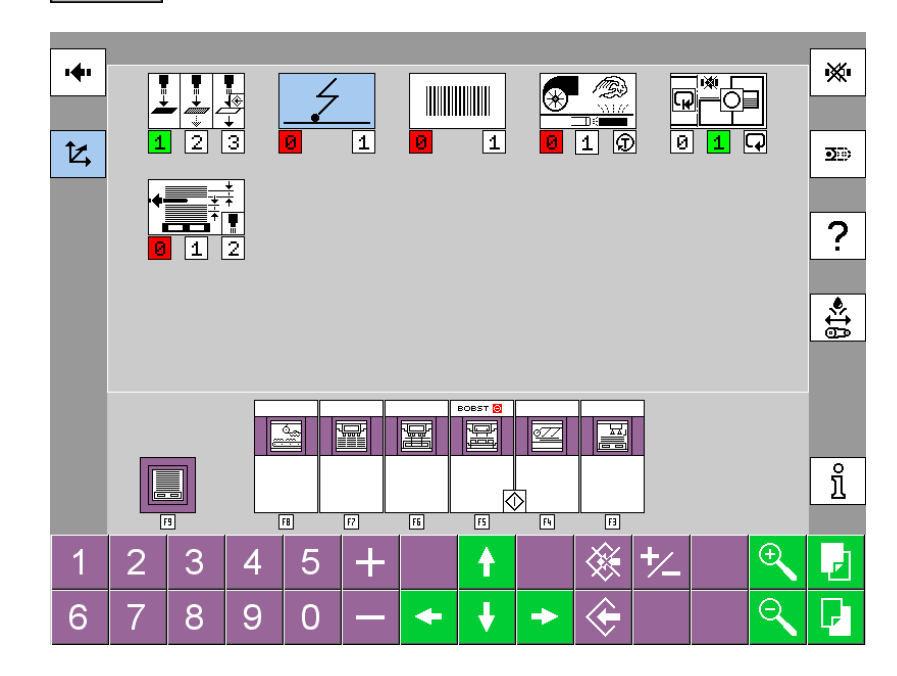

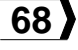

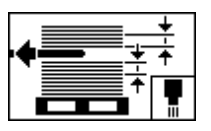

# Identification de la première et de la dernière feuille de la pile

Lors d'un non-stop au margeur, les feuilles de part et d'autre de la grille sont marquées lors du retrait de celle-ci. Il faut donc les évacuer.

Le conducteur doit tracer un trait sur la première feuille de sa pile, à l'arrière et au centre, avec une craie grasse ou un stylo fluorescent.

La détection de cette feuille est faite par la photocellule **B32** fixée au centre du format à l'introduction de la table de marge.

Pos. 0: Hors service.

**Pos. 1:** La machine s'arrête pour une évacuation des feuilles sur la table de marge.

**Pos. 2:** Les feuilles sont évacuées automatiquement sur le tapis d'évacuation.

**Remarque:** la Pos. 2 n'est pas utilisable avec le cadre pleine feuille que si la machine est équipée du système de basculement automatique des cames du cadre pleine feuille.

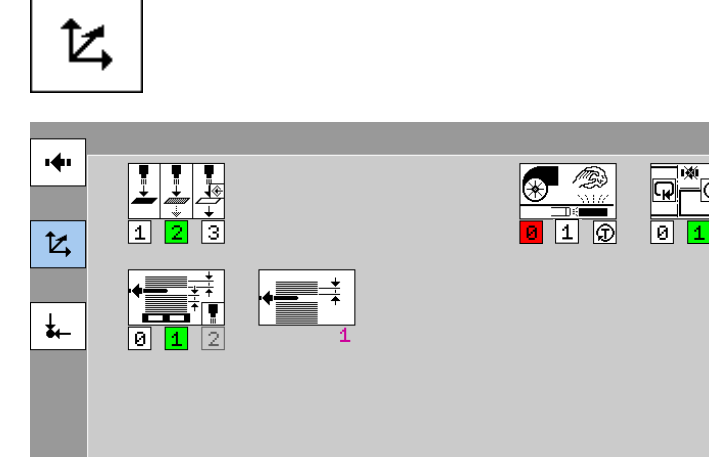

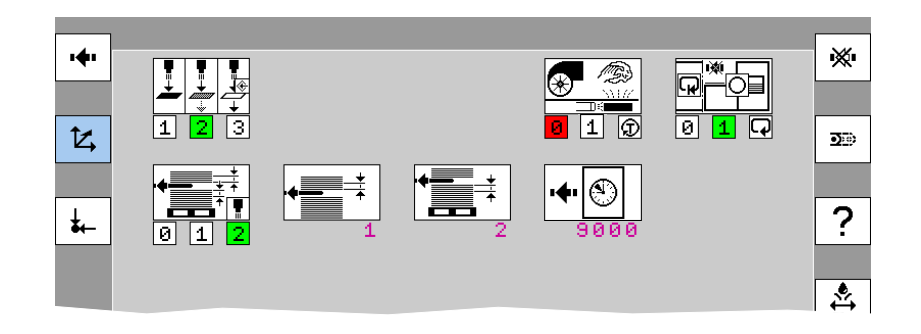

Réglage des paramètres

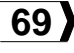

×

**D**00

?

**\$**‡₿

#### BOBST

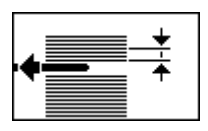

# Sélection du nombre de feuilles à évacuer avant la feuille marquée

Minimum 0 feuille.

Maximum 4 feuilles.

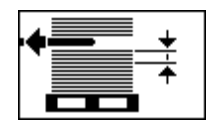

### Sélection du nombre de feuilles à évacuer après la feuille marquée

Minimum 2 feuilles.

Maximum 6 feuilles.

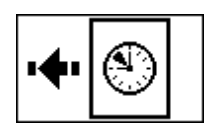

# Vitesse maximum autorisée lors de l'évacuation des feuilles

Si la vitesse de la machine est supérieure à la valeur affichée, la machine ralentit afin d'évacuer les feuilles, puis accélère jusqu'à la vitesse initiale.

Vitesse minimale: 2700 f/h. Vitesse maximale: 9000 f/h.

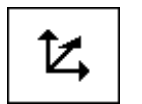

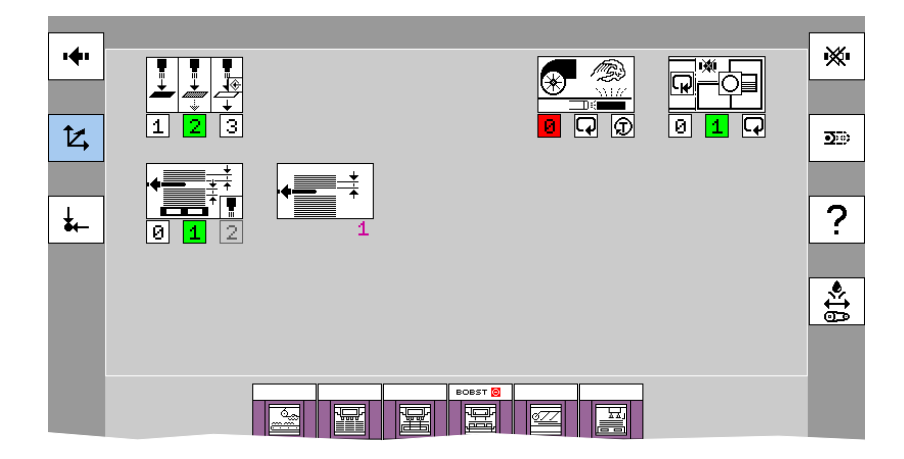

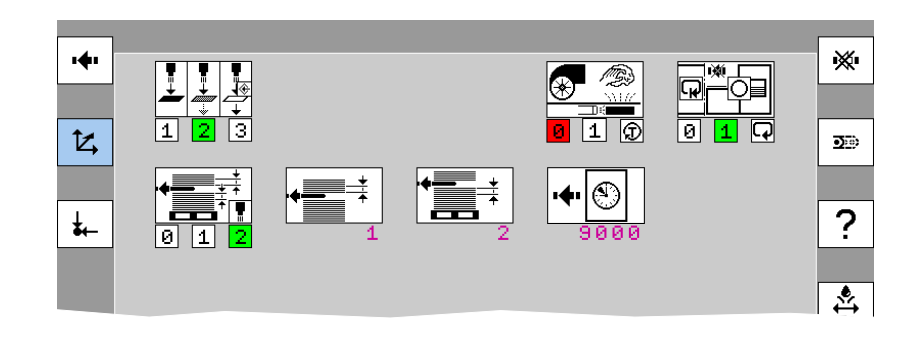

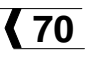

#### BOBST

# F3 - Margeur

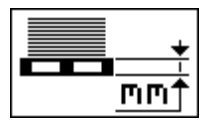

#### Hauteur du support de pile

Plage de réglage: 0 à 300 mm. Valeur par défaut: 175 mm.

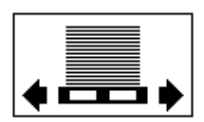

#### Correction latérale du plateau porte-pile

**Pos. manuelle:** Permet de corriger la position latérale du plateau porte-pile avec le sélecteur **S12**.

**Pos. automatique:** La correction de la position latérale du plateau porte-pile est commandée automatiquement par le capteur du registre latéral.

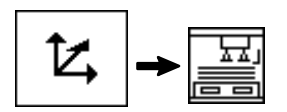

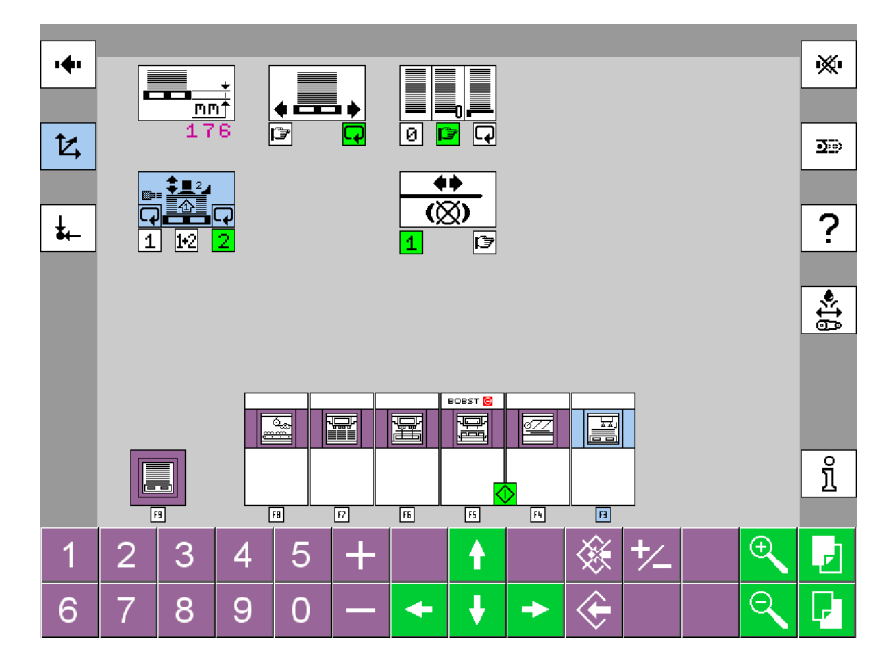

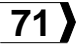

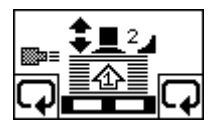

# Montée du plateau porte-pile et asservissement du groupe suceur

**Pos. 1:** Montée automatique du plateau porte-pile commandée par la photocellule de détection du sommet de la pile. Le déplacement vertical du groupe suceur est verrouillé.

**Pos. 1+2:** Montée automatique du plateau porte-pile commandée par la photocellule de détection du sommet de la pile et déplacement vertical du groupe suceur commandé par le pied-de-biche.

**Pos. 2:** Montée automatique du plateau porte-pile commandée par le pied-de-biche. Le déplacement vertical automatique du groupe suceur est verrouillé.

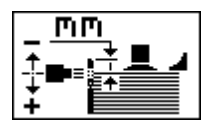

# Niveau de la pile sous les volets rangeurs

Plage de réglage: 5 à 15 mm. Valeur par défaut: 10 mm.

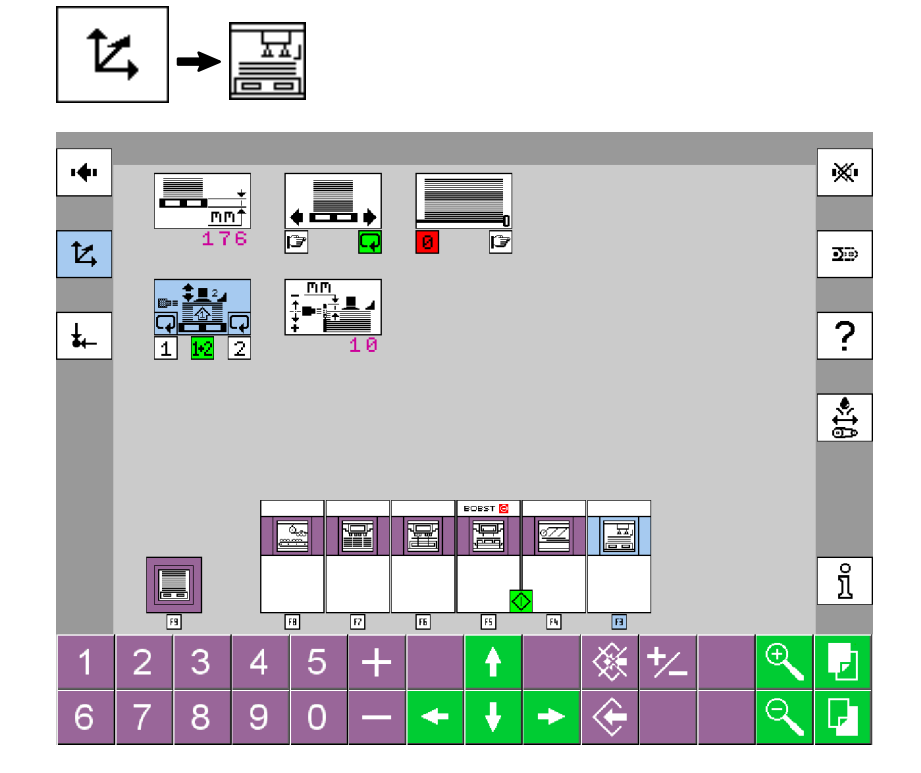

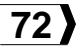
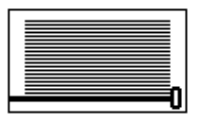

#### Mise en service du dispositif non-stop manuel au margeur

Pos. 0: Hors service.

Pos. manuelle: En service.

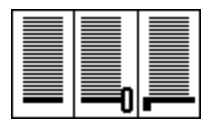

#### Dispositif non-stop au margeur

Pos. 0: Déclenché.

Pos. manuelle: Mode non-stop manuel.

**Pos. automatique:** Mode automatique avec grille non-stop.

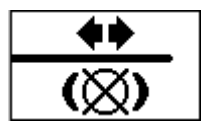

#### Déblocage de la grille non-stop

**Pos. 1:** Grille freinée. La machine peut tourner.

**Pos. manuelle:** Grille débloquée. Dans cette position la grille peut être entraînée manuellement. La machine ne peut pas tourner en marche continue.

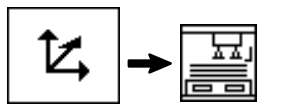

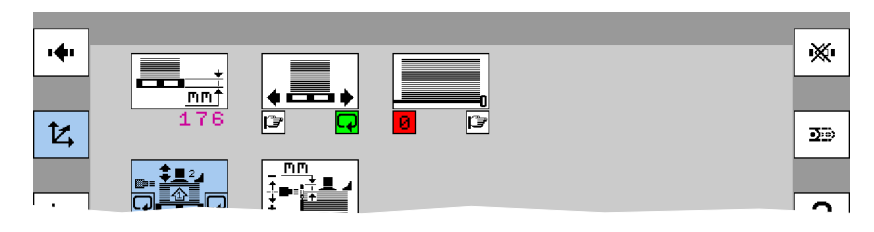

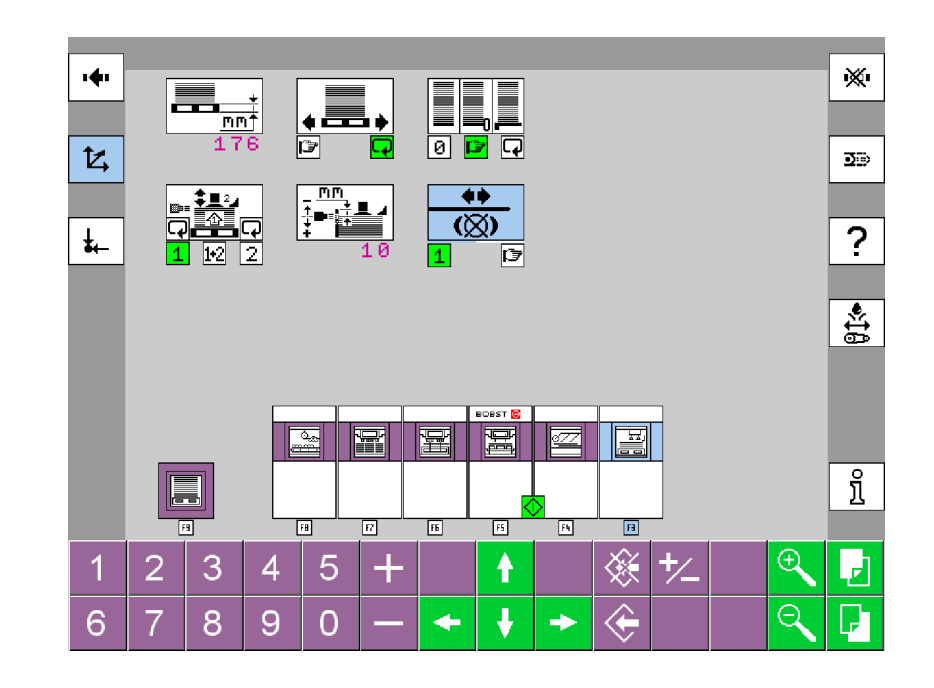

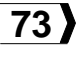

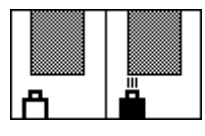

#### Correction latérale du plateau porte-pile

**Pos. manuelle:** Permet de corriger la position latérale du plateau porte-pile avec le sélecteur **S12**.

**Pos. automatique:** La nouvelle pile est centrée automatiquement par rapport à la pile précédente.

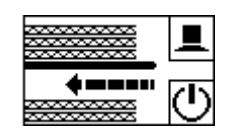

#### Vitesse de retrait de la grille non-stop

**Pos. 1:** Vitesse en fonction de l'épaisseur du carton.

**Pos. 2:** Vitesse rapide sans interruption de l'aspiration.

**Pos. 3:** Vitesse rapide avec interruption de l'aspiration.

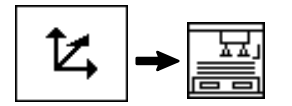

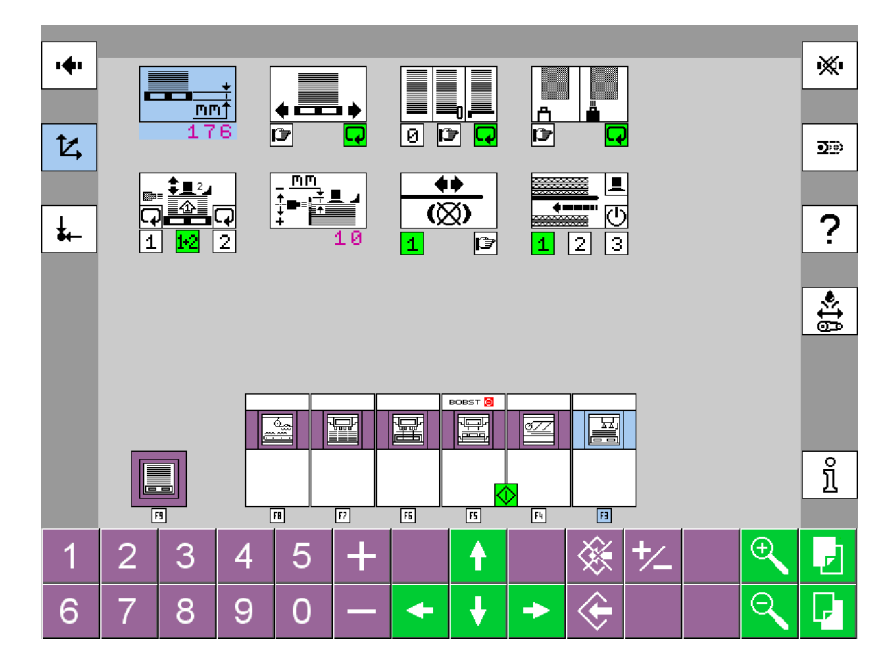

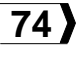

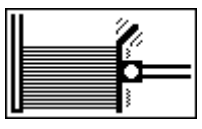

### Pousseur de pile

Pos. 0: Hors service.

Pos. automatique: En service.

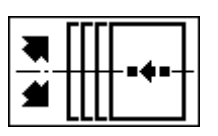

#### Correction angulaire de la feuille

**Pos. manuelle:** La position angulaire de la feuille est corrigée avec le sélecteur **S96D**.

**Pos. automatique:** La position angulaire de la feuille est corrigée en fonction de l'arrivée des feuilles à l'introduction de la presse à platine.

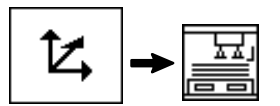

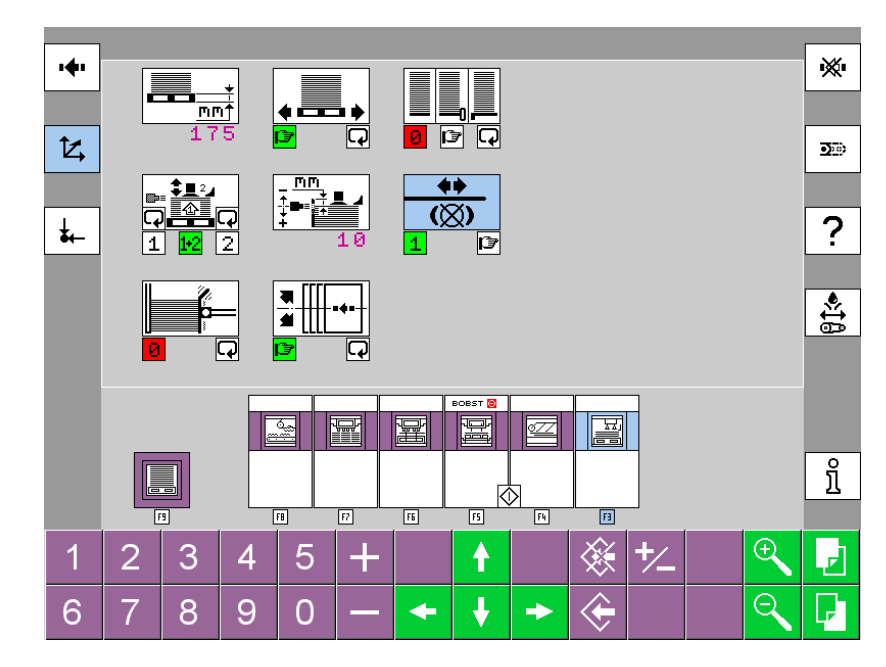

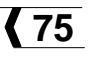

### F4 - Power Register

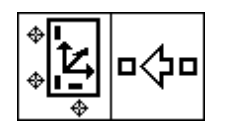

#### Sélection de l'apprentissage du système de détection

**Pos. 1:** La séquence de l'apprentissage peut démarrer.

**Pos. 2:** La machine passe en mode production et affiche les réglages du dernier apprentissage.

**Remarque:** La modification de l'un des réglages met la sélection de l'apprentissage en position **1**.

Affichage de la configuration des paramètres de repérage

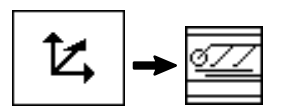

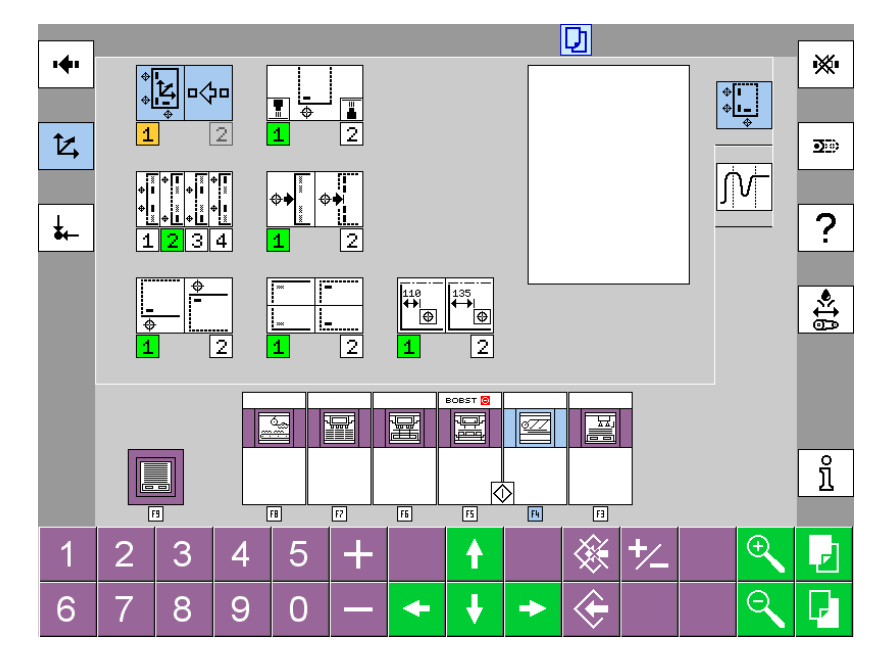

© Bobst Mex SA 2012

76

#### Mode interface simplifié

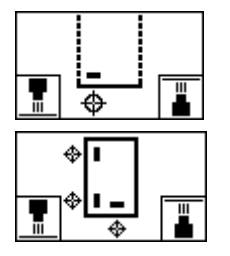

# Sens du repérage latéral / latéral et frontal

**Pos. 1:** Repérage par lecture depuis dessus. **Pos. 2:** Repérage par lecture depuis dessus. sous.

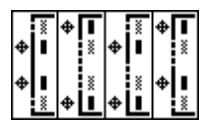

#### Mise en service des capteurs frontaux

Les capteurs extérieurs peuvent être utilisés à partir d'un format de:

- o 670 mm pour une lecture depuis dessus
- 700 mm pour une lecture depuis dessous.

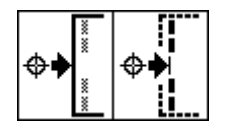

#### Mode du repérage frontal

**Pos. 1:** Repérage par rapport au bord de la feuille.

**Pos. 2:** Repérage sur l'impression (marque ou transition d'une couleur à une autre) à une distance **E** du bord.

#### Remarque: Affichage en mode interface simplifié:

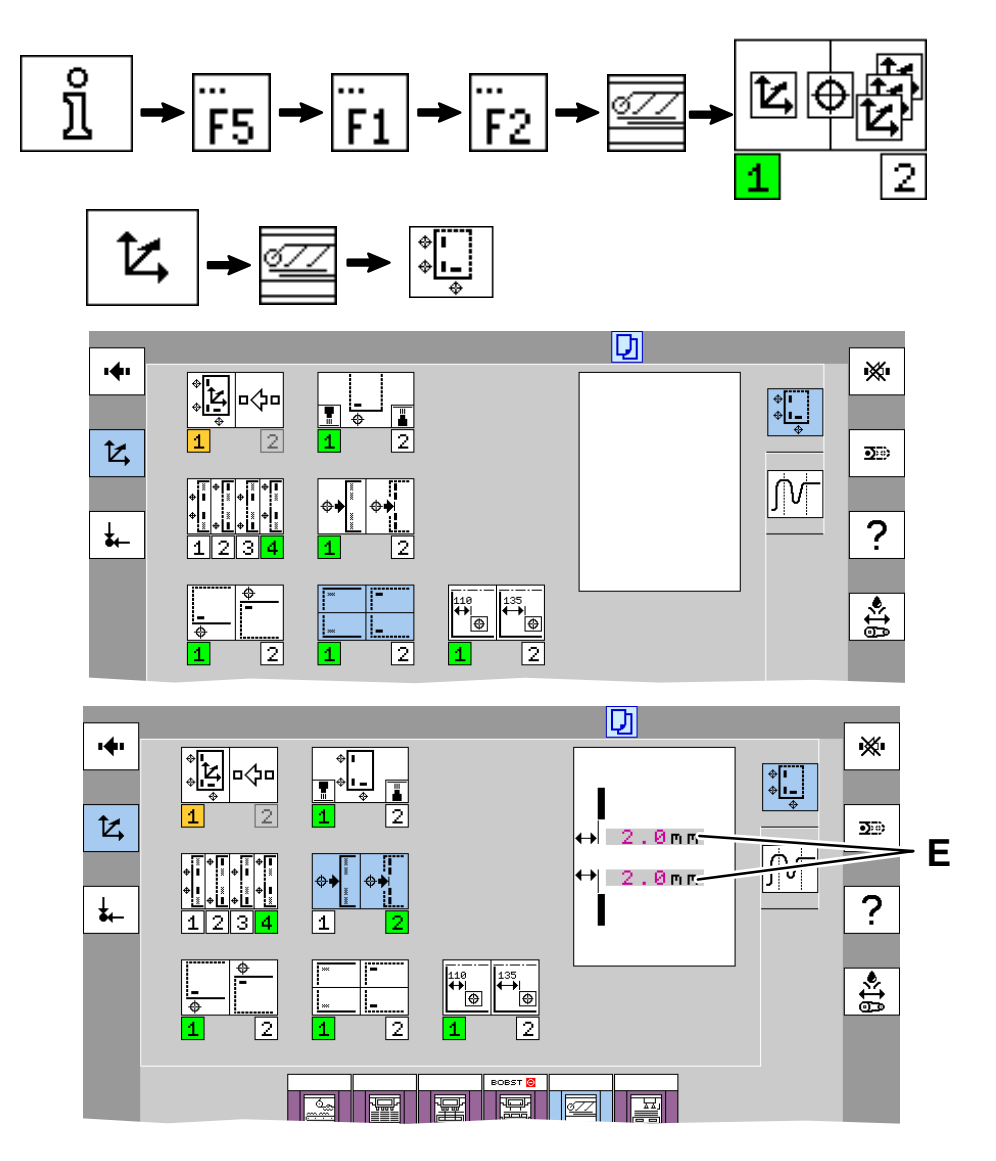

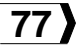

#### BOBST

|    | \$       |
|----|----------|
| -  | -        |
| \$ | <u> </u> |

#### Sélection du repérage latéral

Pos. 1: Repérage latéral cc.

Pos. 2: Repérage latéral coc.

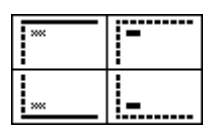

#### Mode de repérage latéral

**Pos. 1:** Repérage par rapport au bord de la feuille.

**Pos. 2:** Repérage sur l'impression (marque ou transition d'une couleur à une autre) à une distance I du bord.

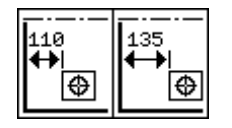

# Sélection du début de la zone de lecture du repérage latéral

**Pos. 1:** La zone de lecture commence à 110 mm du bord avant de la feuille.

**Pos. 2:** La zone de lecture commence à 135 mm du bord avant de la feuille.

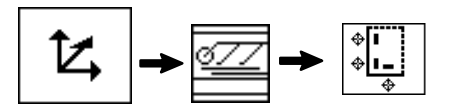

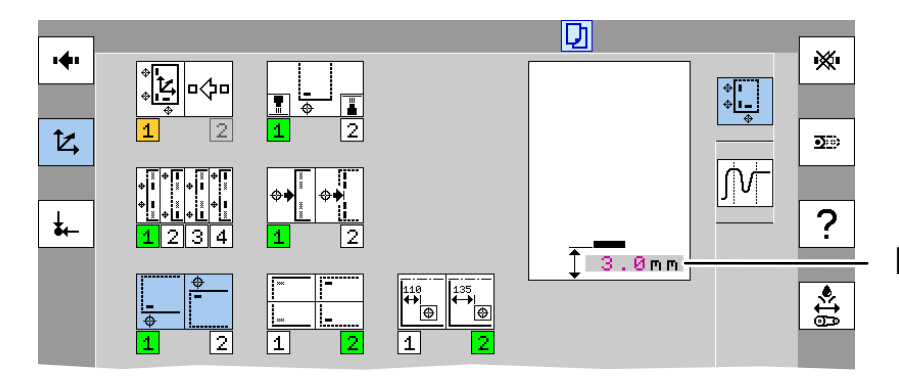

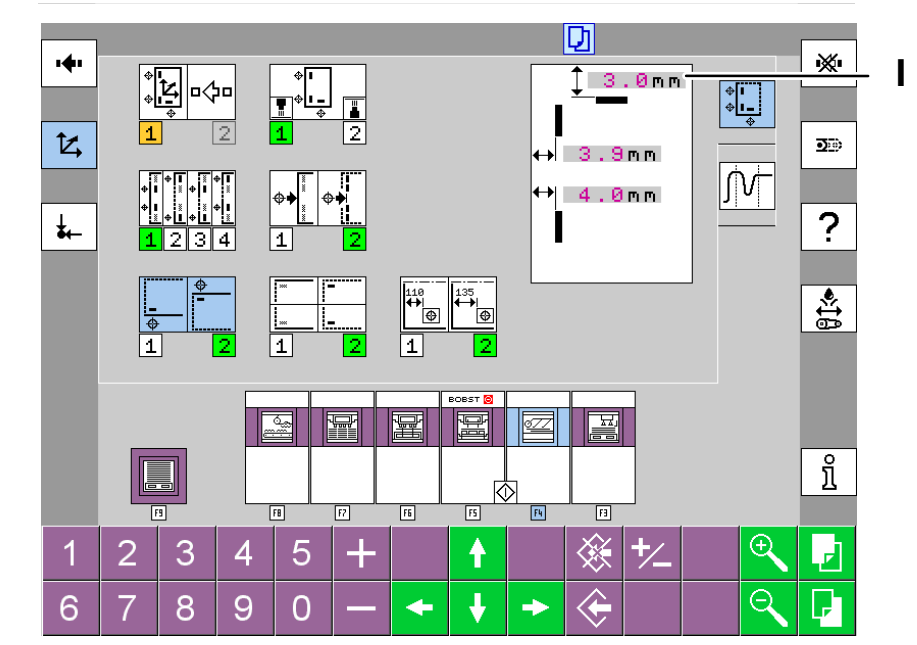

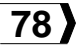

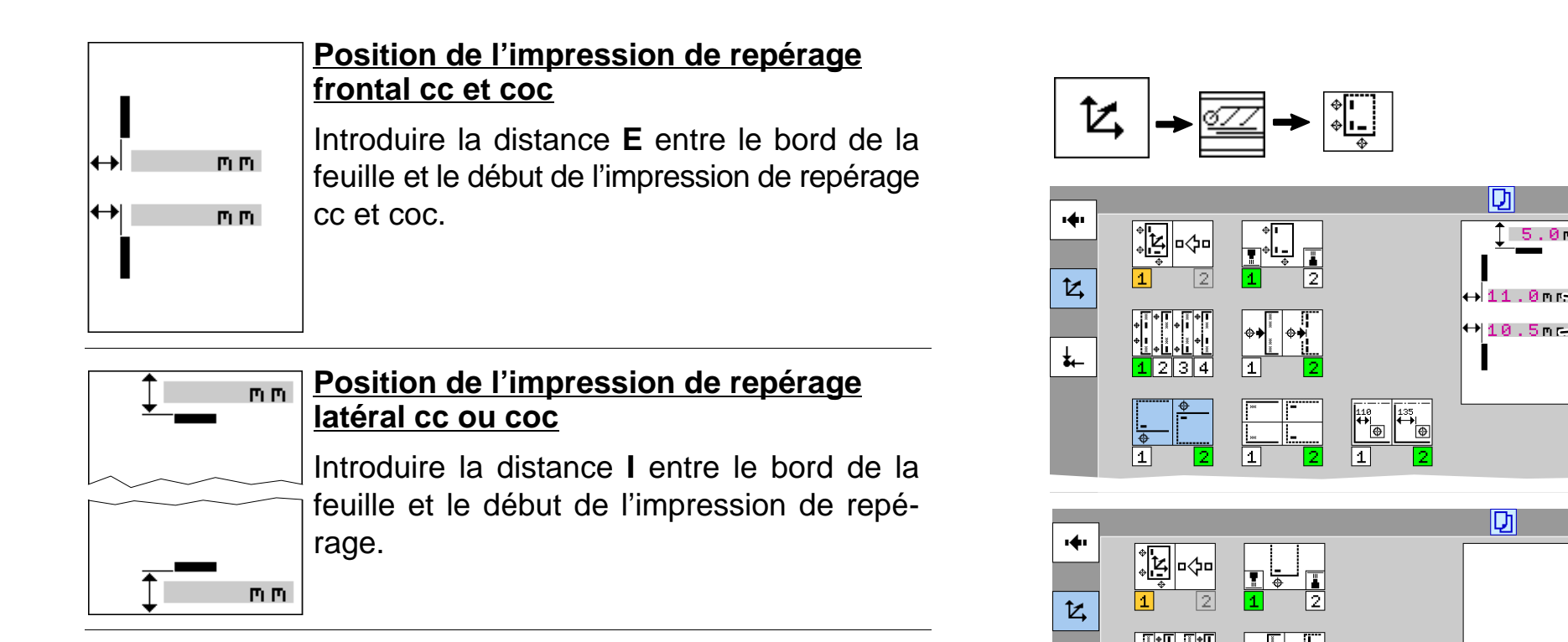

∔

D

D

110 ↔| ⊕ ⊕ ⊕

BOBST 👩

间

<u>الم</u>

Ţ.

1

1 6.5mm

<u>677</u>

1 5.0mm

≫

**D**:0)

?

€‡ê

፠

•••

?

€‡¢

ត

F

\* I \* I=

Π'n

1.1

**∲** | | | |

ſſŀ

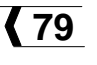

#### Mode interface expert: registre frontal

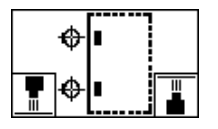

#### Sens du repérage frontal

**Pos. 1:** Repérage par lecture depuis dessus. **Pos. 2:** Repérage par lecture depuis dessus.

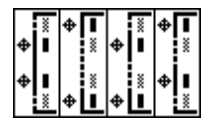

#### Mise en service des capteurs frontaux

Les capteurs extérieurs peuvent être utilisés à partir d'un format de:

- o 670 mm pour une lecture depuis dessus
- 700 mm pour une lecture depuis dessous.

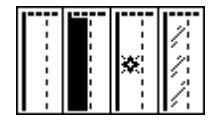

#### Sélection du type de support cc et coc

*Important:* C'est l'aspect du support dans la zone de lecture qui est déterminant.

**Pos. 1:** Pour un support diffusant clair (blanc).

**Pos. 2:** Pour un support diffusant foncé (noir).

**Pos. 3:** Pour un support fortement réfléchissant (métallisé).

Pos. 4: Pour un support transparent.

*Remarque:* Affichage en mode interface expert:

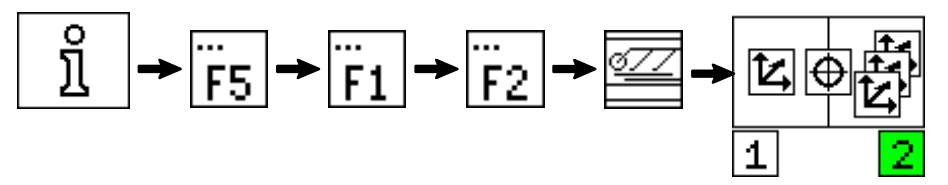

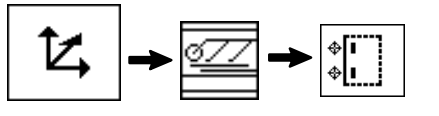

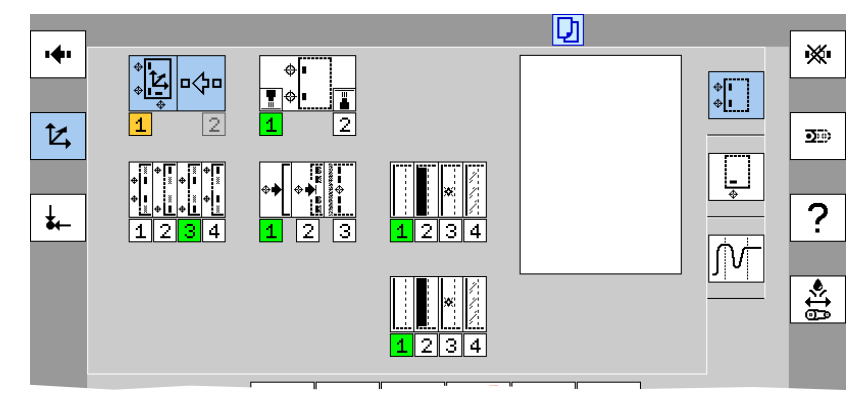

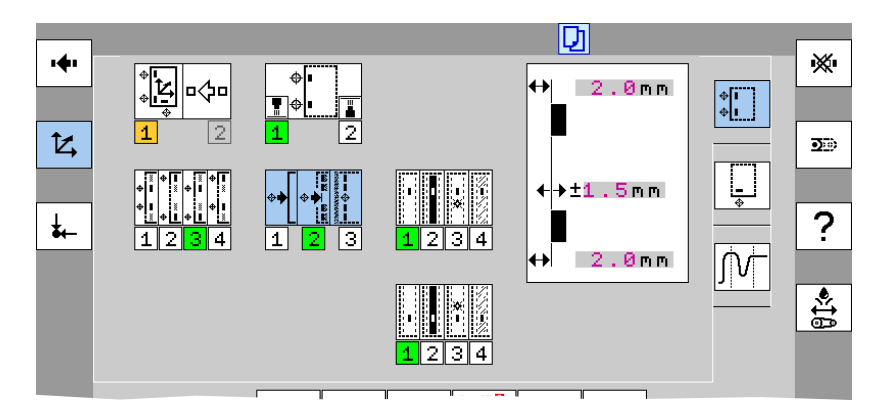

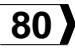

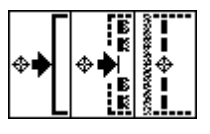

#### Mode du repérage frontal

Pos. 1: Repérage par rapport au bord de la feuille.

Pos. 2: Repérage sur une transition d'une couleur à une autre, à une distance E du bord ± la tolérance t.

Pos. 3: Repérage sur une marque de largeur H contrôlée, à une distance E du bord ± la tolérance t.

Remarque: La tolérance en apprentissage est différente de la tolérance en production.

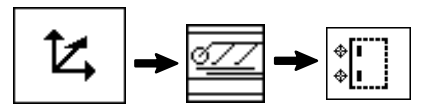

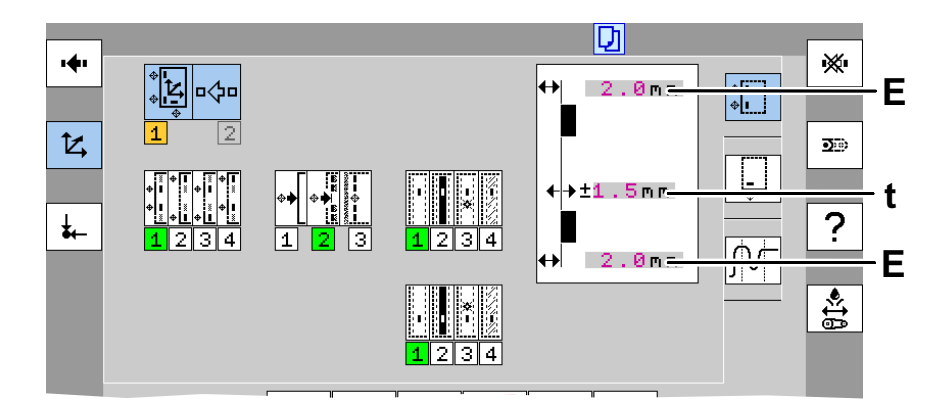

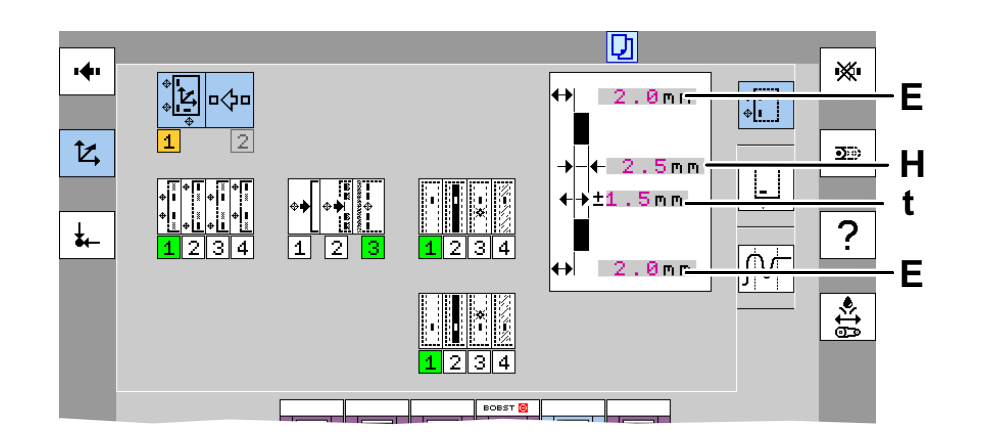

81

00189077

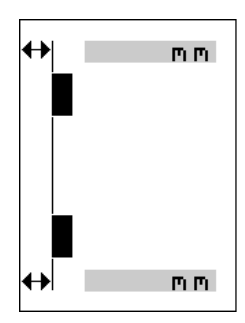

# Position de l'impression de repérage frontal cc et coc

Introduire la distance **E** entre le bord de la feuille et le début de l'impression de repérage cc et coc.

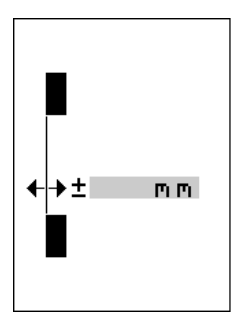

m m

### Tolérance de la position de l'impression de repérage frontal

Introduire la tolérance **t** pour la distance mesurée en production entre le bord de la feuille et l'impression de repérage.

Introduire la largeur H de la marque de repé-

Largeur de la marque du repérage

frontal cc et coc

rage cc et coc.

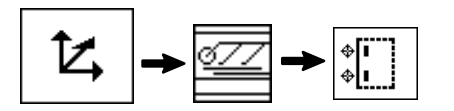

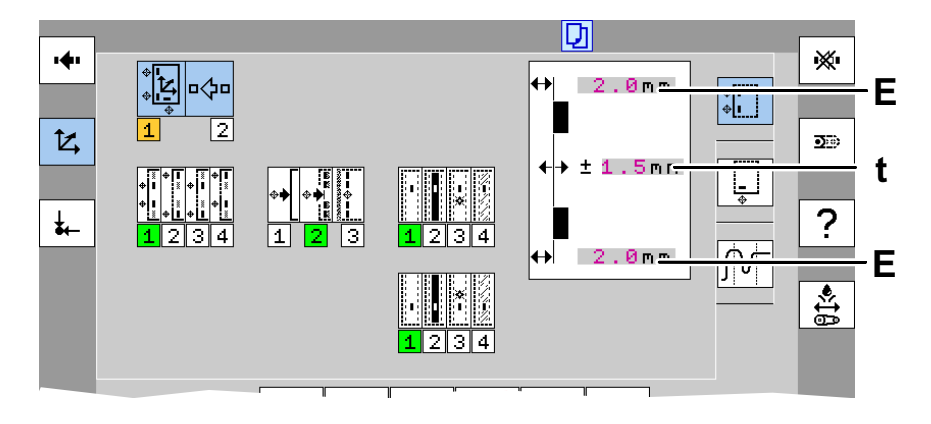

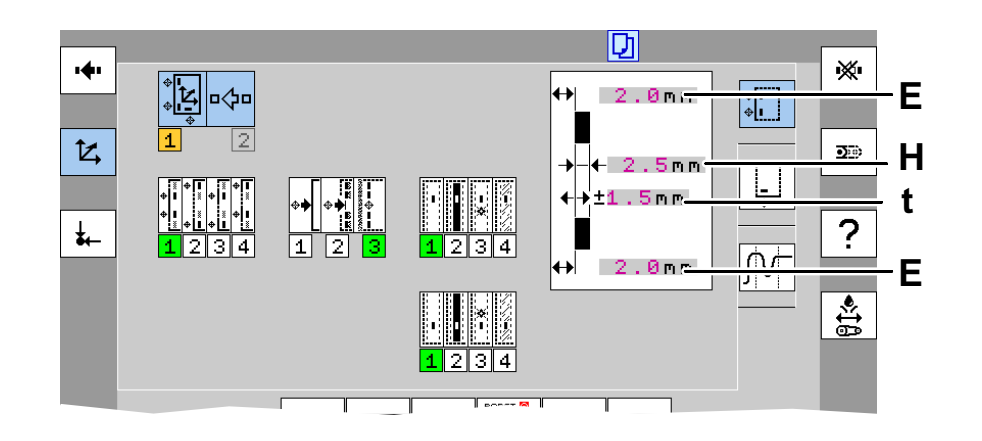

© Bobst Mex SA 2012

**(**82

#### Mode interface expert: registre latéral

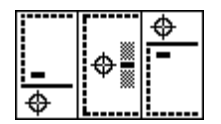

# Sélection de la position de contrôle du repérage latéral

Pos. 1: Contrôle du repérage latéral cc.

**Pos. 2:** Contrôle du repérage à l'intérieur de la feuille.

Pos. 3: Contrôle du repérage latéral coc.

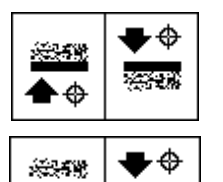

法法

# Sélection du sens de lecture du capteur latéral intérieur

Pos. 1: Lecture vers coc.

Pos. 2: Lecture vers cc.

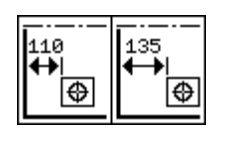

## Sélection du début de la zone de lecture du repérage latéral

**Pos. 1:** La zone de lecture commence à 110 mm du bord avant de la feuille.

**Pos. 2:** La zone de lecture commence à 135 mm du bord avant de la feuille.

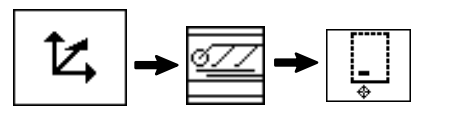

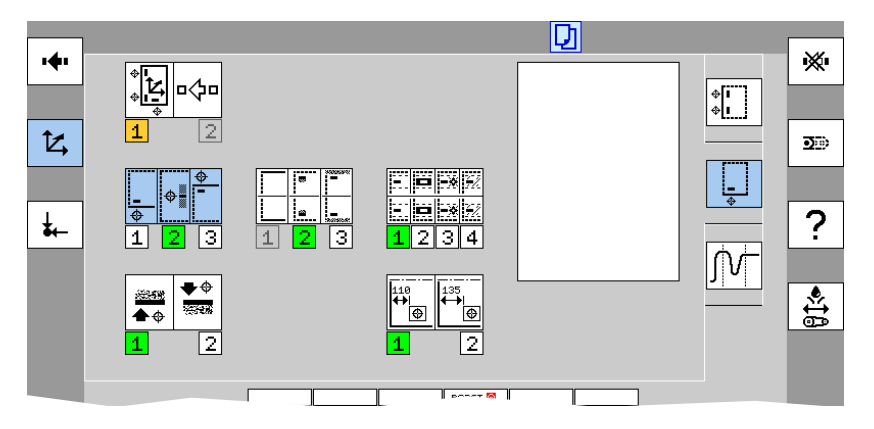

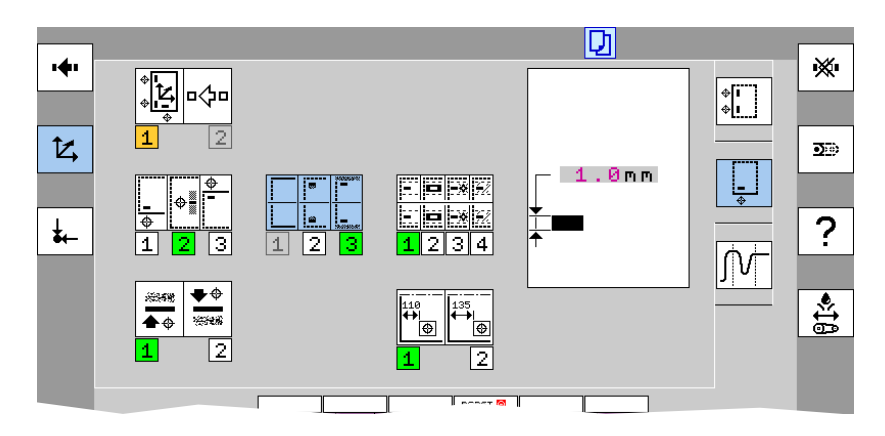

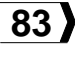

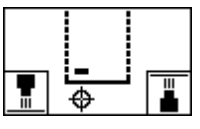

#### Sens du repérage latéral

**Pos. 1:** Repérage par lecture depuis dessus. **Pos. 2:** Repérage par lecture depuis dessous.

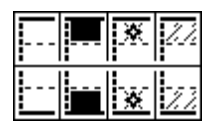

#### Sélection du type de support cc et coc

*Important:* C'est l'aspect du support dans la zone de lecture qui est déterminant.

**Pos. 1:** Pour un support diffusant clair (blanc).

**Pos. 2:** Pour un support diffusant foncé (noir).

**Pos. 3:** Pour un support fortement réfléchissant (métallisé).

Pos. 4: Pour un support transparent.

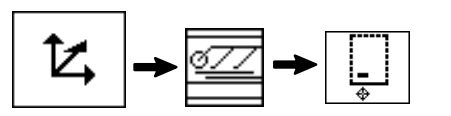

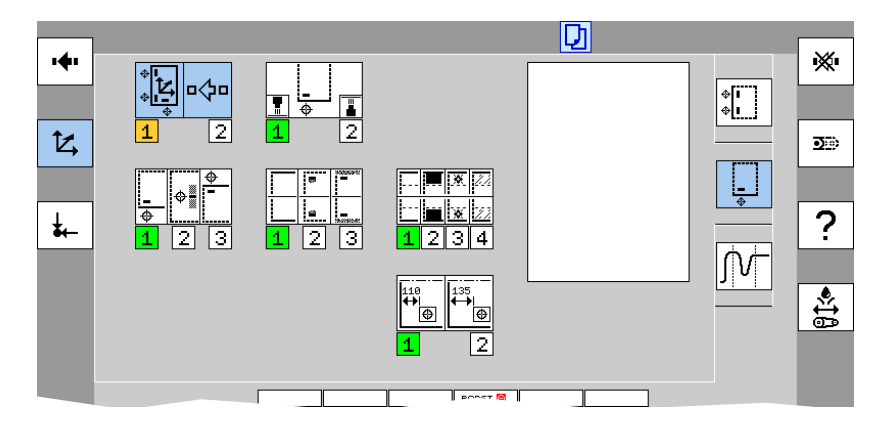

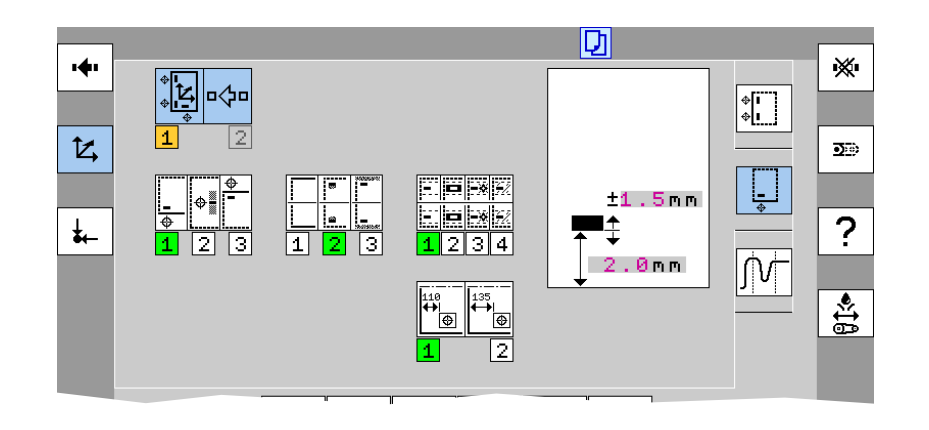

| 8 | ******    |
|---|-----------|
| 8 | incident. |

#### Mode du repérage latéral

**Pos. 1:** Repérage par rapport au bord de la feuille.

**Pos. 2:** Repérage sur une transition d'une couleur à une autre à une distance I du bord  $\pm$  la tolérance **t**.

**Pos. 3:** Repérage sur une marque de largeur **H** contrôlée, à une distance **I** du bord  $\pm$  la tolérance **t**.

*Remarque:* La tolérance en apprentissage est différente de la tolérance en production.

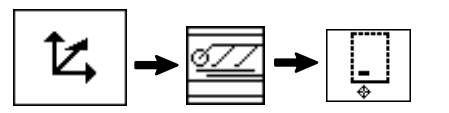

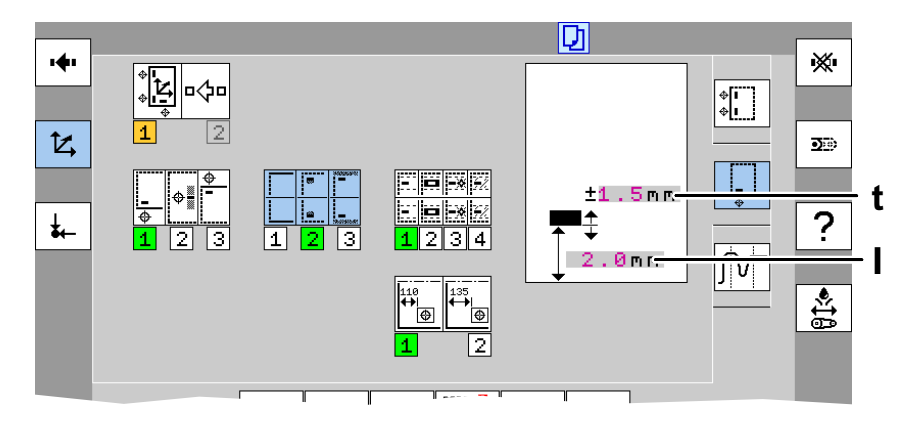

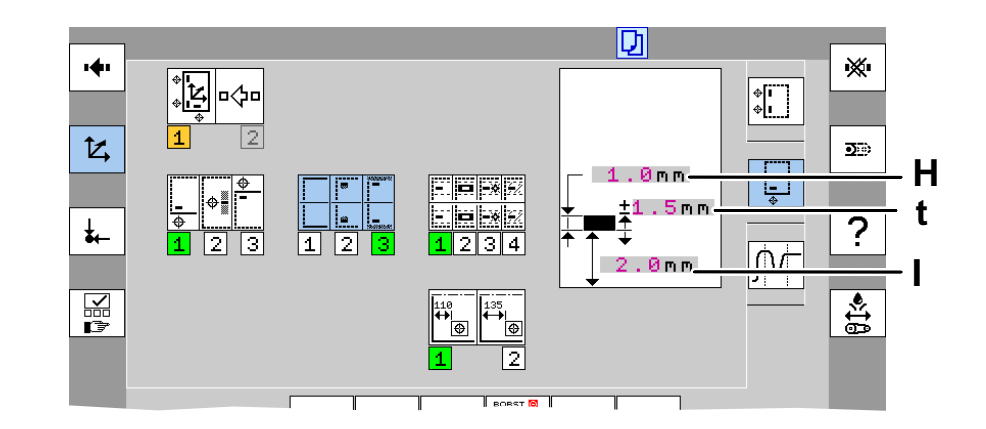

85

00189081

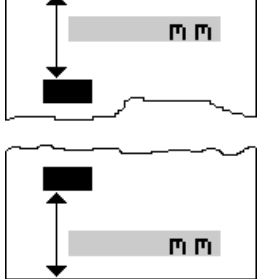

# Position de l'impression de repérage latéral cc ou coc

Introduire la distance I entre le bord de la feuille et le début de l'impression de repérage.

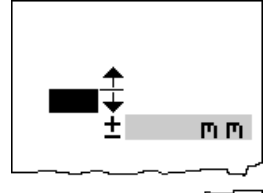

m m.

#### Tolérance de la position de l'impression de repérage latéral cc ou coc

Introduire la tolérance **t** pour la distance mesurée en production entre le bord de la feuille et l'impression de repérage.

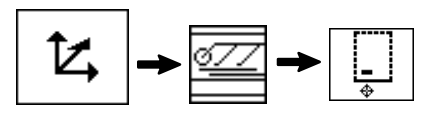

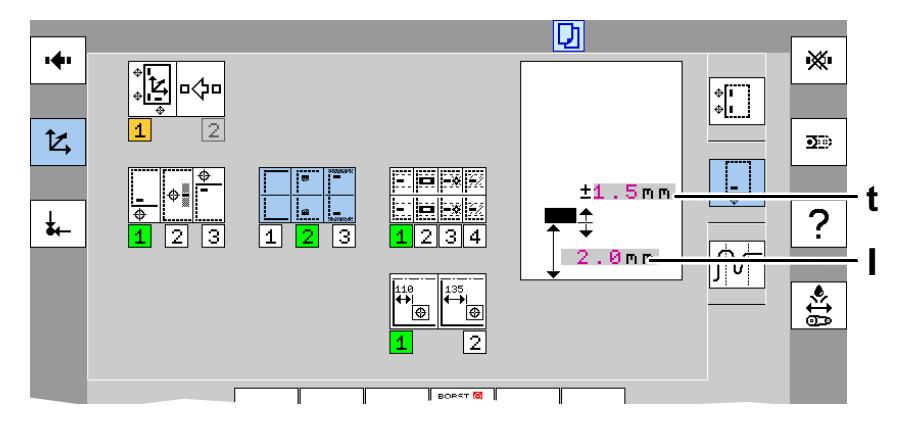

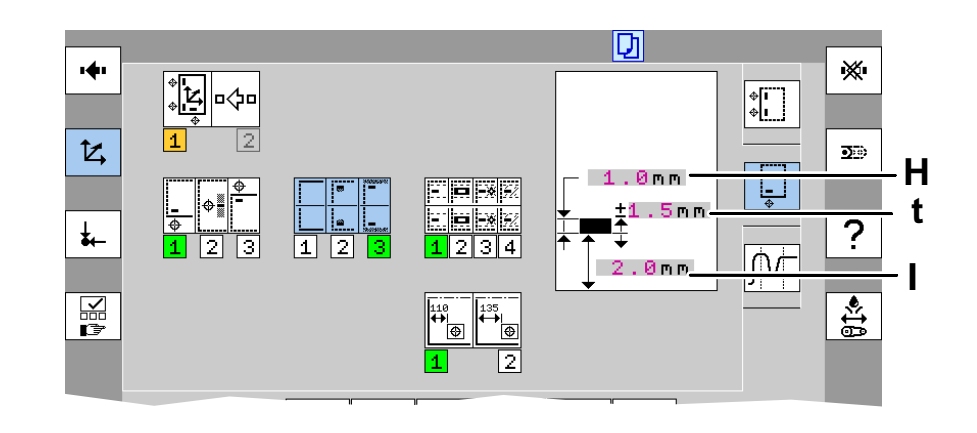

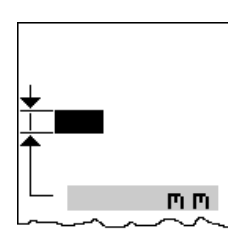

∎≛

#### Largeur de la marque du repérage latéral cc ou coc

Introduire la largeur **H** de la marque de repérage.

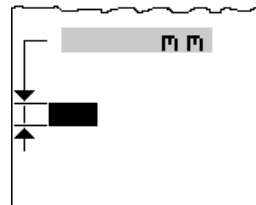

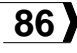

| 8 | 3505593   |
|---|-----------|
| 8 | analises: |

#### Mode du repérage latéral intérieur

Pos. 1: Inactif.

**Pos. 2:** Repérage sur une transition d'une couleur à une autre.

**Pos. 3:** Repérage sur une marque de largeur **H** contrôlée.

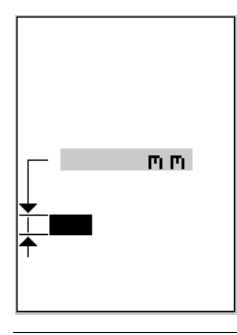

### Largeur de la marque du repérage latéral intérieur

Introduire la largeur **H** de la marque de repérage intérieur.

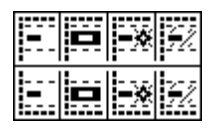

#### Sélection du type de support intérieur

*Important:* C'est l'aspect du support dans la zone de lecture qui est déterminant.

**Pos. 1:** Pour un support diffusant clair (blanc).

**Pos. 2:** Pour un support diffusant foncé (noir).

**Pos. 3:** Pour un support fortement réfléchissant (métallisé).

Pos. 4: Pour un support transparent.

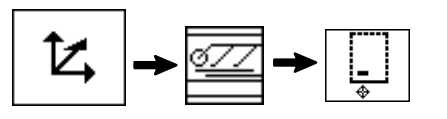

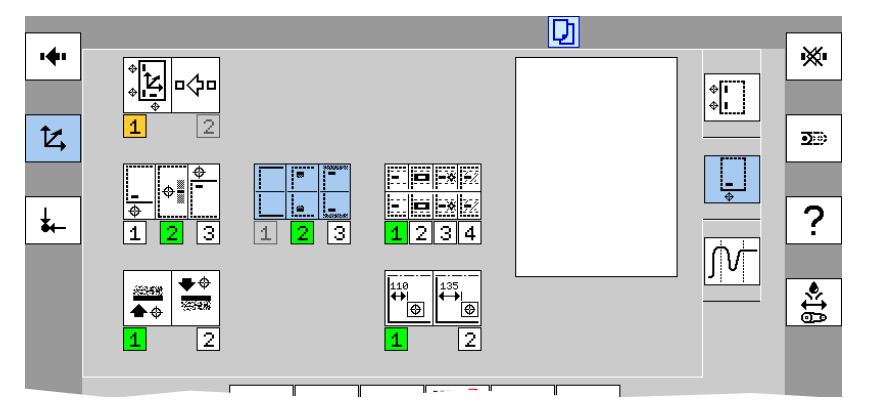

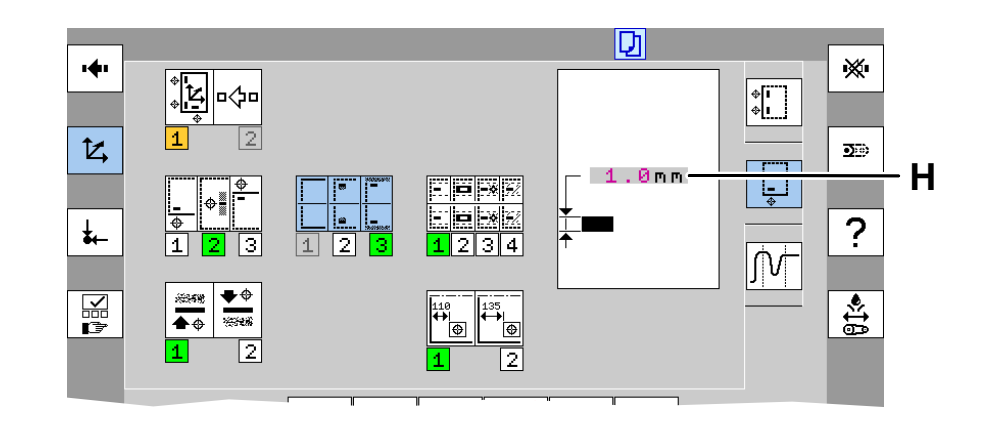

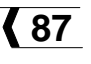

#### Affichage des mesures du système de repérage

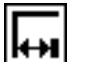

Distance mesurée entre le bord frontal de la feuille et la marque coc

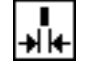

Largeur de la marque mesurée coc

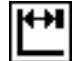

Distance mesurée entre le bord frontal de la feuille et la marque cc

| <b>≯I</b> + |  |
|-------------|--|

Largeur de la marque mesurée cc

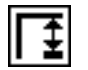

Distance mesurée entre le bord latéral de la feuille et la marque coc

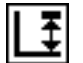

Distance mesurée entre le bord latéral de la feuille et la marque cc

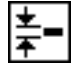

Largeur de la marque mesurée cc, coc ou à l'intérieur de la feuille.

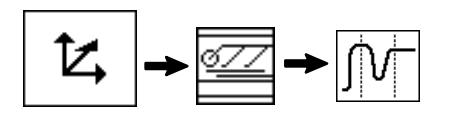

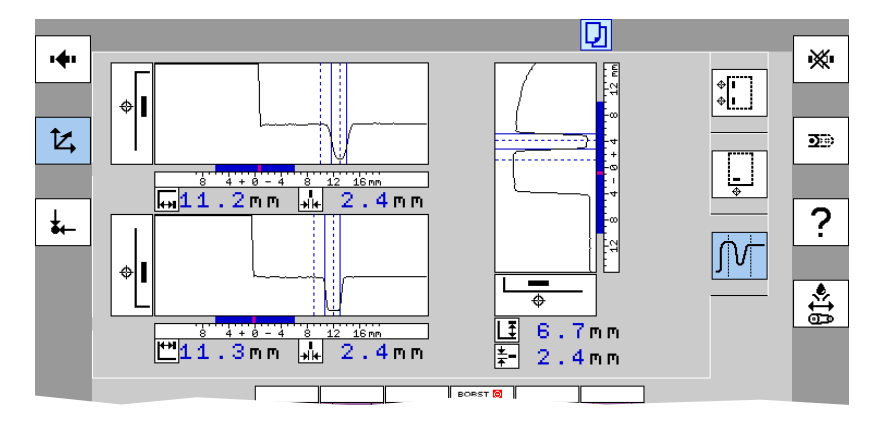

© Bobst Mex SA 2012

#### Visualisation de la position de la feuille

En cours de production, le décalage de la feuille est visualisé par les repères **1**, **2** et **3**. Le début de la mesure est dépendant de l'angle machine.

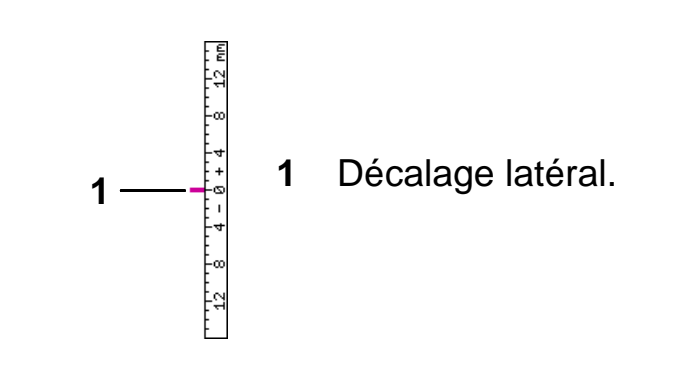

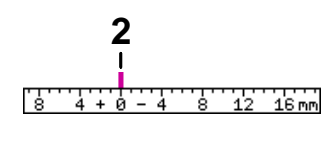

4 + 0 - 4

**2** Avance ou retard frontal coc.

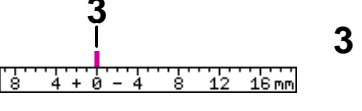

- Avance ou retard frontal cc.
- 4 Avance ou retard max. toléré de l'arrivée de la feuille.
  Les repères 1, 2 et 3 doivent se trouver dans cette zone.

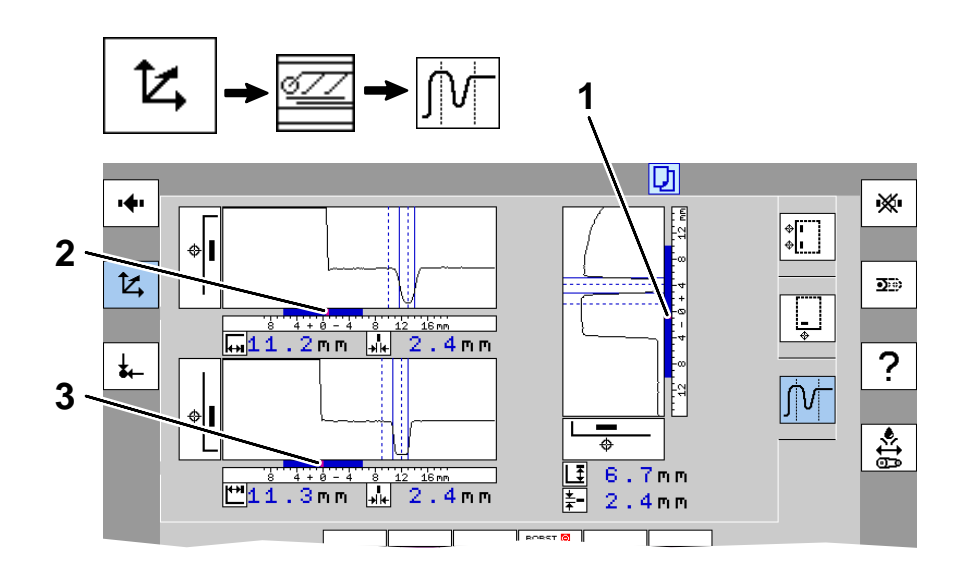

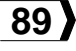

#### Visualisation de la mesure

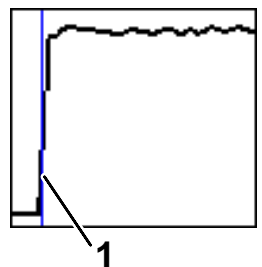

#### Repérage sur un bord de feuille

En cours de production, la mesure du bord de la feuille est visualisée par le repère 1.

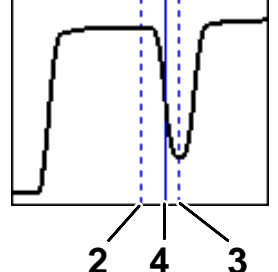

#### **Repérage sur une transition**

Le repère 2 indique la distance E/I moins la tolérance t.

Le repère 3 indique la distance E/I plus la tolérance t.

Le repère 4 indique la position mesurée de la transition.

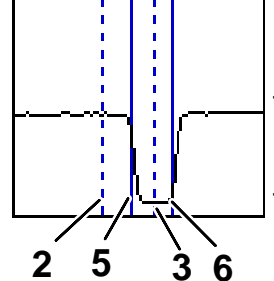

#### **Repérage sur une marque**

Le repère 2 indique la distance E/I moins la tolérance t.

Le repère 3 indique la distance E/I plus la tolérance t.

Le repère 5 indique la mesure du début de la marque.

Le repère 6 indique la mesure de la fin de la marque.

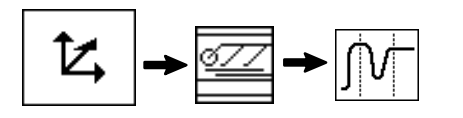

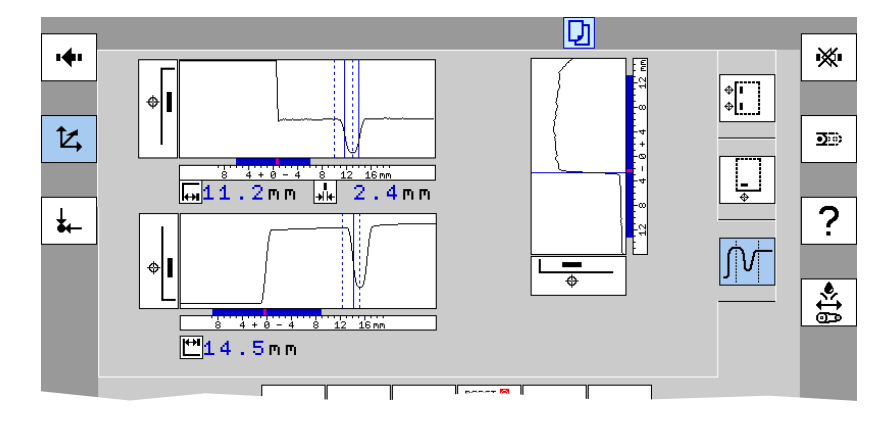

*Remarque:* Le repère 4 ou 5 doit rester entre les repères 2 et 3.

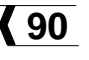

### F5 - Presse à platine

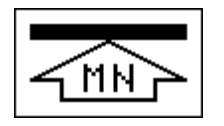

#### Limitation de la force maximale de découpage

Permet de régler la limite de la force de découpage. Cette fonction arrête la machine et empêche que la force de découpage puisse atteindre une valeur supérieure à la valeur réglée.

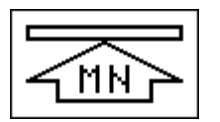

### Affichage numérique de la force de découpage momentanée

Affiche la force de découpage momentanée en Méga Newton (MN).

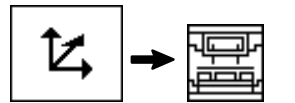

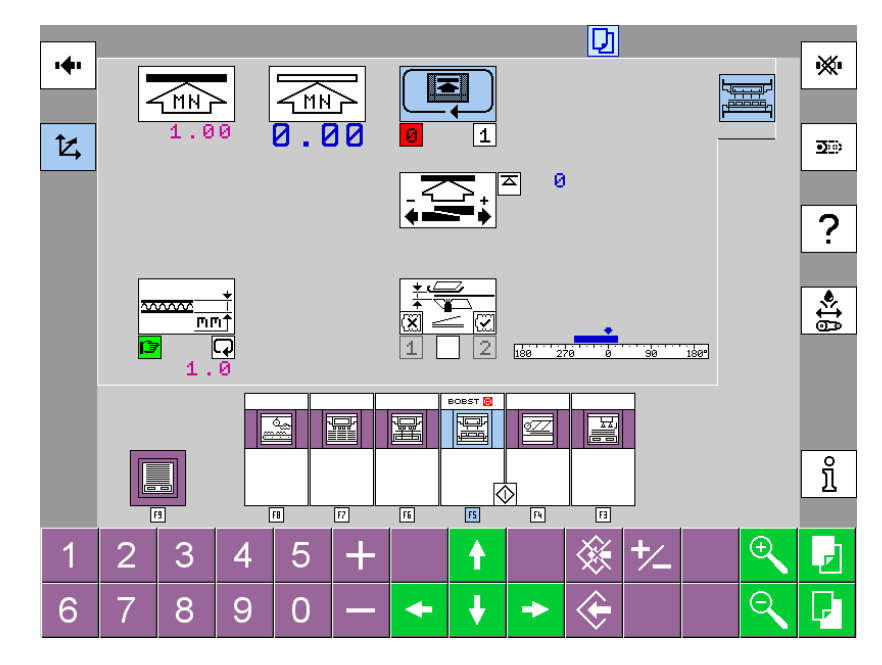

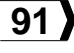

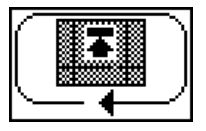

#### Mise en / hors pression automatique

**Pos. 0:** Le sommier inférieur est positionné en permanence en fonction de la force de découpage pour le travail à effectuer.

**Pos. 1:** Le sommier inférieur est automatiquement positionné en fonction de la force de découpage pour le travail à effectuer lorsqu'il y a des feuilles en machine . Le sommier inférieur retourne en position hors pression lorsqu'il n'y a plus de feuilles en machine ou que le margeur est débrayé.

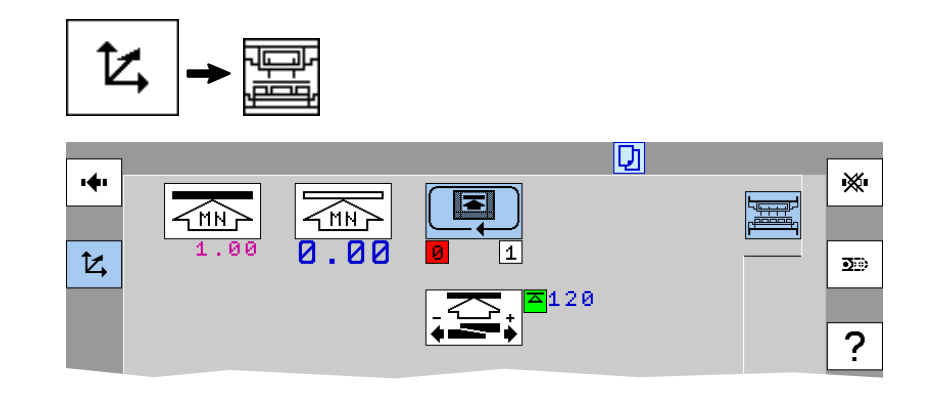

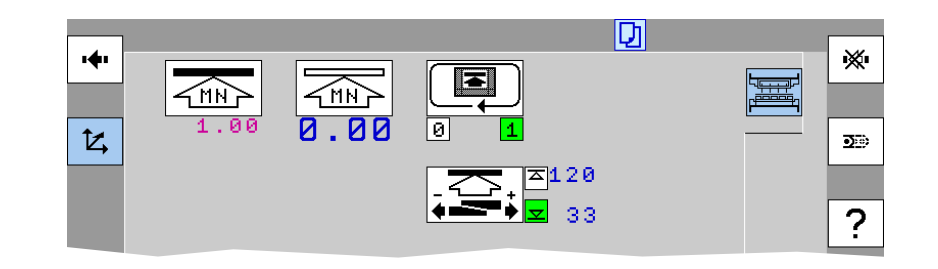

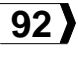

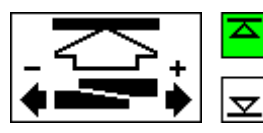

#### Position des clavettes

La valeur de la position en pression est déterminée par le réglage de la force de découpage dans le menu "Production". Dans l'exemple ci-contre: 120.

Suivant la configuration du "Menu client" (menu "Informations", F5 - F1 - F2 - F5), la valeur de la position hors pression peut être introduite ici. Dans l'exemple ci-contre: 53.

L'icône en vert indique la position effective (en / hors pression) des clavettes.

Lorsque les icônes sont jaunes clignotantes, les clavettes ne sont pas en position de travail. Soit elles sont en mouvement, soit la position n'est pas initialisée (démarrage machine).

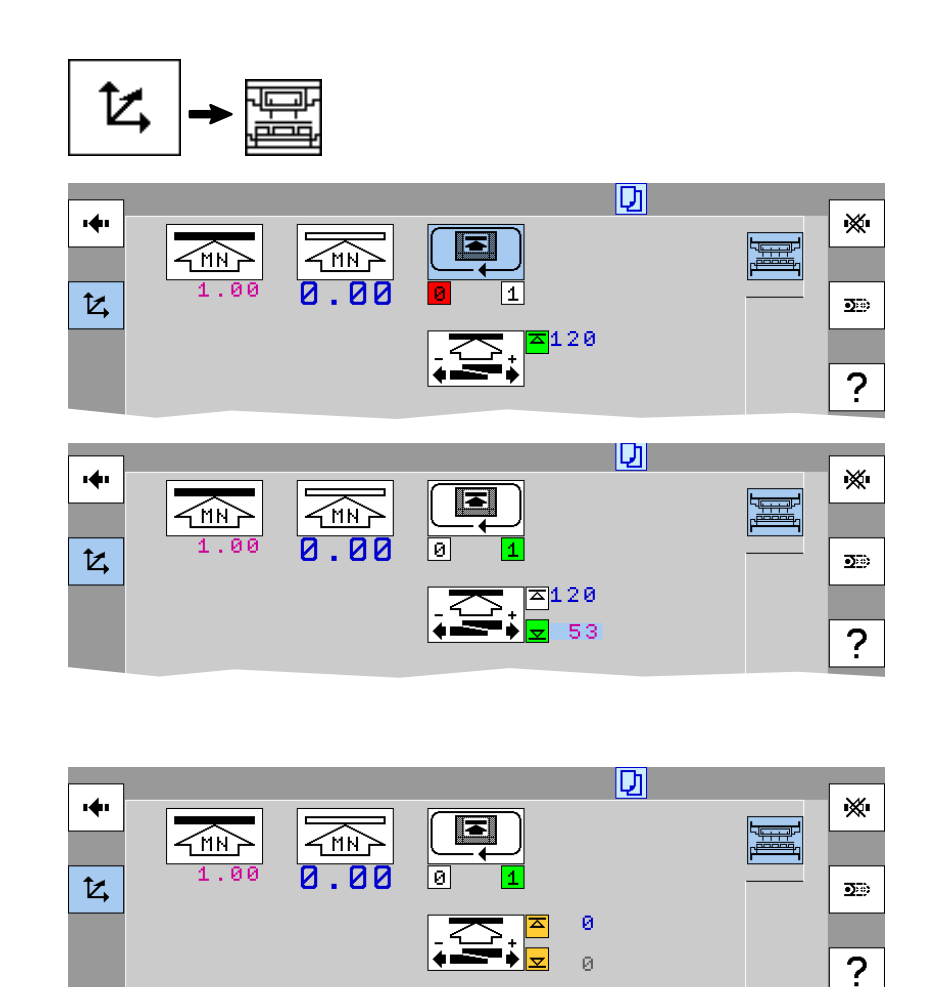

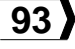

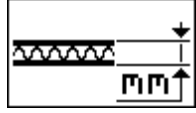

#### Epaisseur du carton

**Pos. manuelle:** Permet d'introduire l'épaisseur des feuilles à façonner en machine. **Pos. automatique:** L'épaisseur des feuilles

est calculée automatiquement.

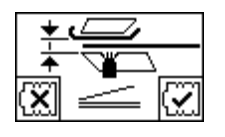

#### Initialisation du détecteur 2-feuilles

**Pos. 1:** Initialisation du système sans feuille. **Pos. 2:** Initialisation du système avec feuille.

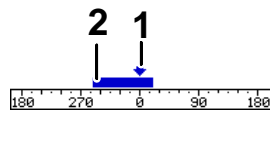

#### Position du contrôle 2-feuilles

Position effective de la machine.

2 Position du contrôle 2-feuilles.

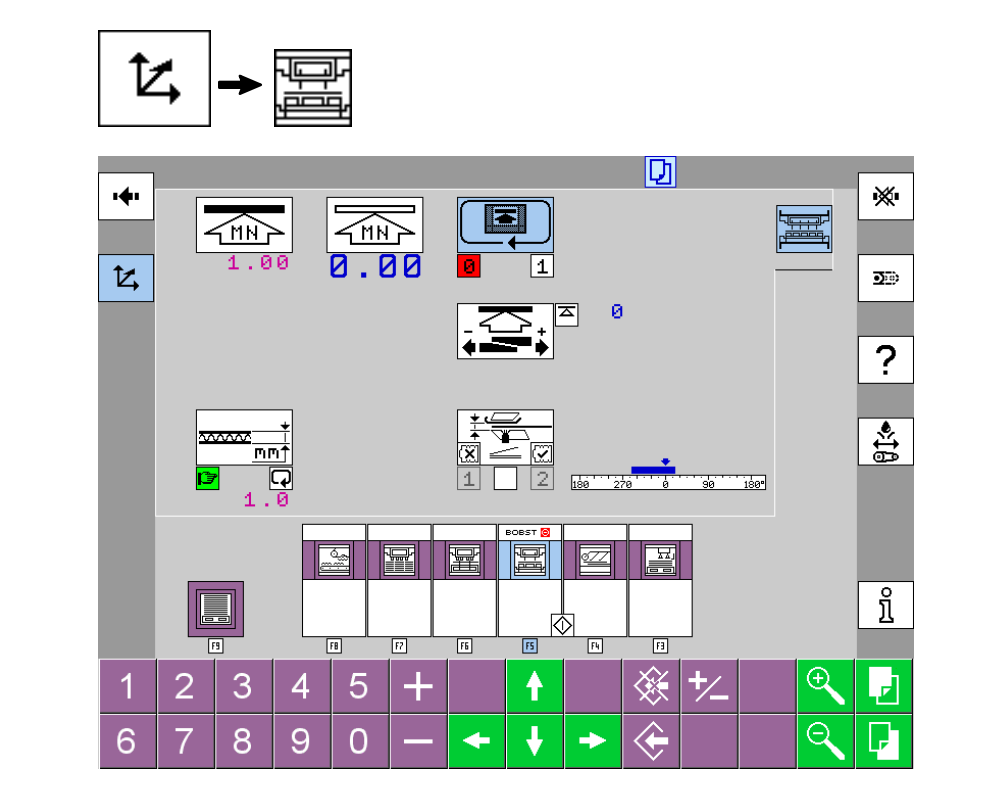

© Bobst Mex SA 2012

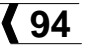

#### **Souffleries et aspiration**

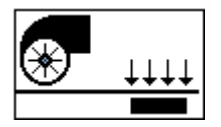

Etat de fonctionnement de la tablette de freinage Bernoulli

Pos. 0: Hors service.

**Pos. automatique:** Fonctionne lorsque la machine tourne.

**Pos. test:** Lorsque la machine est à l'arrêt, la force de freinage est constante.

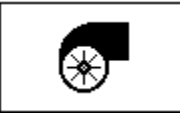

# Soufflerie pour le façonnage à haute vitesse du papier

Pos. 0: Hors service.

Pos. 1: En service.

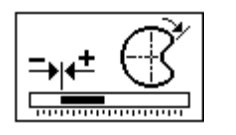

# Soufflerie pour le façonnage à haute vitesse du papier

Permet de régler l'angle machine pour l'enclenchement de la soufflerie.

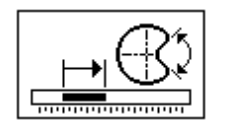

### Soufflerie pour le façonnage à haute vitesse du papier

Permet de régler la plage d'enclenchement de la soufflerie en °AM.

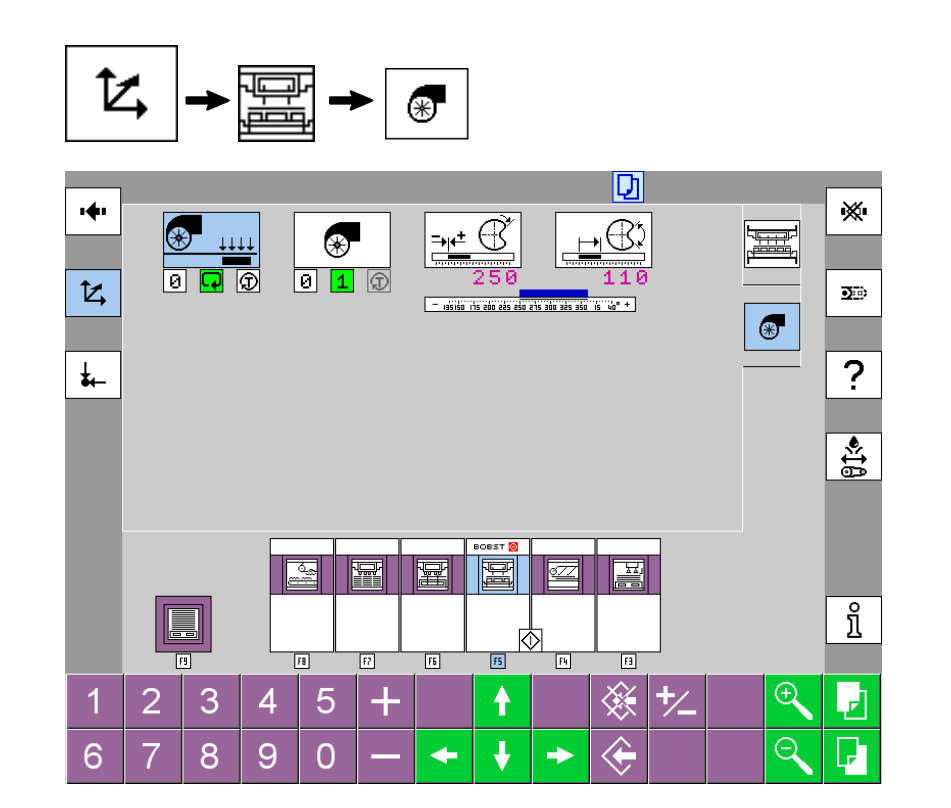

#### Programmation du chauffage de l'huile

17:20 17/12/04 Heure et date du système

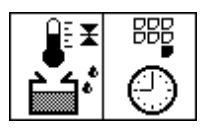

#### Mise en / hors service

**Pos. 1:** Régulation continuelle de la température de l'huile.

Pos. 0: Hors service.

**Pos. 2:** Activation de l'horloge pour le préchauffage de l'huile.

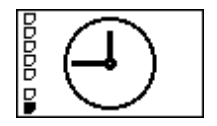

# Heure d'enclenchement du préchauffage de l'huile

Permet de régler la même heure d'enclenchement pour tous les jours de la semaine.

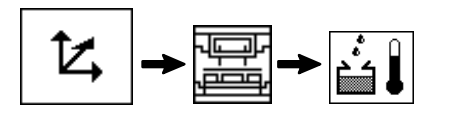

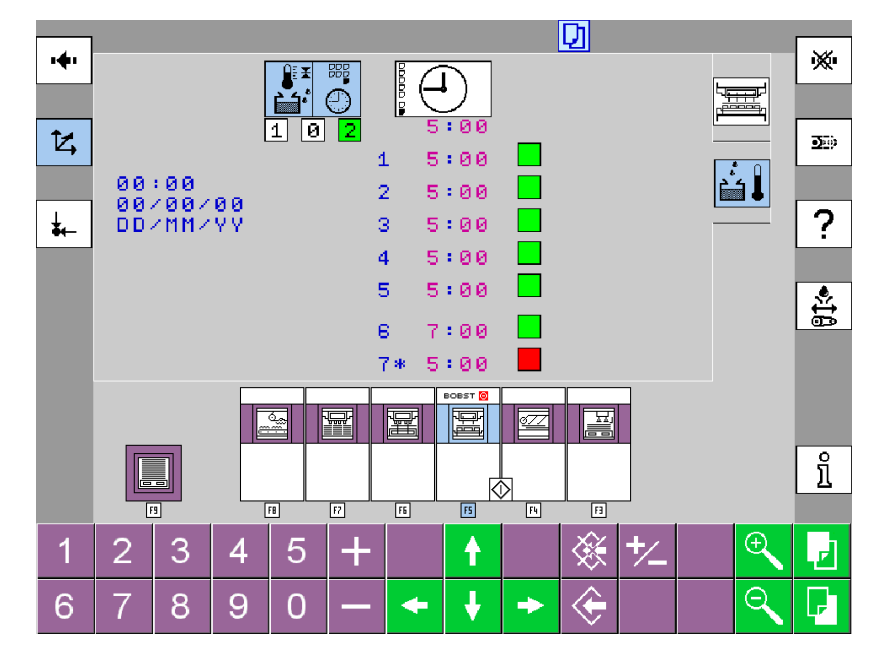

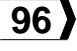

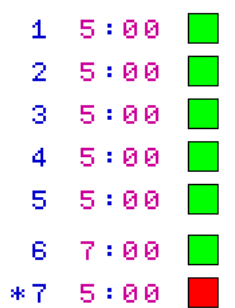

#### Réglages pour le préchauffage de l'huile

Les chiffres en bleu indiquent les jours de la semaine:

- o **1:** Lundi.
- o 7: Dimanche.

Les chiffres en violet indiquent les heures d'enclenchement du préchauffage de l'huile. La couleur de fond de l'icône située à droite de l'heure d'enclenchement du préchauffage de l'huile indique:

- Vert: Préchauffage de l'huile activé.
- **Rouge:** Préchauffage de l'huile non activé.

*Remarque:* Prévoir environ 6 heures de préchauffage de l'huile avant la mise en marche de la machine.

#### Exemple:

- 7:00 Début du travail.
- 1:00 Enclenchement du préchauffage de l'huile.
- ∗7 5:00 Jour correspondant à la date du système.

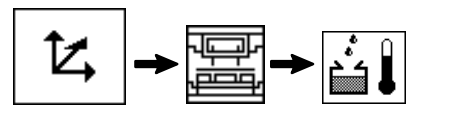

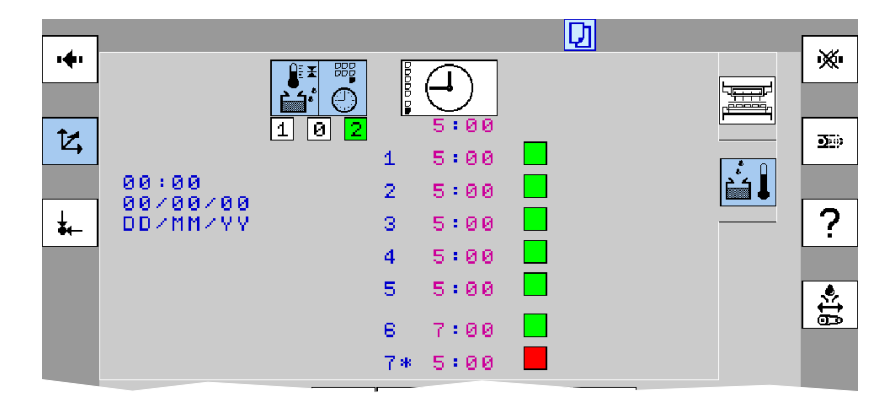

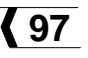

### F6 - Station d'éjection

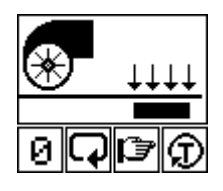

#### Etat de fonctionnement de la tablette de freinage Bernoulli

Pos. 0: Hors service.

**Pos. automatique:** La force de freinage est proportionnelle à la cadence de production de la machine.

**Pos. manuelle:** Lorsque la machine est en marche, la force de freinage est constante.

**Pos. test:** Lorsque la machine est à l'arrêt, la force de freinage est constante.

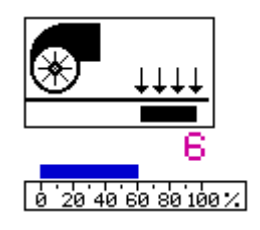

## Réglage de la force de freinage de la tablette Bernoulli

- 1 Force de freinage minimale.
- 10 Force de freinage maximale.

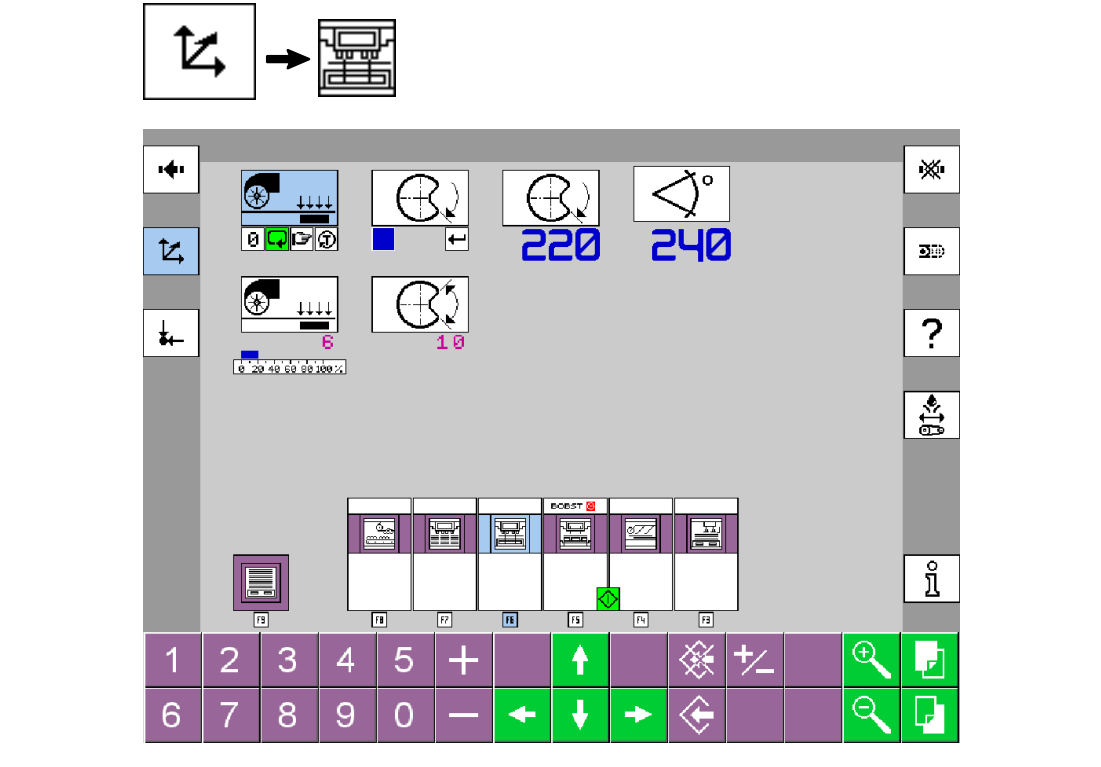

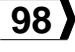

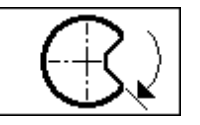

#### Réglage du contrôle présence feuille

Amener une feuille à environ 5 cm du bord arrière sous la photocellule du contrôle passage de feuille sortie station d'éjection. Valider la position. L'angle machine de la fin du contrôle présence feuille s'affiche.

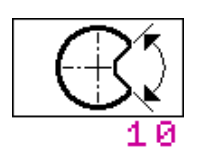

### Réglage de la durée du contrôle présence feuille

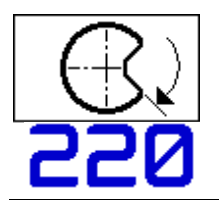

o

#### Affichage de l'angle machine de la fin du contrôle présence feuille

Affiche l'angle machine validé.

#### Affichage de l'angle machine

Indique la position de la machine en degrés.

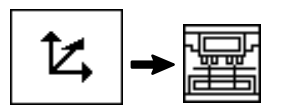

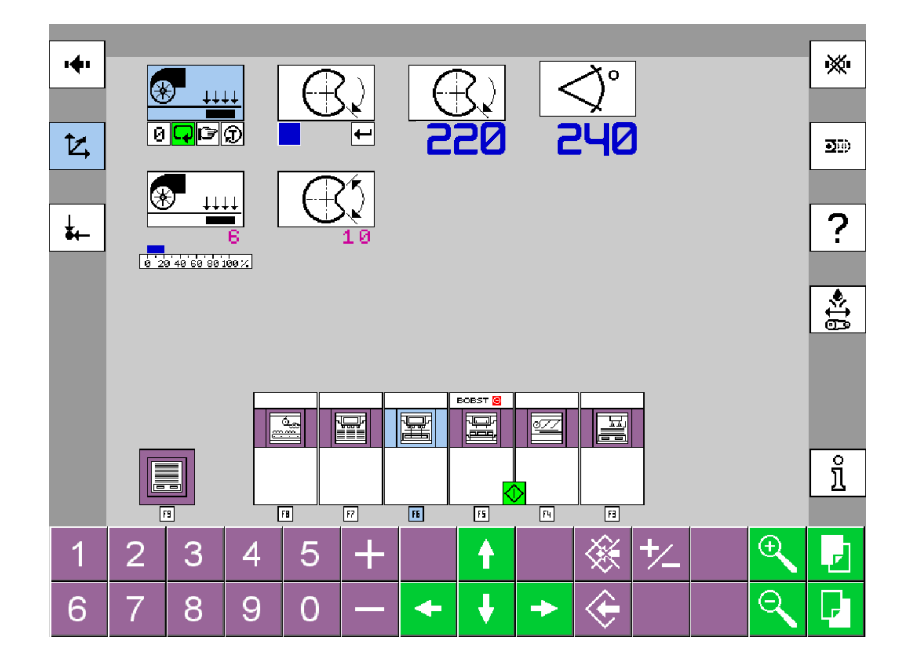

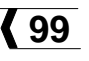

### F7 - Réception

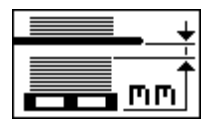

#### <u>Réglage de la position verticale de la pile sous la grille non-stop</u>

La valeur correspond à la distance entre le sommet de la pile et la partie inférieure de la grille non-stop (et de l'encarteur).

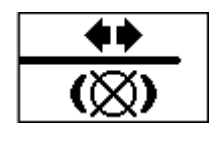

#### Déblocage de la grille non-stop

**Pos. 1:** Grille freinée. La machine peut tourner.

**Pos. manuelle:** Grille débloquée. Dans cette position la grille peut être entraînée manuellement. La machine ne peut pas tourner en marche continue.

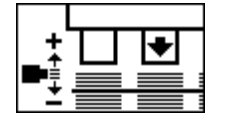

#### Réglage du tassement de la pile par l'outil supérieur de séparation des poses

Permet de régler la hauteur du sommet de la pile.

Une grande valeur augmente le tassement.

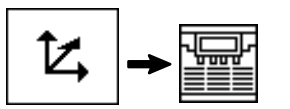

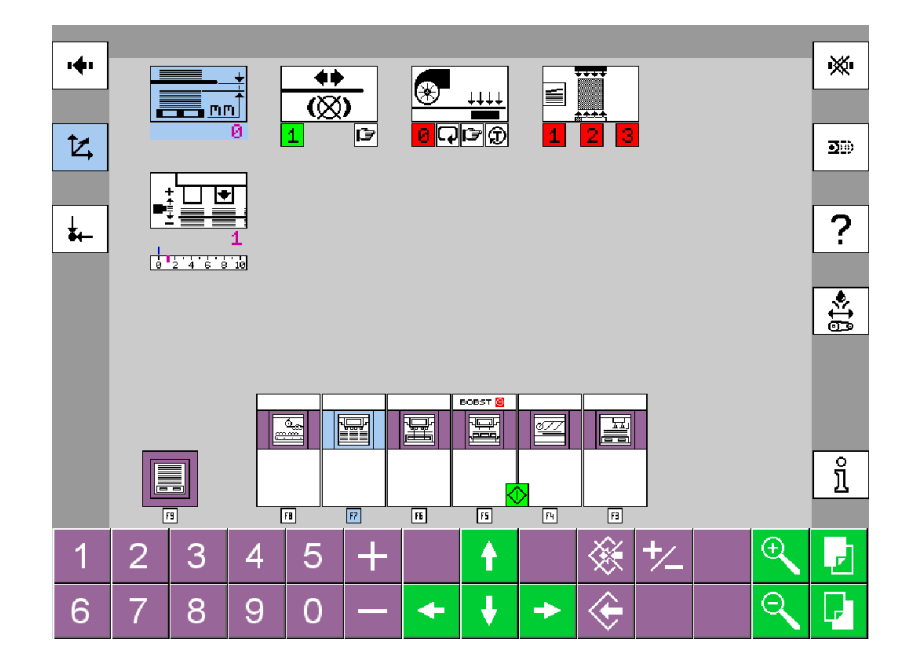

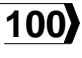

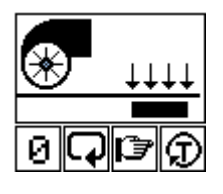

# Etat de fonctionnement de la tablette de freinage Bernoulli

Pos. 0: Hors service.

**Pos. automatique:** La force de freinage est proportionnelle à la cadence de production de la machine.

**Pos. manuelle:** Lorsque la machine est en marche, la force de freinage est constante.

**Pos. test:** Lorsque la machine est à l'arrêt, la force de freinage est constante.

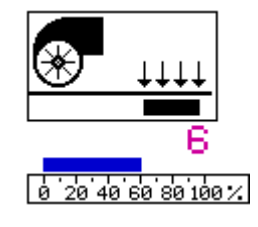

# Réglage de la force de freinage de la tablette Bernoulli

- 1 Force de freinage minimale en mode manuel.
- 10 Force de freinage maximale en automatique pour la vitesse machine affichée.

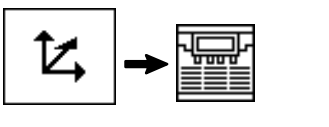

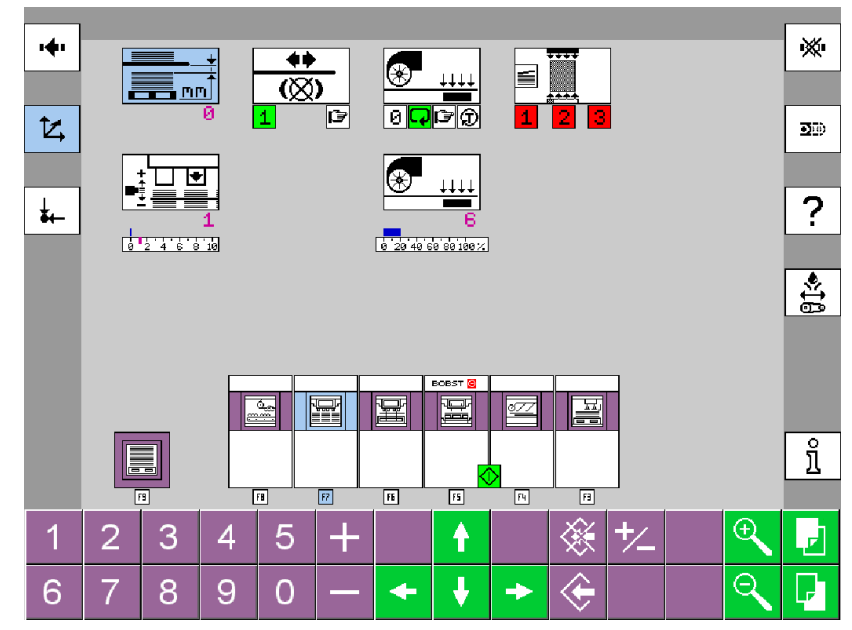

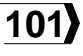

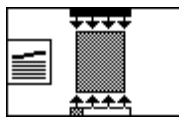

#### Mise en / hors service des photocellules supplémentaires de détection de bourrage

Pos. 1: Mise en service de la photocellule 1.
Pos. 2: Mise en service de la photocellule 2.
Pos. 3: Mise en service de la photocellule 3.
Sélectionner chaque position en pressant sur les sélecteurs 1, 2 ou 3.

*Remarque:* La photocellule de base "contrôle du niveau de la pile et détection de bourrage" est toujours en service.

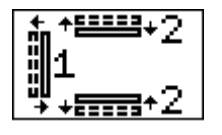

#### Sélection des rangeurs de la réception pleine feuille

Pos. 0: Rangeurs inactifs.

Pos. 1: Rangeur avant actif.

Pos. 2: Rangeurs latéraux actifs.

Pos. 1+2: Rangeurs avant et latéraux actifs.

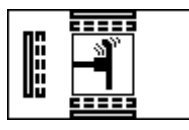

## Vibration des rangeurs de la réception pleine feuille

Pos. 0: Hors service.

Pos. 1: En service.

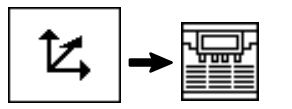

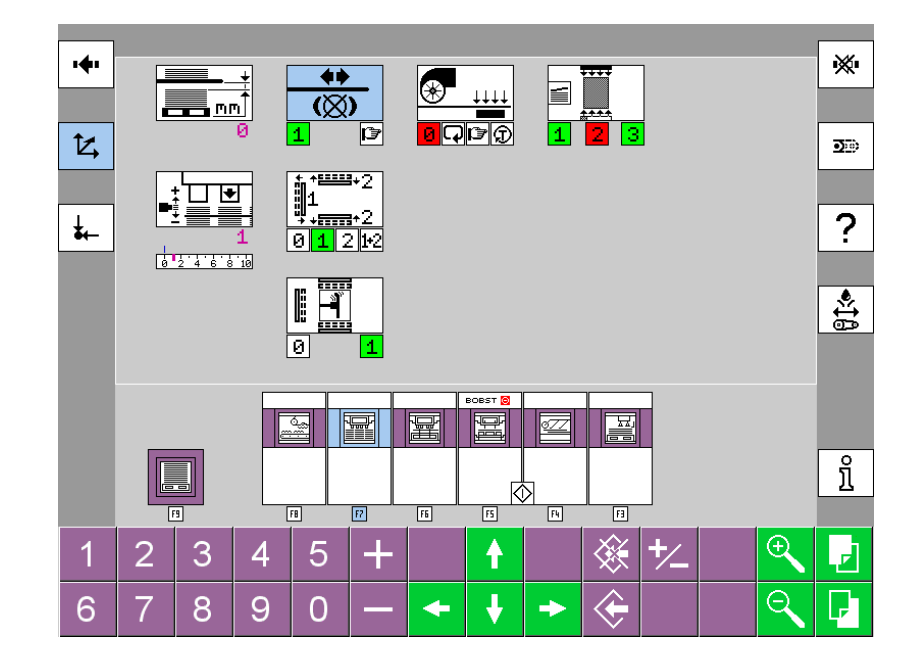

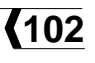

### F8 - Evacuateur du déchet résiduel et encarteur

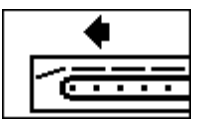

Mise en / hors service du tapis d'évacuation du déchet résiduel

Pos. 0: Hors service.

Pos. 1: En service.

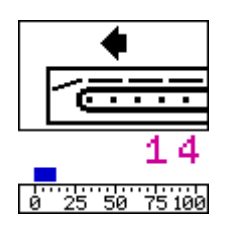

#### Réglage de la vitesse du tapis d'évacuation du déchet résiduel

La vitesse du tapis est proportionnelle à la cadence de production de la machine. La vitesse introduite correspond à la cadence de production maximale.

- 1 Vitesse minimale.
- 20 Vitesse maximale.

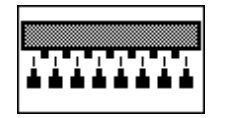

## Mise en / hors service du contrôle du déchet frontal

Pos. 0: Hors service.

Pos. 1: En service.

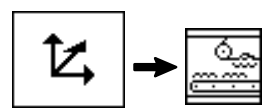

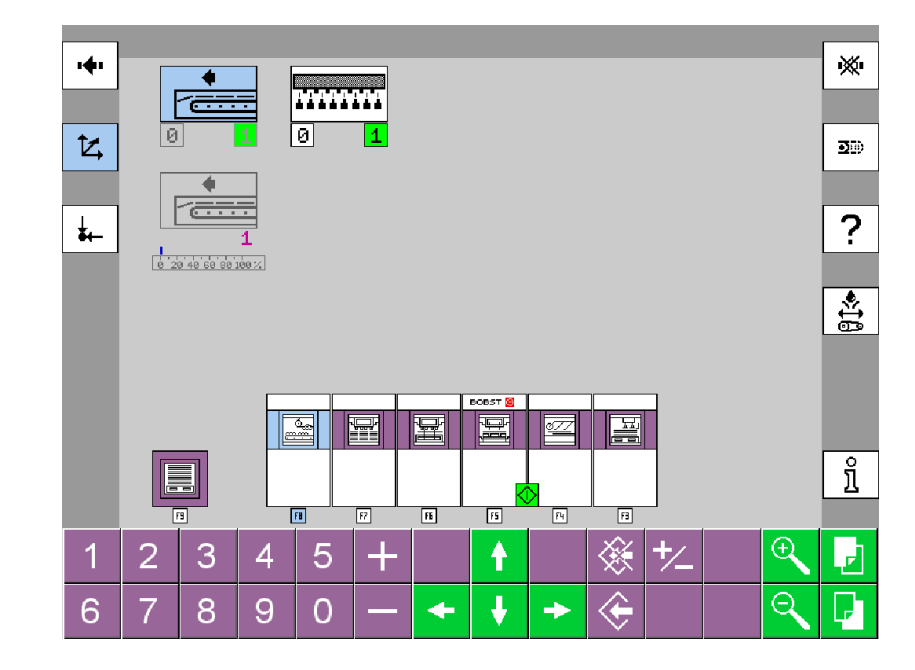

### F9 - Mode de réception et compteurs

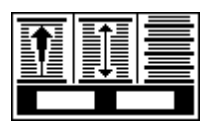

#### Pile comptée ou pile complète

Pos. 1: Pile complète.

Pos. 2: Pile comptée.

**Pos. 3:** Pile comptée avec encartage.

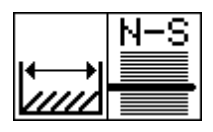

## Interruption du passage des feuilles pour le changement de palette

Détermine la durée de l'interruption de l'aspiration des feuilles au margeur pour le changement de palette (nombre de feuilles).

**Condition:** Le sélecteur "Interruption du passage des feuilles" dans le menu "Informations", F5 - F1 - F2 - F9, est en pos. 1.

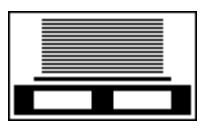

#### Pose d'une feuille d'encart sur la palette

Permet de déposer une feuille d'encart sur la palette avant la réception de la pile. **Pos. 0:** Hors service.

Pos. 1: En service.

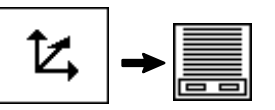

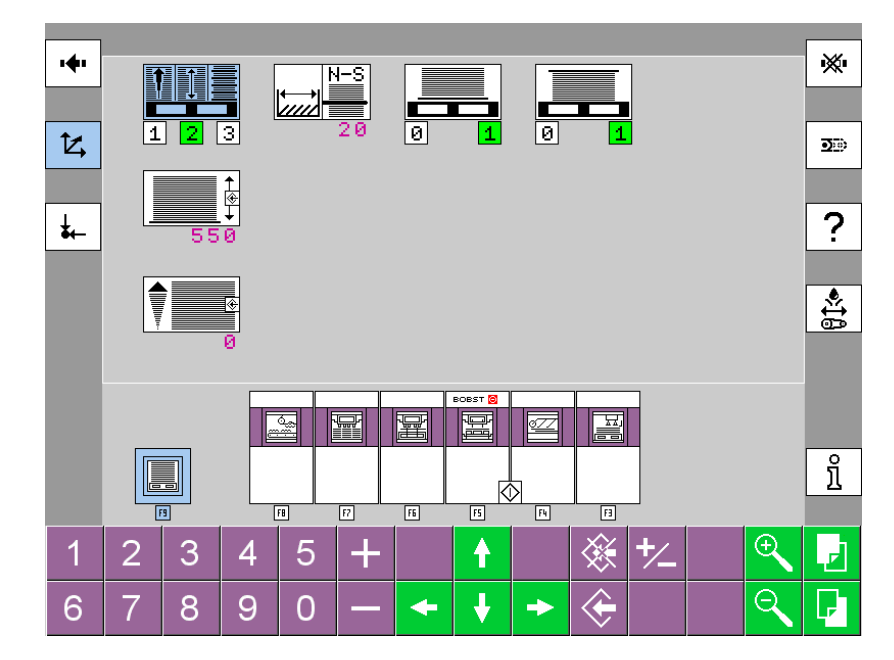

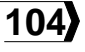

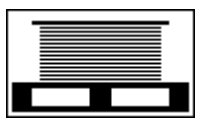

# Pose d'une feuille d'encart sur le sommet de la pile

Permet de déposer une feuille d'encart sur le sommet de la pile lorsqu'elle est complète.

Pos. 0: Hors service.

Pos. 1: En service.

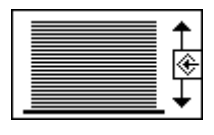

#### Nombre de feuilles par pile

Permet d'introduire le nombre de feuilles par pile.

*Remarque:* Voir "Confirmation d'une modification différée" dans le chapitre "Ecran tactile".

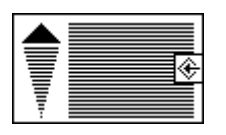

#### Compteur de feuilles produites

Le nombre de feuilles à produire peut être changé par la valeur modifiable.

*Remarque:* Voir "Confirmation d'une modification différée" dans le chapitre "Ecran tactile".

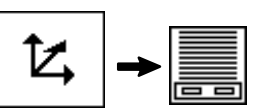

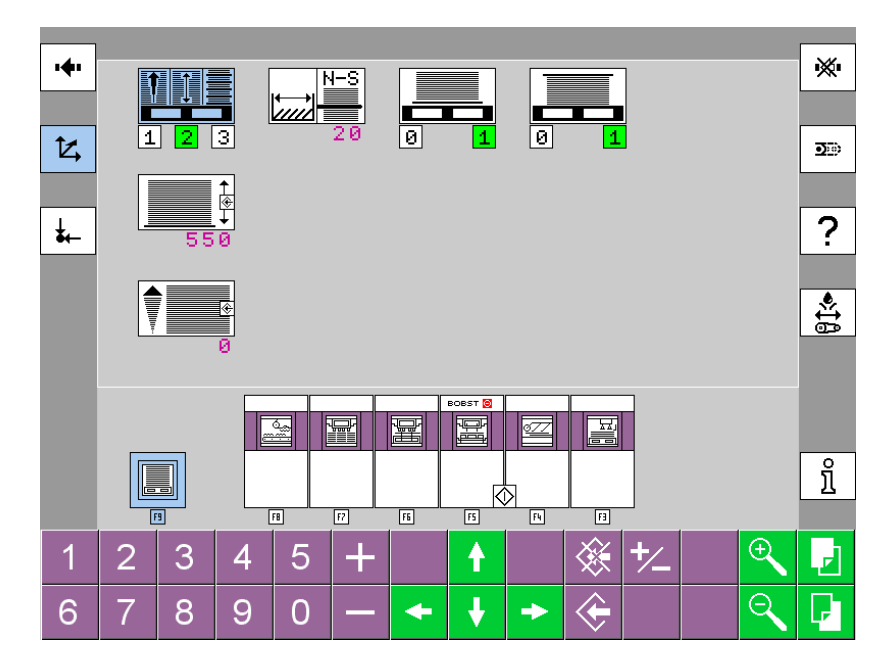

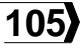

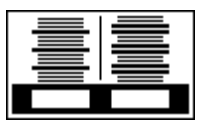

### Encartage simple feuille ou double feuille

Pos. 1: Pose d'une feuille d'encart.

Pos. 2: Pose de 2 feuilles d'encart.

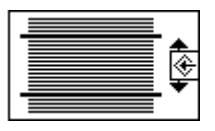

#### Nombre de feuilles par paquet

Permet d'introduire le nombre de feuilles désiré par paquet.

*Remarque:* Voir "Confirmation d'une modification différée" dans le chapitre "Ecran tactile".

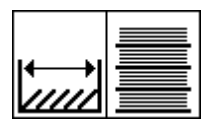

#### Interruption du passage des feuilles pour l'encartage

Détermine la durée de l'interruption de l'aspiration des feuilles au margeur pour la séquence d'encartage (nombre de feuilles). **Condition:** Le sélecteur "Interruption du passage des feuilles" dans le menu "Informations", F5 - F1 - F2 - F9, est en pos. 1.

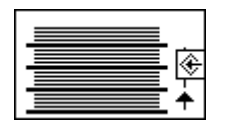

### <u>Nombre de paquets par pile</u>

Permet d'introduire le nombre de paquets (nombre d'encartages) par pile. *Remarque:* Voir "Confirmation d'une modification différée" dans le chapitre "Ecran tactile".

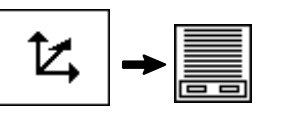

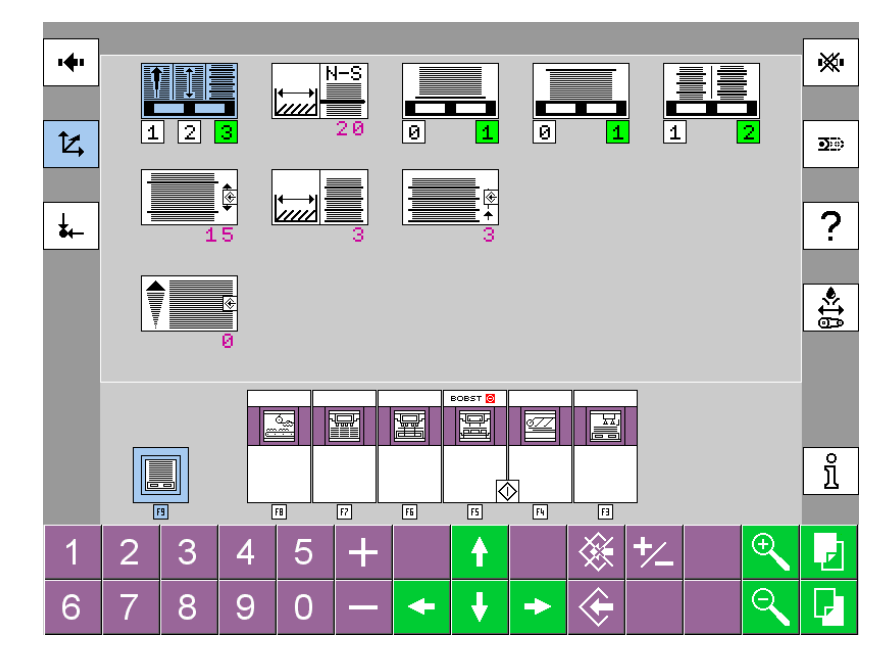

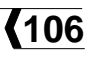

### Données de référence

| Cadence de production                           | <b>108</b> |
|-------------------------------------------------|------------|
| Force de découpage                              | <b>108</b> |
| Désignation du travail                          | <b>108</b> |
| Dimension des feuilles dans le sens transversal | <b>108</b> |
| Dimension des feuilles dans le sens de marche   | <b>108</b> |
| Nombre de feuilles produites                    | <b>108</b> |
| F3 - Margeur                                    | 109        |
| F4 - Power Register                             | 110        |
| F5 - Presse à platine                           | 111        |
| F6 - Station d'éjection                         | 112        |
| F7 - Réception                                  | 114        |

Ce menu permet d'éditer les valeurs des données relevées sur la machine afin de les sauvegarder sur la borne DMU.

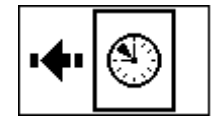

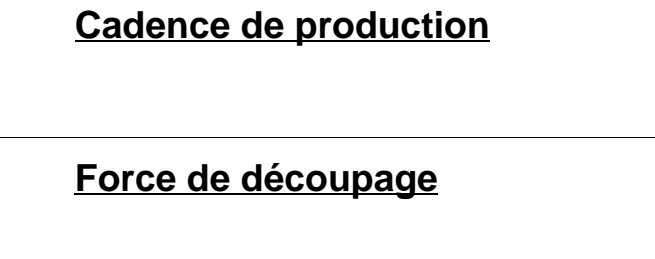

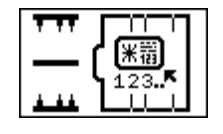

Désignation du travail

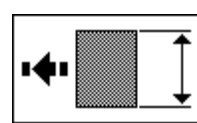

Dimension des feuilles dans le sens transversal

|              | ← | → |
|--------------|---|---|
| 1 <b>4</b> 1 |   |   |

Dimension des feuilles dans le sens de marche

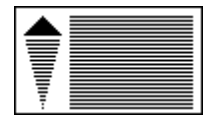

Nombre de feuilles produites

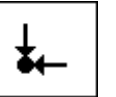

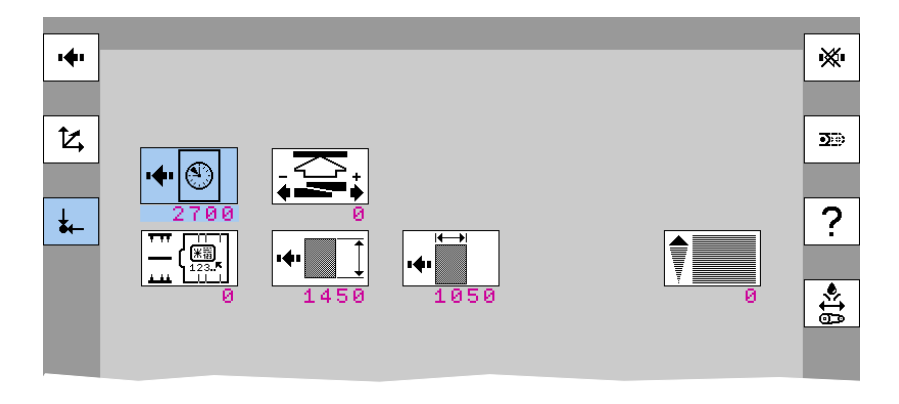

Données de référence
# F3 - Margeur

Lors de la mise en route d'un nouveau travail, ce menu permet d'introduire la position relevée sur les réglettes des éléments du margeur.

Lors de la mise en route d'un travail existant, ce menu permet de régler les éléments du margeur à partir des positions récupérées de la borne DMU.

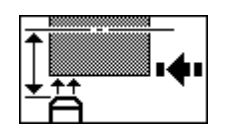

**F3 A** Position transversale de la soufflerie latérale par rapport au format de la feuille.

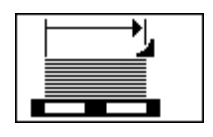

**F3 E** Position du groupe suceur dans le sens de marche.

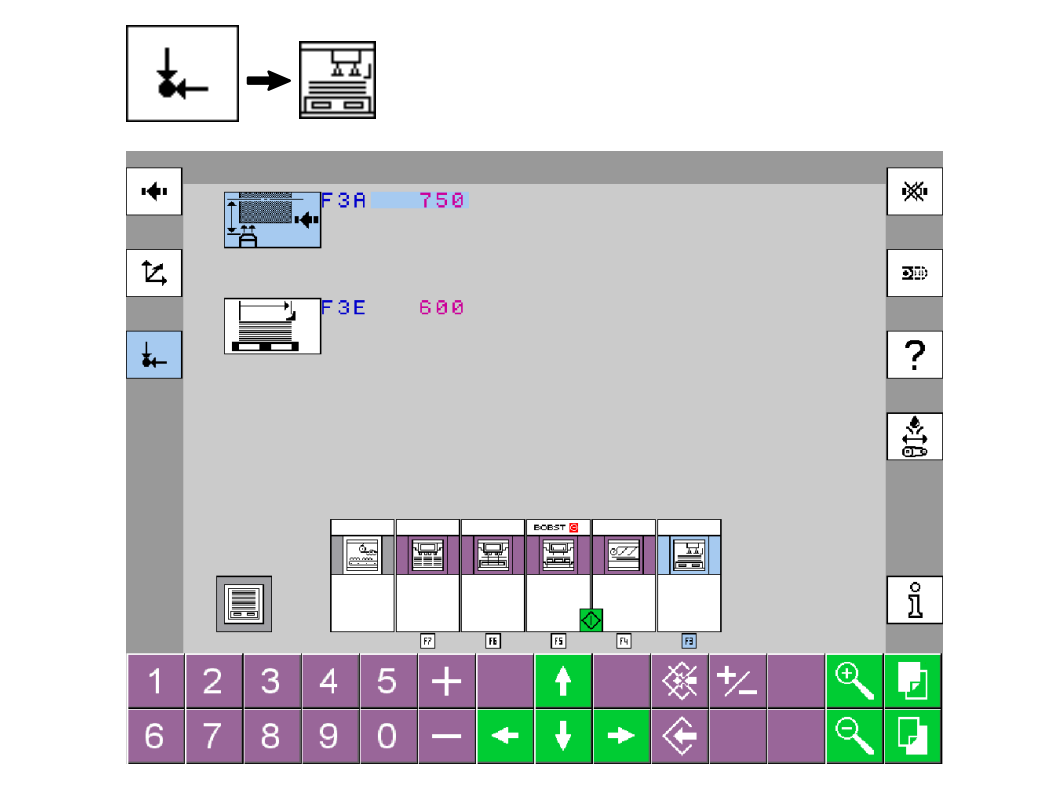

# F4 - Power Register

Lors de la mise en route d'un nouveau travail, ce menu permet d'introduire la position relevée sur les réglettes des éléments de la table de marge et du Power Register.

Lors de la mise en route d'un travail existant, ce menu permet de régler les éléments de la table de marge et du Power Register à partir des positions récupérées de la borne DMU.

|--|

F4 A Position médiane du capteur latéral B31, par rapport à l'axe Centerline de la machine.

| I | <b>→</b> ∟ |
|---|------------|
|   |            |

**F4 E** Position dans le sens de marche des galets d'appui ou des transporteurs à courroies.

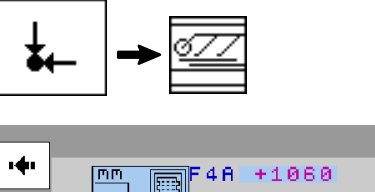

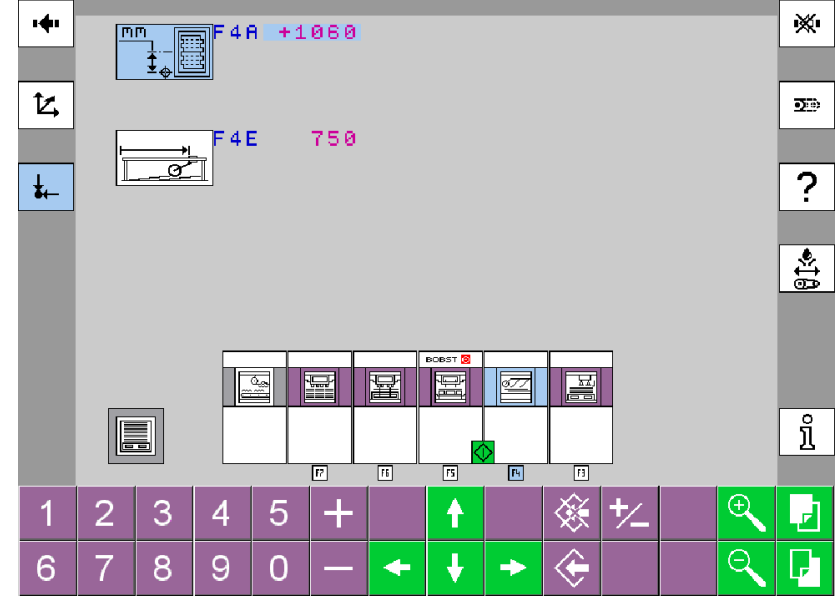

# F5 - Presse à platine

Lors de la mise en route d'un nouveau travail, ce menu permet d'introduire la position relevée sur les centrages micrométriques de la plaque-support.

Lors de la mise en route d'un travail existant, ce menu permet de régler les centrages micrométriques de la plaque-support à partir des positions récupérées de la borne DMU.

| <b>\$</b> | M |
|-----------|---|
|-----------|---|

**F5 A** Position transversale de la plaque-support.

| <b>++</b>  | <b></b>    | Ħ |
|------------|------------|---|
| <b>+</b> + | 2:::2<br>• |   |

- **F5 B** Position dans le sens de marche coc de la plaque-support.
- **F5 C** Position dans le sens de marche cc de la plaque-support.

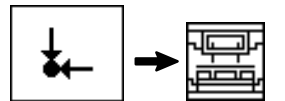

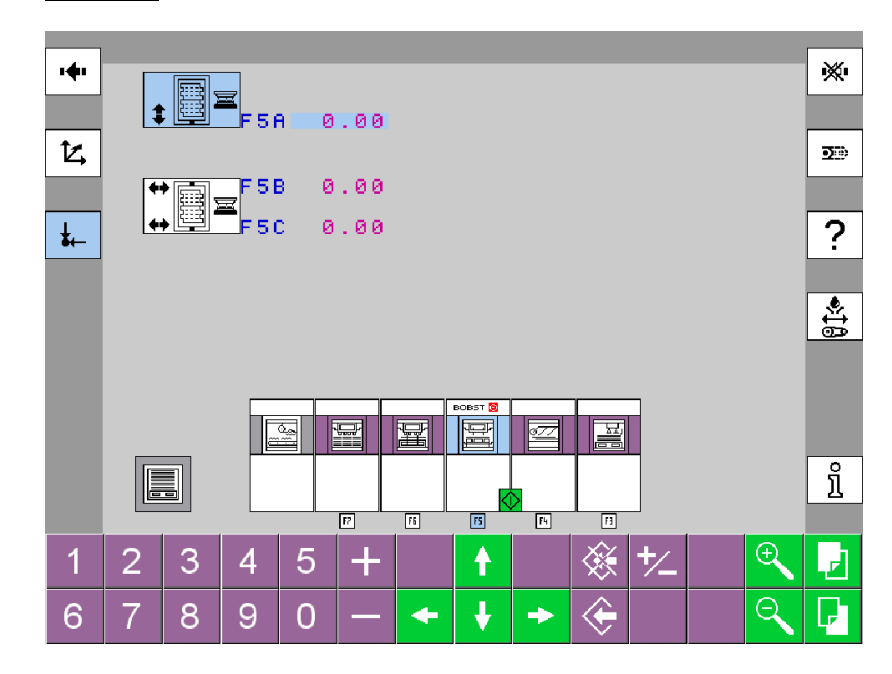

# F6 - Station d'éjection

Lors de la mise en route d'un nouveau travail, ce menu permet d'introduire la valeur relevée sur les indicateurs de position des outils d'éjection.

Lors de la mise en route d'un travail existant, ce menu permet de régler les indicateurs de position des outils d'éjection à partir des valeurs récupérées de la borne DMU.

| <b>*</b> |
|----------|
|----------|

**F6 A** Position transversale de l'outil supérieur d'éjection.

|--|--|

- **F6 B** Position frontale coc de l'outil supérieur d'éjection.
- **F6 G** Position frontale coc de la planche centrale d'éjection.
- **F6 K** Position frontale coc de l'outil inférieur d'éjection.

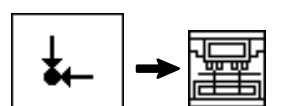

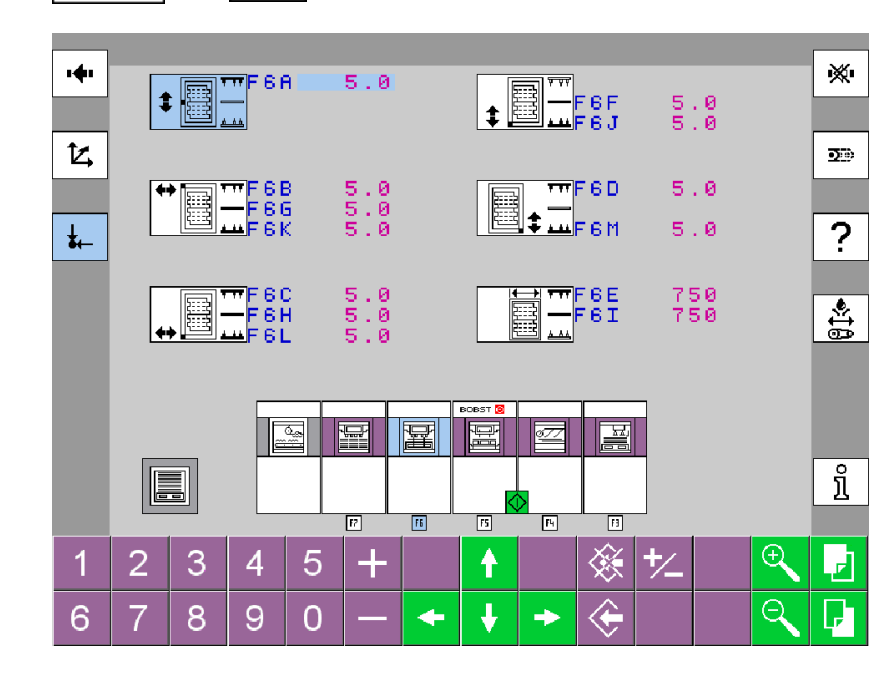

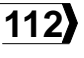

#### BOBST

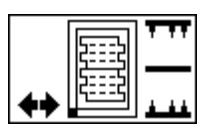

- **F6 C** Position frontale cc de l'outil supérieur d'éjection.
- **F6 H** Position frontale cc de la planche centrale d'éjection.
- **F6 L** Position frontale cc de l'outil inférieur d'éjection.

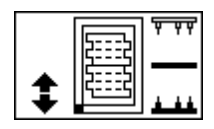

- **F6 F** Position transversale de la planche centrale d'éjection.
- **F6 J** Position transversale avant de l'outil inférieur d'éjection.

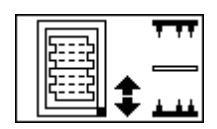

- **F6 D** Position transversale de l'outil supérieur d'éjection monté sur un cadre-tiroir.
- **F6 M** Position transversale arrière de l'outil inférieur d'éjection.

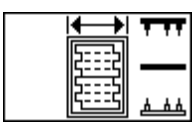

- F6 E Position dans le sens de marche du serrage de la forme supérieure d'éjection.
- **F6 I** Position dans le sens de marche du serrage de la planche centrale d'éjection.

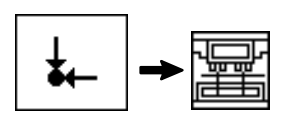

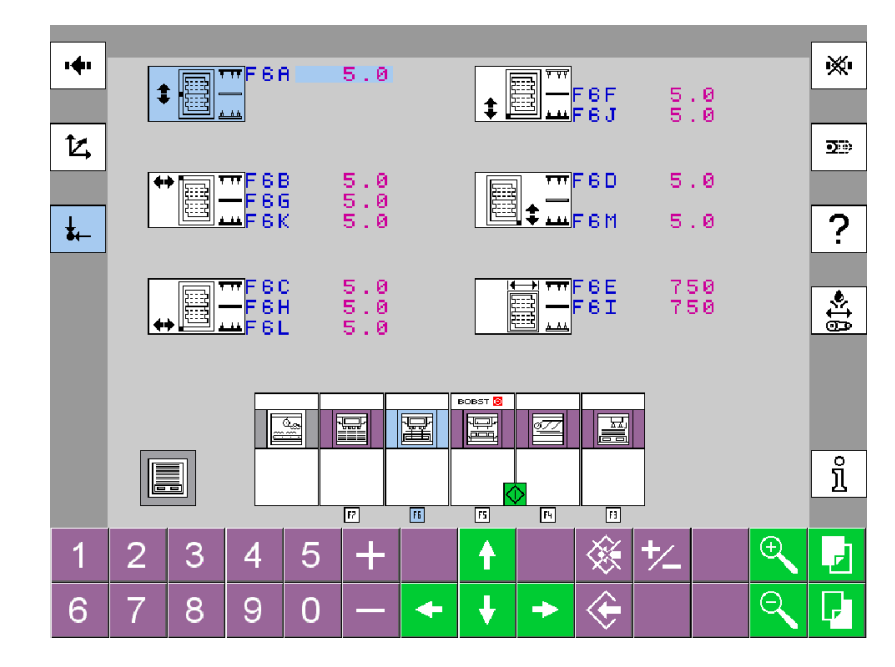

Données de référence

© Bobst Mex SA 2012

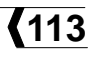

# F7 - Réception

Lors de la mise en route d'un nouveau travail, ce menu permet d'introduire la valeur relevée sur les indicateurs de position des outils de séparation de poses de la réception.

Lors de la mise en route d'un travail existant, ce menu permet de régler les indicateurs de position des outils de séparation de poses de la réception à partir des valeurs récupérées de la borne DMU.

| <b>‡</b> |  |
|----------|--|
|----------|--|

**F7 A** Position transversale de l'outil supérieur de séparation des poses.

|  | <b>TT</b> |
|--|-----------|
|--|-----------|

- **F7 B** Position frontale coc de l'outil supérieur de séparation des poses.
- **F7 G** Position frontale coc du cadre-tiroir inférieur de séparation des poses.

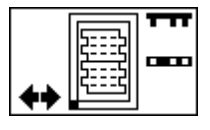

- **F7 C** Position frontale cc de l'outil supérieur de séparation des poses.
- **F7 H** Position frontale cc du cadre-tiroir inférieur de séparation des poses.

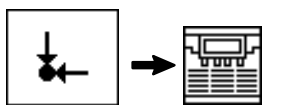

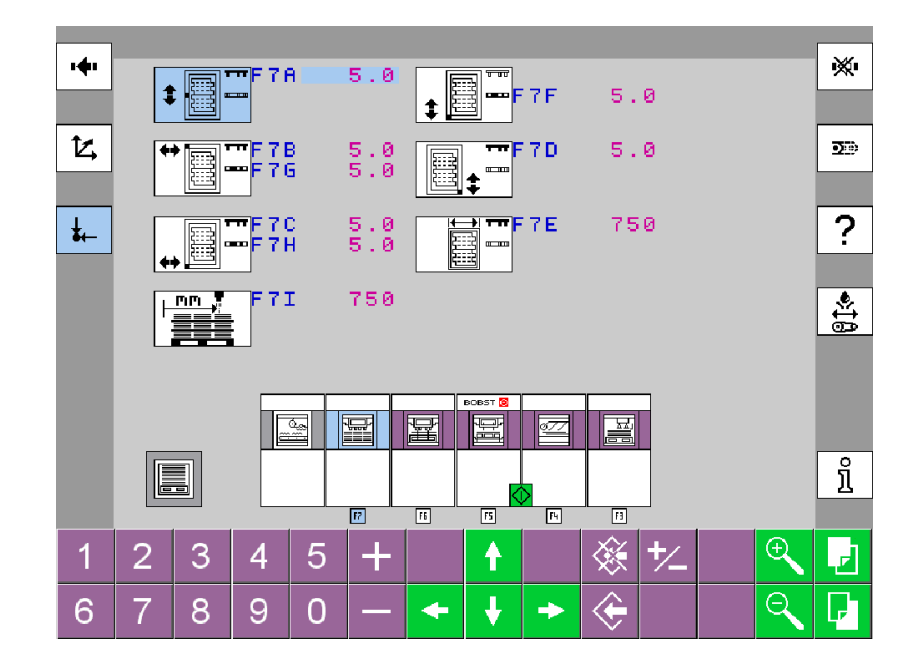

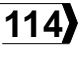

| L | ጦጦ 🎵 |
|---|------|
|   |      |
|   |      |

**F7 I** Position dans le sens de marche, cc et coc, des photocellules de réglage du tassement de pile.

|--|

**F7 F** Position transversale avant cc du cadre-tiroir inférieur de séparation des poses.

| [ <u>[</u> ] |       |
|--------------|-------|
| 5:::5        | ▲ === |
| 5===6        | Ŧ     |

- **F7 D** Position transversale arrière de l'outil supérieur de séparation des poses monté sur un cadre-tiroir.
- **F7 J** Position transversale arrière du cadre-tiroir inférieur de séparation des poses.

| I | $\rightarrow$ | 1 |  |
|---|---------------|---|--|
|   |               |   |  |

**F7 E** Longueur dans le sens de marche de l'outil supérieur de séparation des poses.

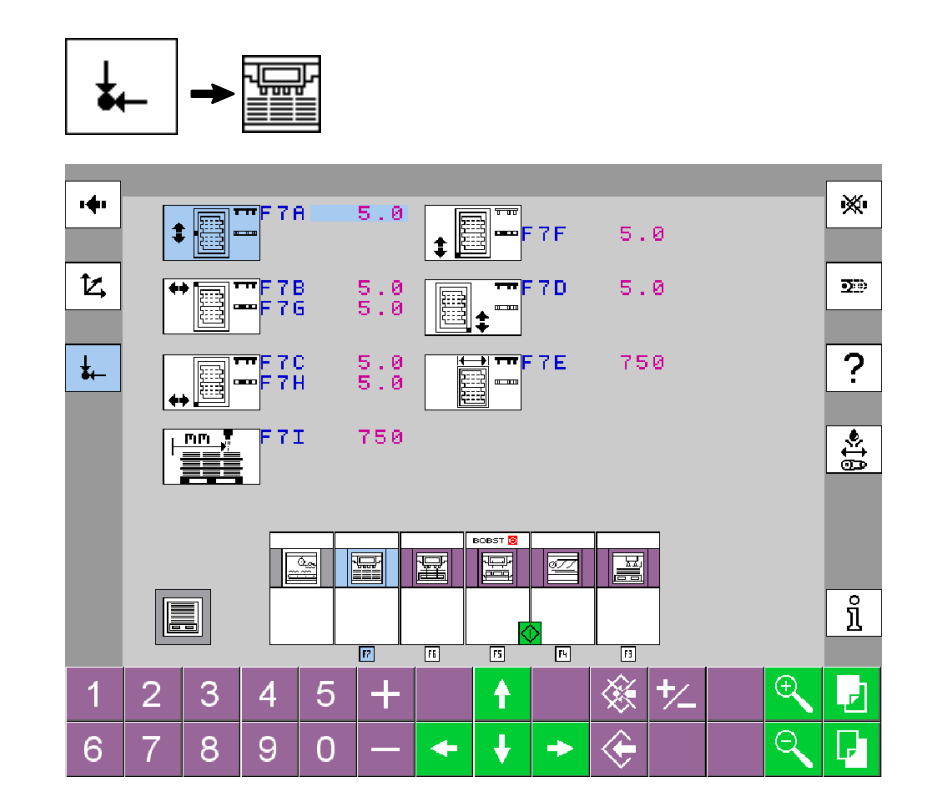

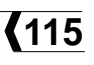

# Arrêts de production

| A0102858 - Contrôle du déchet frontal 1                                         | 18 |
|---------------------------------------------------------------------------------|----|
| A0104098 - Identification de la première et de la dernière feuille de la pile 1 | 18 |
| A0301088 - Margeur débrayé 1                                                    | 18 |
| A0400468 - Pompe d'aspiration des feuilles 1                                    | 19 |
| A0508668 - Broyeur de déchets 1                                                 | 19 |
| A1001408 - Code à barres 1                                                      | 19 |
| B0201148 - Plateau porte-pile de la réception 1                                 | 19 |
| B0201158 - Plateau porte-pile 1                                                 | 20 |
| B0201168 - Détecteur 2-feuilles 1                                               | 20 |
| B0201178 - Bourrage 1                                                           | 20 |
| B0201188 - Plateau porte-pile de la réception 1                                 | 21 |
| B0201218 - Détecteur pour carton ondulé 1                                       | 21 |
| B0302198 - Palette                                                              | 21 |
| B0302208 - Tiroir des encarts 1                                                 | 21 |
| B0302268 - Tapis d'évacuation des déchets 1                                     | 22 |
| B0303318 - Feuille hors plage de correction du Power Register 1                 | 22 |
| B0303328 - Power Register (marques de repérage) 1                               | 23 |

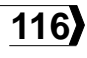

**BOBST** 

| B0303388 - Déplacement latéral de la grille non-stop              | 124        |
|-------------------------------------------------------------------|------------|
| B0303418 - Grille non-stop du margeur                             | 124        |
| B0303438 - Déblocage de la grille non-stop                        | 124        |
| B0303538 - Correction latérale du plateau porte-pile du margeur   | 124        |
| B0303788 - Photocellule                                           | 125        |
| B0303808 - Détecteur 2-feuilles sans contact                      | 125        |
| B0304248 - Contrôle de conformité / marque ou couleur de fond cc  | 125        |
| B0304258 - Contrôle de conformité / marque ou couleur de fond coc | 125        |
| B0304268 - Grille non-stop de la réception                        | 125        |
| B0304348 - Mise en pression automatique                           | <b>126</b> |
| B0304618 - Convoyeur à la réception                               | <b>126</b> |
| B0401058 - Elément à nettoyer                                     | 126        |
| B0401068 - Force de découpage                                     | 126        |
| B0401088 - Arrêt de production                                    | 127        |
| B0401128 - Sélecteur à clé                                        | 127        |
| B0401588 - Convoyeur externe au margeur                           | 127        |

© Bobst Mex SA 2012

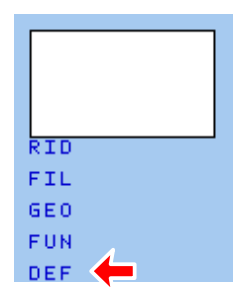

Dans ce chapitre, les dérangements sont classés dans l'ordre croissant selon leur numéro d'icône **DEF**.

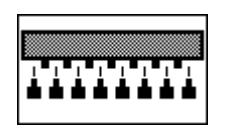

# A0102858 - Contrôle du déchet frontal

Apparaît lorsqu'un déchet frontal reste pris dans les barres de pinces au niveau du toit de la réception.

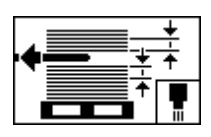

# A0104098 - Identification de la première et de la dernière feuille de la pile

Apparaît lors du cycle d'évacuation.

Apparaît si la marque n'a pas été trouvée.

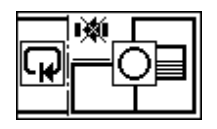

## A0301088 - Margeur débrayé

Le margeur est arrêté alors que la machine est en marche continue.

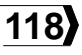

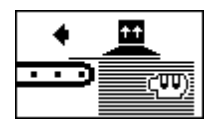

# A0400468 - Pompe d'aspiration des feuilles

Aspiration interrompue par un défaut au margeur ou à la réception.

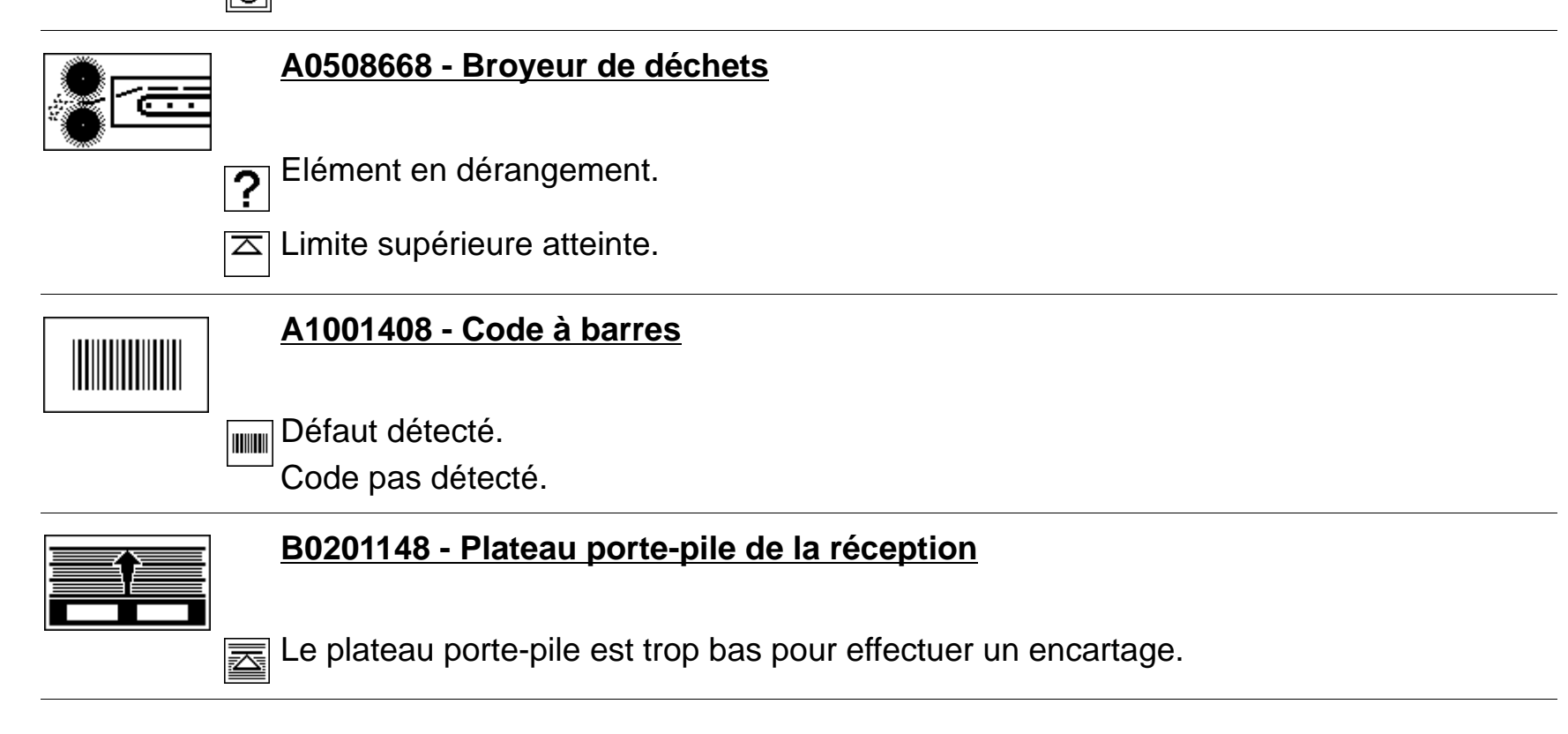

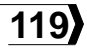

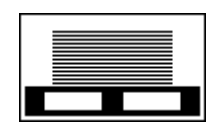

# B0201158 - Plateau porte-pile

Manque matière.

Maintenir manuellement l'aspiration pour transporter le solde des feuilles de la pile (bouton-poussoir S33).

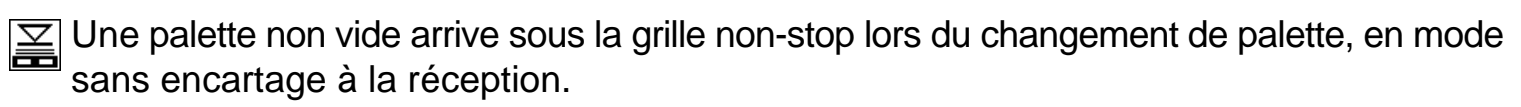

La palette de l'APT n'est pas en place, verrouillée et serrée contre la butée de pile au margeur.

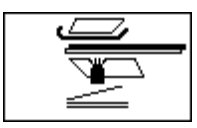

#### B0201168 - Détecteur 2-feuilles

Plusieurs feuilles arrivent simultanément à l'introduction. Détection 2-feuilles mal calibrée.

Mauvaise lecture de la feuille lors de la procédure d'initialisation.

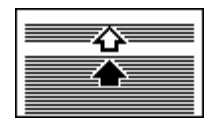

## B0201178 - Bourrage

Pile trop haute sur la grille non-stop ou le plateau porte-pile.

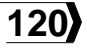

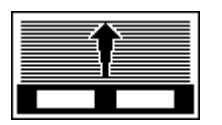

# B0201188 - Plateau porte-pile de la réception

- Niveau supérieur atteint.
- Valeur du nombre de feuilles par pile trop grande.

Le niveau pile complète est atteint en mode pile comptée ou pile avec encartage.

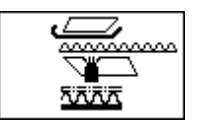

## B0201218 - Détecteur pour carton ondulé

L'épaisseur du carton ondulé, mesurée par le détecteur 2-feuilles, n'est pas conforme. Vérifier qu'il ne manque pas une des couches.

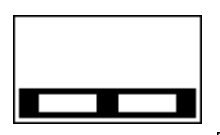

# B0302198 - Palette

Manque matière.

• Introduire une nouvelle palette.

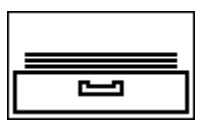

## B0302208 - Tiroir des encarts

Manque matière (apparaît en jaune lorsque le système d'encartage prélève la dernière feuille dans le tiroir de stockage. Le tiroir est vide).

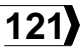

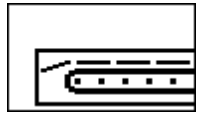

€ ♠ € ₹

# B0302268 - Tapis d'évacuation des déchets

Bourrage sur le tapis.

# B0303318 - Feuille hors plage de correction du Power Register

Le système ne peut pas déterminer si la feuille est en avance ou en retard.

▲ La feuille trop en avance pour permettre la correction.

La feuille est trop en retard pour permettre la correction.

Vérifier le réglage du margeur.

Le système ne peut pas déterminer si la feuille est trop cc ou trop coc.

La feuille est trop décentrée cc pour permettre la correction.

▲ La feuille est trop décentrée coc pour permettre la correction.

- Vérifier le réglage latéral de la pile.
- Vérifier la position du capteur latéral.

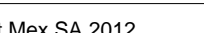

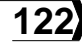

#### B0303328 - Power Register (marques de repérage)

Photocellule de l'introduction presse à platine obscurcie.

• Retirer la feuille.

Une séquence d'auto-apprentissage est requise ou en cours.

Absence de marque ou lecture impossible.

• Contrôler l'emplacement de la marque. Contrôler les paramètres des fonctions de repérage.

La tolérance de distance de la marque par rapport au bord de feuille est trop importante pour que la barre de pinces puisse prendre la feuille.

• Modifier les paramètres des fonctions de repérage.

Marque trop éloignée du bord avant ou latéral de feuille.

• Contrôler la position réelle de la marque par rapport à la distance nominale choisie et par rapport à la distance maximale tolérée.

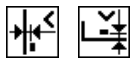

Marque trop proche du bord avant ou latéral de feuille.

 Contrôler la position réelle de la marque par rapport à la distance nominale choisie et par rapport à la distance minimale tolérée.

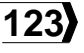

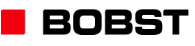

Surface d'aspect uniforme frontale ou latérale insuffisante.

• Contrôler que la laque recouvre suffisamment la marque ou qu'aucun autre élément parasite ne se trouve avant ou après la marque.

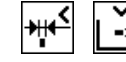

Largeur de la marque frontale ou latérale incorrecte.

• Contrôler les paramètres des fonctions de repérage.

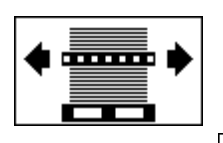

## B0303388 - Déplacement latéral de la grille non-stop

Les rainures de la palette n'ont pas été détectées. Pallette trop éloignée ou non parallèle.

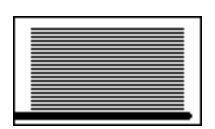

#### B0303418 - Grille non-stop du margeur

La grille non-stop est introduite lorsque le système non-stop est en position haute en attente d'une nouvelle pile.

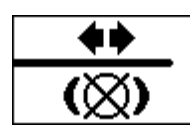

#### B0303438 - Déblocage de la grille non-stop

La machine peut tourner en marche par à-coups mais pas en marche continue.

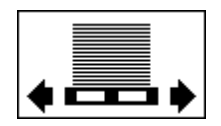

#### B0303538 - Correction latérale du plateau porte-pile du margeur

Fin de course atteint.

• Contrôler le centrage de la palette.

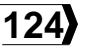

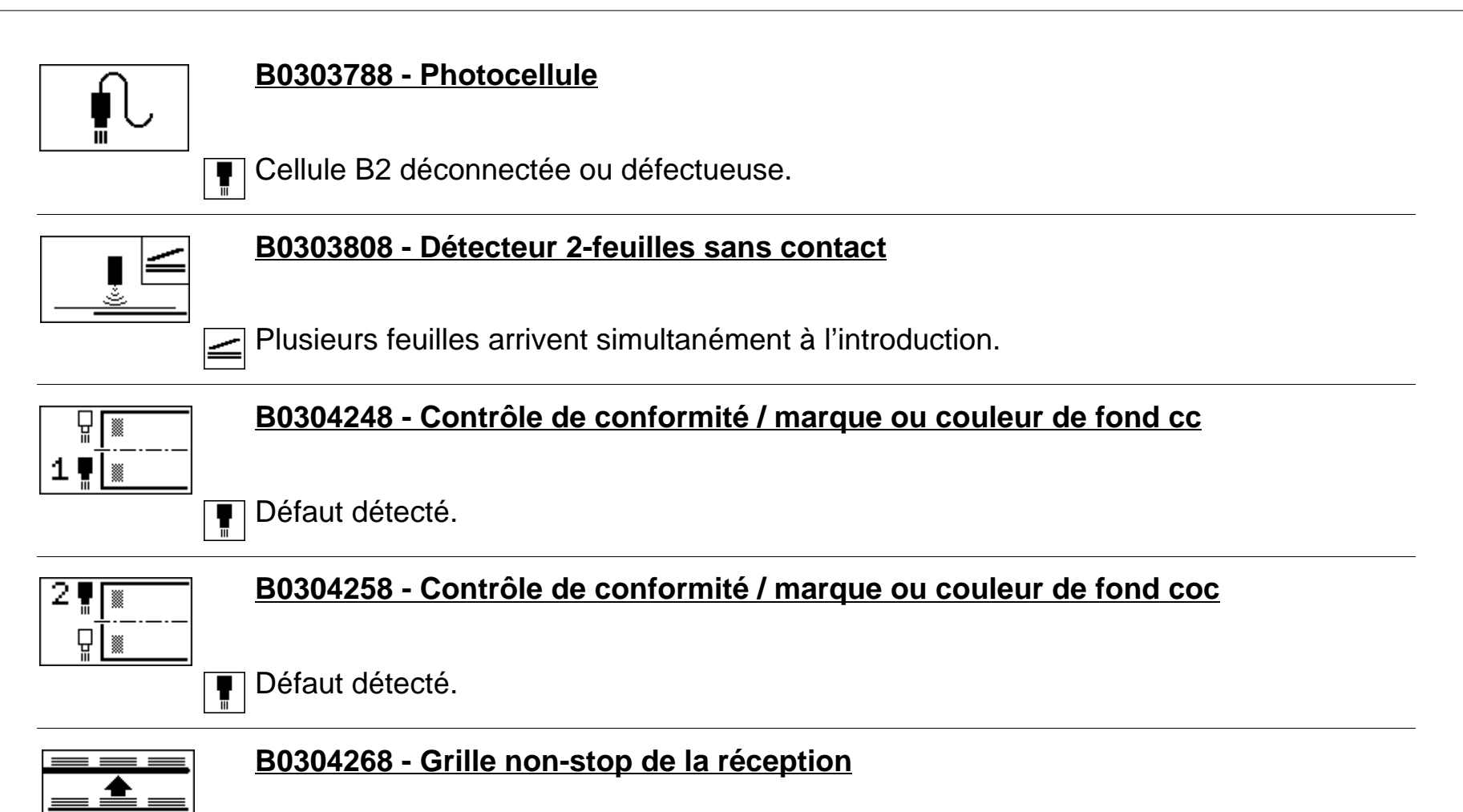

Un ordre de sortie de pile ou d'encartage arrive alors que la production se fait sur la grille et le plateau n'est pas sous l'outil.

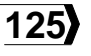

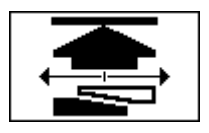

# B0304348 - Mise en pression automatique

Feuille non découpée dans la presse à platine.

• Retirer la feuille à la station d'éjection.

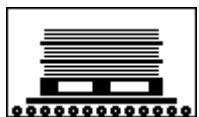

# B0304618 - Convoyeur à la réception

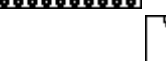

Défaut lié au convoyeur ou d'une quittance de l'opérateur (bouton-poussoir bleu de la commande du convoyeur).

Le convoyeur est en mode manuel.

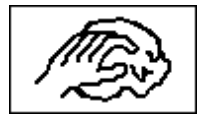

## B0401058 - Elément à nettoyer

Photocellule ou caméra du registre latéral.

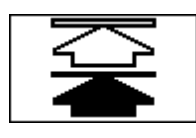

#### B0401068 - Force de découpage

Dépassement de la limite de la force de découpage.

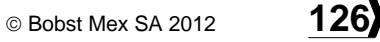

## B0401088 - Arrêt de production

Feuille incomplète ou manquante.

Si la feuille est complète, vérifier le réglage du contrôle de passage des feuilles.

Bouton-poussoir d'arrêt normal pressé.

Bouton-poussoir d'arrêt d'urgence pressé. Ø

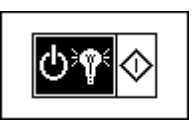

# B0401128 - Sélecteur à clé

Clé du sélecteur à clé pas dans la bonne position. 0....

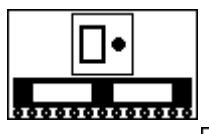

#### B0401588 - Convoyeur externe au margeur

00189111

Le convoyeur est en attente d'une palette ou d'une quittance de l'opérateur (bouton-poussoir bleu de la commande du convoyeur).

Le convoyeur est en mode manuel.

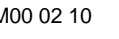

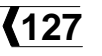

# Organes mécaniques pas en place

| A0106178 - Passerelle                                     | 130 |
|-----------------------------------------------------------|-----|
| A0700018 - Non-stop manuel au margeur 1                   | 130 |
| B0201178 - Bourrage                                       | 130 |
| B0300618 - Clé d'entraînement pour l'embrayage 1          | 131 |
| B0301728 - Décalage de l'accouplement du train de chaînes | 131 |
| B0301818 - Equipement supérieur de découpage 1            | 131 |
| B0301828 - Equipement inférieur de découpage 1            | 131 |
| B0301948 - Cadre supérieur 1                              | 132 |
| B0302008 - Protection mobile 1                            | 132 |
| B0302208 - Tiroir des feuilles d'encart 1                 | 132 |
| B0302398 - Cadre de sécurité 1                            | 132 |
| B0303248 - Codeur pas initialisé 1                        | 132 |
| B0303328 - Power Register 1                               | 133 |
| B0303398 - Chariot encarteur 1                            | 133 |
| B0303418 - Grille non-stop du margeur 1                   | 133 |
| B0303428 - Outil de réception feuilles entières 1         | 133 |
| B0303438 - Déblocage de la grille non-stop 1              | 134 |

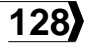

| B0303448 - Plateau réception et palette convoyeur      | 134 |
|--------------------------------------------------------|-----|
| B0303458 - Chaînes du plateau porte-pile               | 134 |
| B0303518 - Grille non-stop à deux positions            | 134 |
| B0303528 - Volet d'évacuation de palette au margeur    | 134 |
| B0303588 - Grille non-stop de la réception             | 135 |
| B0303768 - Outil d'éjection ou de séparation des poses | 135 |
| B0303778 - Protection immatérielle                     | 135 |
| B0304348 - Mise en pression automatique                | 135 |
| B0304618 - Convoyeur à la réception                    | 136 |

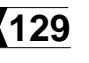

| RID |  |
|-----|--|
| FIL |  |
| GEO |  |
| FUN |  |
| DEF |  |

Dans ce chapitre, les dérangements sont classés dans l'ordre croissant selon leur numéro d'icône **DEF**.

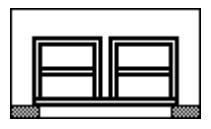

## A0106178 - Passerelle

La passerelle n'est pas en position haute ce qui empêche la palette de parvenir à la butée de pile du margeur.

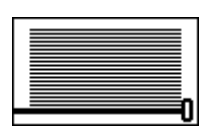

#### A0700018 - Non-stop manuel au margeur

Le plateau porte-pile est au-dessus du non-stop pendant un cycle.

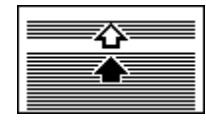

#### B0201178 - Bourrage

Groupe suceur soulevé ou pied-de-biche trop enfoncé pendant plusieurs tours machine.

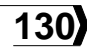

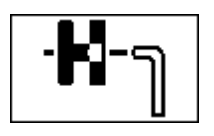

# B0300618 - Clé d'entraînement pour l'embrayage

Organe mécanique pas en place.

• Contrôler que la clé ne soit pas sur l'axe d'entraînement et que le levier de quittance soit abaissé.

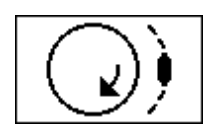

## B0301728 - Décalage de l'accouplement du train de chaînes

Drgane mécanique pas en place.

• Recaler l'accouplement.

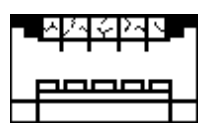

## B0301818 - Equipement supérieur de découpage

Elément non verrouillé.

• Contrôler la position de l'équipement, refermer la protection.

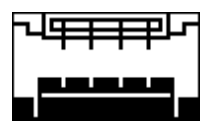

# B0301828 - Equipement inférieur de découpage

Elément non verrouillé.

• Contrôler la position de l'équipement, refermer la protection.

Organes mécaniques pas en place

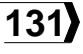

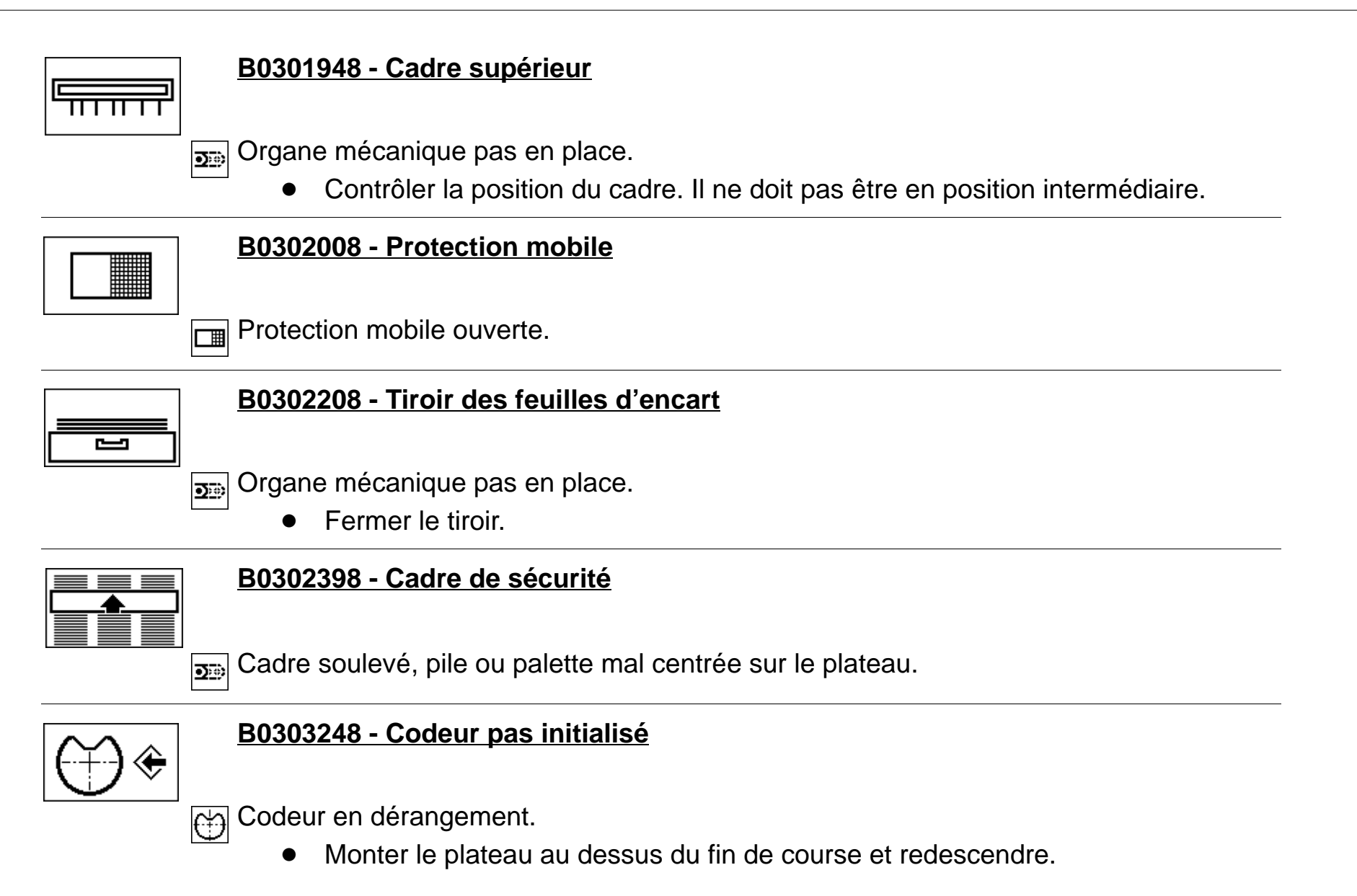

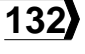

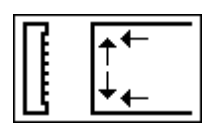

# B0303328 - Power Register

Durée d'initialisation trop longue.

| • | • | • | • | ) |
|---|---|---|---|---|
|   |   | Ξ |   |   |
|   |   |   |   |   |
|   |   | = |   |   |

# B0303398 - Chariot encarteur

Organe mécanique pas en place.

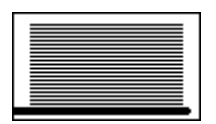

# B0303418 - Grille non-stop du margeur

Position horizontale de la grille hors limite.

La grille est introduite alors que le non-stop est désactivé ou en mode manuel.

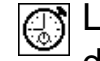

La hauteur de la grille non-stop n'est pas parvenue à s'initialiser à la hauteur correspondant aux paramètres du travail en cours.

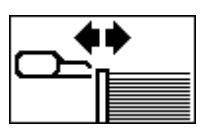

#### B0303428 - Outil de réception feuilles entières

Drgane mécanique pas en place.

• Contrôler la position du cadre ou des cames d'ouverture de pinces.

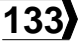

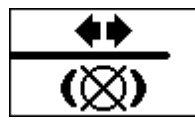

# B0303438 - Déblocage de la grille non-stop

Grille non-stop ou chariot encarteur pas freiné lors du cycle non-stop automatique.

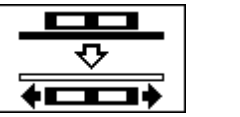

# B0303448 - Plateau réception et palette convoyeur

Risque de collision.

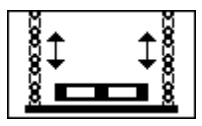

# B0303458 - Chaînes du plateau porte-pile

Chaînes détendues.

• Remonter le plateau.

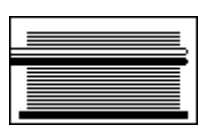

# B0303518 - Grille non-stop à deux positions

Organe mécanique pas en place.

• La position verticale de la grille ne correspond pas à la longueur de l'outil.

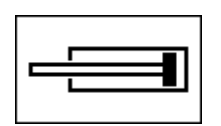

# B0303528 - Volet d'évacuation de palette au margeur

# Elément non verrouillé.

• Le volet n'est pas dans la bonne position.

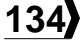

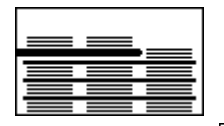

# B0303588 - Grille non-stop de la réception

Grille non-stop pas en place. ⊇⊚

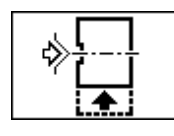

# B0303768 - Outil d'éjection ou de séparation des poses

Organe mécanique pas en place. ∙⊃⊚

> Contrôler la position.

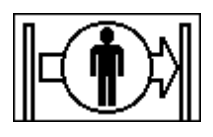

## B0303778 - Protection immatérielle

Faisceau lumineux du margeur ou de la réception coupé.

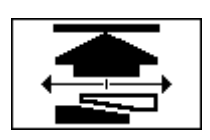

## **B0304348 - Mise en pression automatique**

Mesure de la mise en pression pas initialisée.

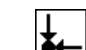

Clavettes pas en position de travail.

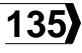

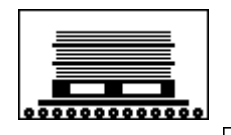

# B0304618 - Convoyeur à la réception

Organe mécanique pas en place.

• Contrôler la position.

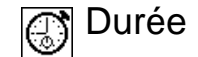

Durée d'initialisation trop longue.

Organes mécaniques pas en place

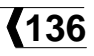

# Dérangements techniques

| A0401288 - Groupe de conditionnement d'huile                                 | <b>140</b> |
|------------------------------------------------------------------------------|------------|
| A0506568 - Dispositif antistatique                                           | <b>140</b> |
| A0700018 - Dispositif non-stop                                               | <b>140</b> |
| A1003288 - Machine en mode mise en service                                   | <b>140</b> |
| B0100368 - Surveillance de la ligne "arrêt normal"                           | 141        |
| B0300958 - Lubrification du train de chaînes                                 | 141        |
| B0301548 - Dispositif de blocage du train de chaînes                         | 141        |
| B0301728 - Accouplement du train de chaînes                                  | 141        |
| B0301768 - Commande pneumatique du dispositif de blocage du train de chaînes | 141        |
| B0301778 - Alimentation électrique ±15V                                      | 142        |
| B0301798 - Convertisseur de fréquence                                        | 142        |
| B0301868 - Rack électronique                                                 | 142        |
| B0302008 - Protection mobile                                                 | 142        |
| B0302038 - Moteur électrique                                                 | 143        |
| B0302238 - Lubrification de la presse à platine                              | 143        |
| B0302418 - Chariot encarteur et râteau de maintien                           | 143        |
| B0303238 - Codeur                                                            | 143        |
|                                                                              |            |

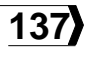

**BOBST** 

| B0303248 - Codeur pas initialisé                                | 144        |
|-----------------------------------------------------------------|------------|
| B0303298 - Power Register (lubrification)                       | 144        |
| B0303328 - Power Register (déplacement)                         | 144        |
| B0303338 - Power Register (capteurs)                            | 144        |
| B0303368 - Alimentation électrique 24V                          | 145        |
| B0303388 - Déplacement latéral de la grille non-stop            | 145        |
| B0303428 - Outil de réception feuilles entières                 | 146        |
| B0303448 - Plateau réception et palette convoyeur               | 146        |
| B0303488 - Montée / descente du plateau porte-pile              | <b>146</b> |
| B0303508 - Retrait / introduction de la grille non-stop         | <b>146</b> |
| B0303518 - Grille non-stop du margeur ou de la réception        | 147        |
| B0303538 - Correction latérale du plateau porte-pile du margeur | 147        |
| B0303588 - Grille non-stop de la réception                      | 147        |
| B0303768 - Outil d'éjection ou de séparation des poses          | 147        |
| B0303788 - Photocellule                                         | 148        |
| B0304348 - Mise en pression automatique                         | 148        |
| B0400178 - Alimentation en air comprimé                         | 148        |

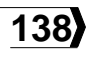

| B0400188 - Disjoncteur déclenché                                | 149        |
|-----------------------------------------------------------------|------------|
| B0400428 - Force de découpage maximale dépassée                 | 149        |
| B0400708 - Dérangement général                                  | 149        |
| B0400958 - Chute de tension dans l'alimentation 110V alternatif | 149        |
| B0401078 - Suivi de consigne                                    | 149        |
| B0401088 - Arrêt de production                                  | <b>150</b> |
| B0401108 - Borne "DMU"                                          | 150        |
| B0401118 - Sélecteur pas en bonne position                      | 150        |
| B0401168 - Désynchronisation                                    | 150        |
| B0401328 - Surveillance de la ligne "protection mobile"         | 151        |
| B0402138 - Cadence horaire                                      | 151        |

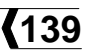

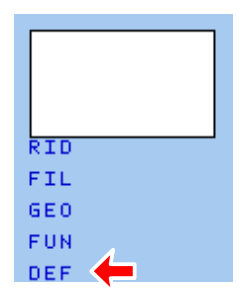

Dans ce chapitre, les dérangements sont classés dans l'ordre croissant selon leur numéro d'icône DEF.

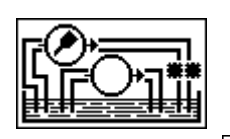

# A0401288 - Groupe de conditionnement d'huile

Elément en dérangement. ?

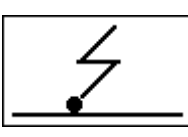

# A0506568 - Dispositif antistatique

Elément en dérangement. ?

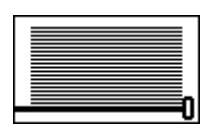

#### A0700018 - Dispositif non-stop

**[**'] Dérangement du sens de déplacement.

Contrôler le codeur ou le câblage du moteur. •

#### A1003288 - Machine en mode mise en service

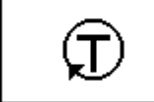

© Bobst Mex SA 2012

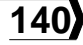

# B0100368 - Surveillance de la ligne "arrêt normal"

Bouton-poussoir d'arrêt normal.

• Presser un bouton-poussoir d'arrêt normal, le relâcher et donner une impulsion sur un bouton-poussoir Reset.

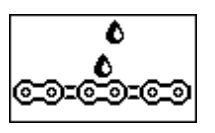

#### B0300958 - Lubrification du train de chaînes

X Manque d'huile dans l'unité de lubrification.

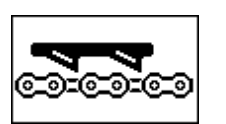

#### B0301548 - Dispositif de blocage du train de chaînes

Dérangement lors de l'introduction ou du retrait des griffes.

- Contrôler l'introduction ou le retrait des griffes.
- Contrôler les fins de course.

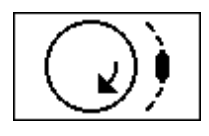

## B0301728 - Accouplement du train de chaînes

Décalage de l'accouplement du train de chaînes.

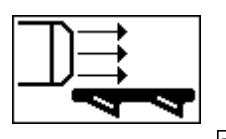

# B0301768 - Commande pneumatique du dispositif de blocage du train de chaînes

Dérangement de la pression.

Dérangements techniques

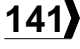

±15 V

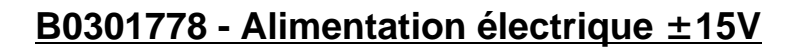

Disjoncteur déclenché.

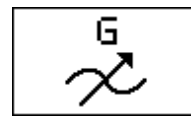

#### B0301798 - Convertisseur de fréquence

Convertisseur de fréquence en dérangement.

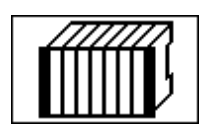

#### B0301868 - Rack électronique

- Arrêter et redémarrer la machine.
- Eiaison interrompue.

Dérangement de synchronisation des cartes microprocesseurs.

Dérangement de la carte de mesure pression LY .

Le sélecteur de réglage n'est pas sur la position "mesure".

Dérangement de connexion de la jauge de contrainte.

Absence de la jauge lors de la mesure de la force de découpage.

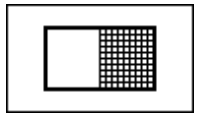

## B0302008 - Protection mobile

Dérangement du capteur de la protection sortie de pile de la réception.

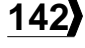

#### B0302038 - Moteur électrique

- Surchauffe d'un moteur.
  - Suivi de consigne pas respecté.
- Vitesse excessive du moteur principal.

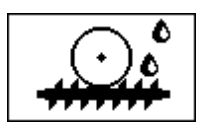

# B0302238 - Lubrification de la presse à platine

 $rac{1}{2}$  Limite inférieure atteinte.

Débit trop faible.

**?** Elément en dérangement.

• Contrôler le débitmètre.

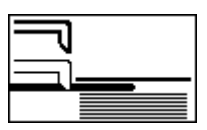

#### B0302418 - Chariot encarteur et râteau de maintien

🔀 Délai de déplacement dépassé.

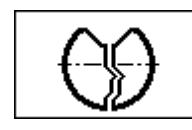

#### B0303238 - Codeur

Codeur en dérangement.

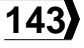

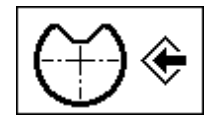

# B0303248 - Codeur pas initialisé

Codeur en dérangement.

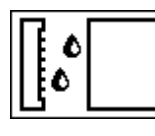

# **B0303298 - Power Register (lubrification)**

 $\overline{\mathbb{X}}$  Pression trop basse.

# B0303328 - Power Register (déplacement)

ሯ Dérangement des détecteurs de fin de course.

- Absence d'index lors de l'initialisation. ••••
  - Dérangement d'index lorsque la machine tourne.
- Dérangement de la position arrière.

Dérangement du sens de déplacement.

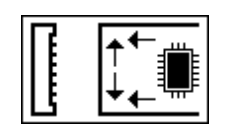

# B0303338 - Power Register (capteurs)

Acquisition trop longue des paramètres de la triangulation.

Acquisition trop longue des paramètres par les capteurs.

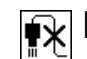

Dérangement de connexion des capteurs cc, coc ou latéral.

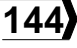
24 V

# B0303368 - Alimentation électrique 24V

- Clé du sélecteur à clé pas dans la bonne position. **0**...
- Disjoncteur déclenché.  $\sim$

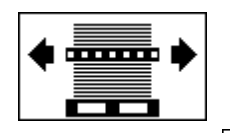

# B0303388 - Déplacement latéral de la grille non-stop

- Dérangement de la calibration. æ
- ЪГ
- Dérangement des détecteurs de fin de course du vérin.
- Dérangement du sens de déplacement.
- Dérangement du centrage de la correction latérale.
  - Déplacement latéral en butée.

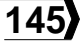

# B0303428 - Outil de réception feuilles entières

Position de référence pas calibrée.

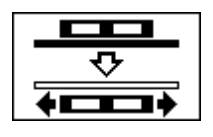

### B0303448 - Plateau réception et palette convoyeur

Risque de collision entre la descente du plateau réception et le passage de la palette du convoyeur.

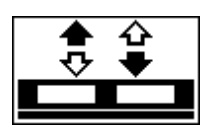

# B0303488 - Montée / descente du plateau porte-pile

Dérangement du sens de déplacement.

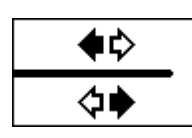

#### B0303508 - Retrait / introduction de la grille non-stop

Dérangement du sens de déplacement.

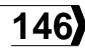

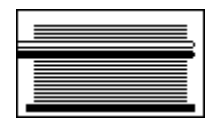

# B0303518 - Grille non-stop du margeur ou de la réception

Grille non-stop du margeur soulevée.

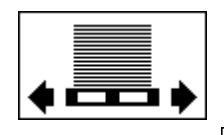

# B0303538 - Correction latérale du plateau porte-pile du margeur

Dérangement des détecteurs de fin de course.

- Contrôler les détecteurs de fin de course.
- Calibration de la correction latérale pas effectuée.

Dérangement du sens de déplacement.

• Contrôler le codeur ou le câblage du moteur.

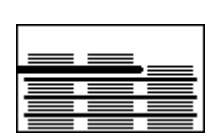

# B0303588 - Grille non-stop de la réception

Dérangement des détecteurs de fin de course.

• Contrôler les détecteurs de fin de course.

Elément en dérangement.

# ♦

# B0303768 - Outil d'éjection ou de séparation des poses

Dérangement des détecteurs de fin de course.

• Contrôler les détecteurs de fin de course.

Dérangements techniques

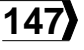

m

### B0303788 - Photocellule

Dérangement de connexion.

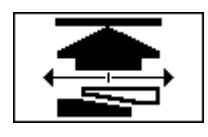

### B0304348 - Mise en pression automatique

Dérangement lors de l'initialisation de la mise en pression. (+)

- Vérifier la position du fin de course.
- Vérifier la calibration du codeur. •

Fin de course arrière pas trouvé.

Dérangement du sens de déplacement.

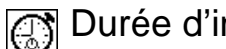

Durée d'initialisation trop longue.

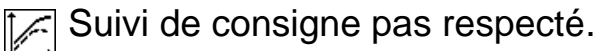

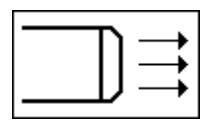

# B0400178 - Alimentation en air comprimé

Dérangement de la pression.

Contrôler l'alimentation en air comprimé.

Dérangements techniques

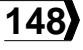

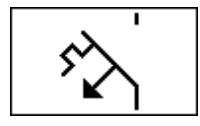

# B0400188 - Disjoncteur déclenché

Disjoncteur déclenché.

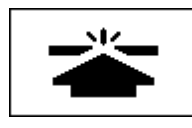

# B0400428 - Force de découpage maximale dépassée

Dépassement de la force de découpage maximale.

# B0400708 - Dérangement général

Dérangement du sens de déplacement.

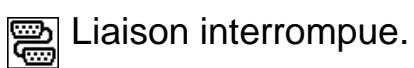

# B0400958 - Chute de tension dans l'alimentation 110V alternatif

Liaison interrompue.

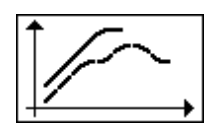

110V

# B0401078 - Suivi de consigne

Elément pas synchronisé.

• Le registre a dévié de sa trajectoire.

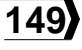

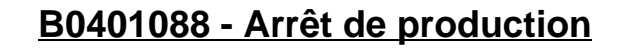

O Bouton-poussoir d'arrêt normal pressé.

Bouton-poussoir d'arrêt d'urgence pressé.

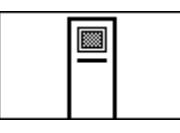

# B0401108 - Borne "DMU"

Disjoncteur déclenché.

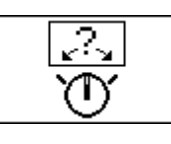

# B0401118 - Sélecteur pas en bonne position

? Elément en dérangement.

Sélecteur du moteur principal sur 0 alors que la machine tourne.

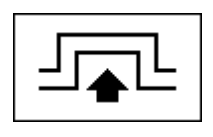

# B0401168 - Désynchronisation

Elément pas synchronisé.

- Entraînement du margeur pas synchronisé avec le reste de la machine.
- Le codeur d'un moteur n'est pas initialisé.

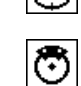

Distance de freinage (angle) trop longue lors de l'apprentissage.

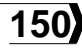

Ⅲ

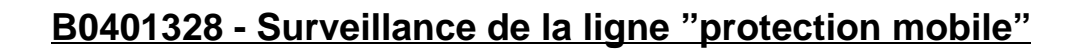

Protection mobile.

• Ouvrir et fermer la protection.

Protection immatérielle.

• Couper le faisceau lumineux et faire un Reset.

Dérangement des détecteurs de fin de course.

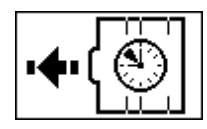

### B0402138 - Cadence horaire

Suivi de consigne pas respecté.

Dérangements techniques

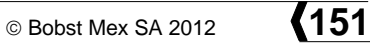

#### BOBST

# Maintenance

| B0300798 - Freinage                                     | 153 |
|---------------------------------------------------------|-----|
| B0300958 - Lubrification du train de chaînes            | 153 |
| B0301548 - Dispositif de blocage du train de chaînes    | 153 |
| B0301918 - Refroidisseur                                | 154 |
| B0303298 - Power Register (lubrification)               | 154 |
| B0401058 - Elément à nettoyer                           | 154 |
| B0401108 - Borne "DMU"                                  | 155 |
| B0401328 - Surveillance de la ligne "protection mobile" | 155 |

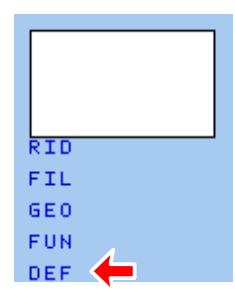

Dans ce chapitre, les dérangements sont classés dans l'ordre croissant selon leur numéro d'icône **DEF**.

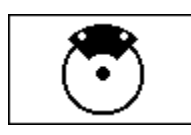

# B0300798 - Freinage

Distance de freinage (angle) trop longue.

• Régler le frein et l'embrayage.

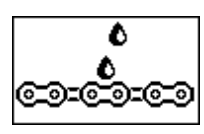

### B0300958 - Lubrification du train de chaînes

 $\boxed{\mathbf{X}}$  Manque d'huile dans l'unité de lubrification.

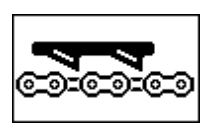

# B0301548 - Dispositif de blocage du train de chaînes

Dérangement lors de l'introduction ou du retrait des griffes.

- Contrôler l'introduction ou le retrait des griffes.
- Contrôler les fins de course.

Maintenance

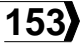

### B0301918 - Refroidisseur

Disjoncteur déclenché.

Dérangement du climatiseur de l'armoire électrique.

Dérangement du refroidisseur du Power Register.

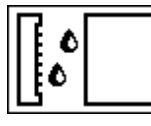

### B0303298 - Power Register (lubrification)

Lubrification en cours.

 $\boxed{\Xi}$  Manque d'huile dans l'unité de lubrification.

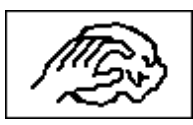

# B0401058 - Elément à nettoyer

Détection par la photocellule.

Photocellules du contrôle du passage des feuilles.

Maintenance

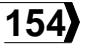

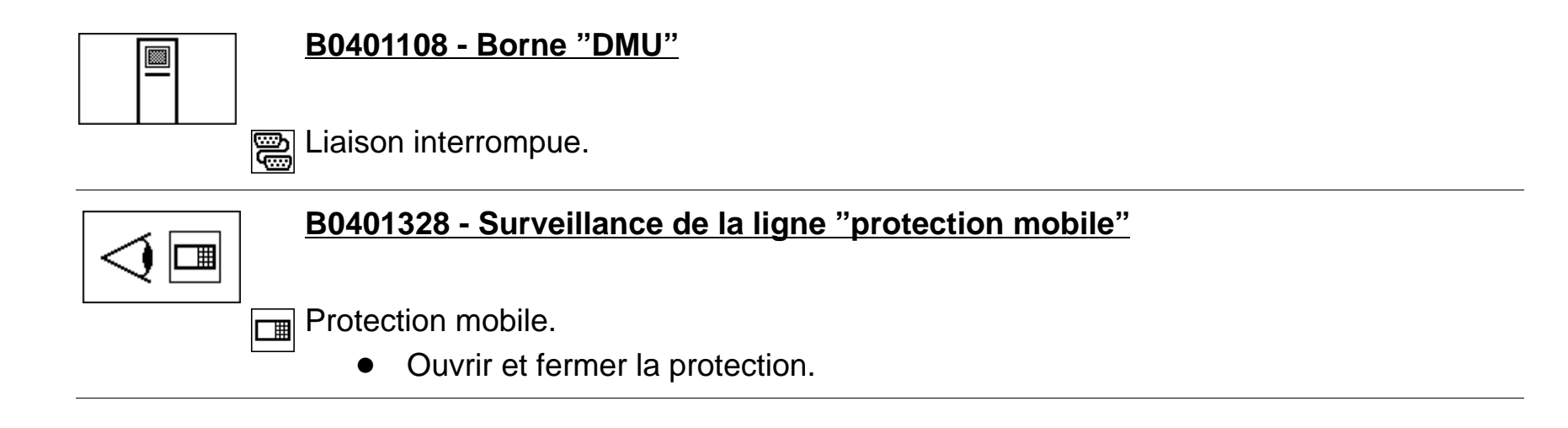

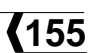

### Informations

#### 00189681

#### R00 01 1

| Description des fonctions 157                                                                                          |
|----------------------------------------------------------------------------------------------------|
| F1 - Connections électriques 158                                                                                       |
| F2 - Etat de fonctionnement 159                                                                                        |
| F3 - Dérangements160F1 - Forme écrite160F2 - Forme graphique160                                                        |
| F4 - Informations diverses161F1 - Numéro de logiciel161F2 - Compteurs161                                               |
| F5 - Mot de passe163F1 - Menu client163F2 - F6 Accès à divers menus cachés163F1 - Outils de réglage164F2 - Réglages164 |
| F10 - Visualisation du logiciel 175                                                                                    |

### BOBST

# **Description des fonctions**

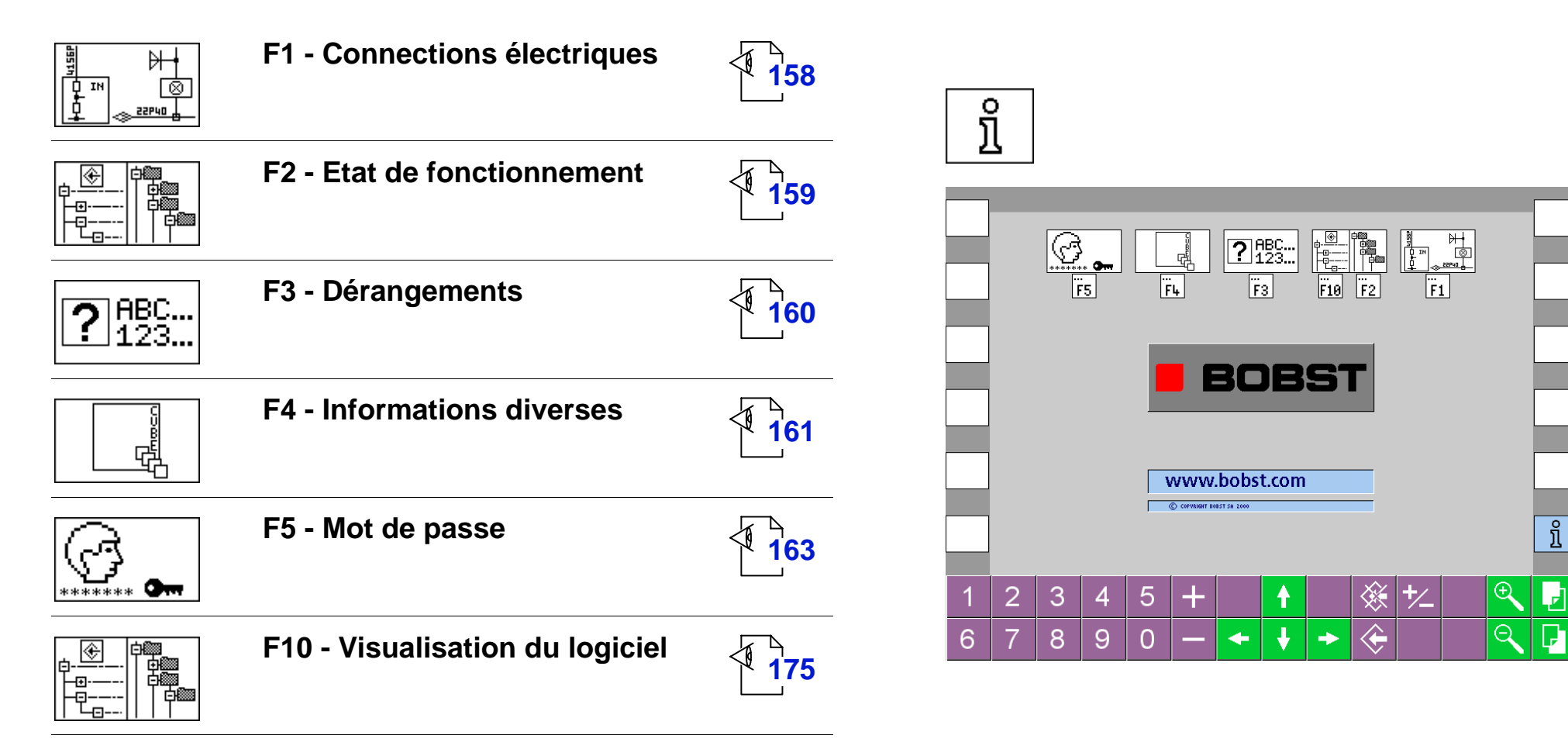

# F1 - Connections électriques

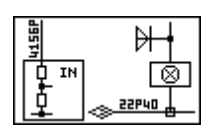

Ce menu d'aide au dépannage est destiné aux personnes ayant suivi un cours Bobst. Il permet de visualiser à l'écran du CUBE les signaux d'entrée et de sortie. L'état des signaux est indiqué sur la liste des fils électriques.

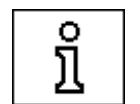

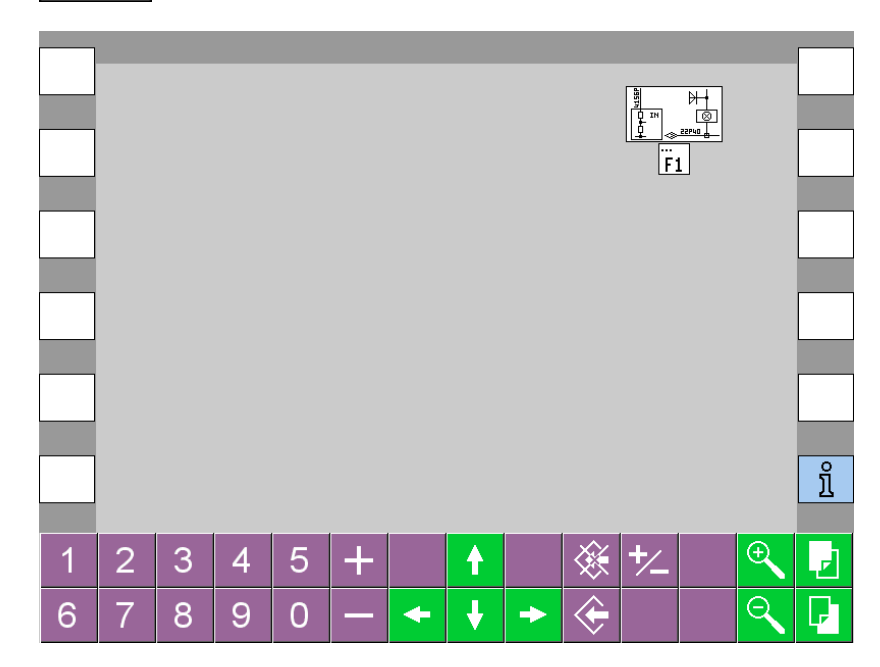

# F2 - Etat de fonctionnement

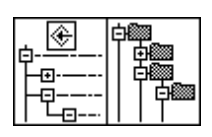

Ce menu d'aide au dépannage est destiné aux personnes ayant suivi un cours Bobst. Il permet de visualiser à l'écran du CUBE les variables d'un programme.

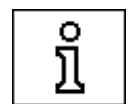

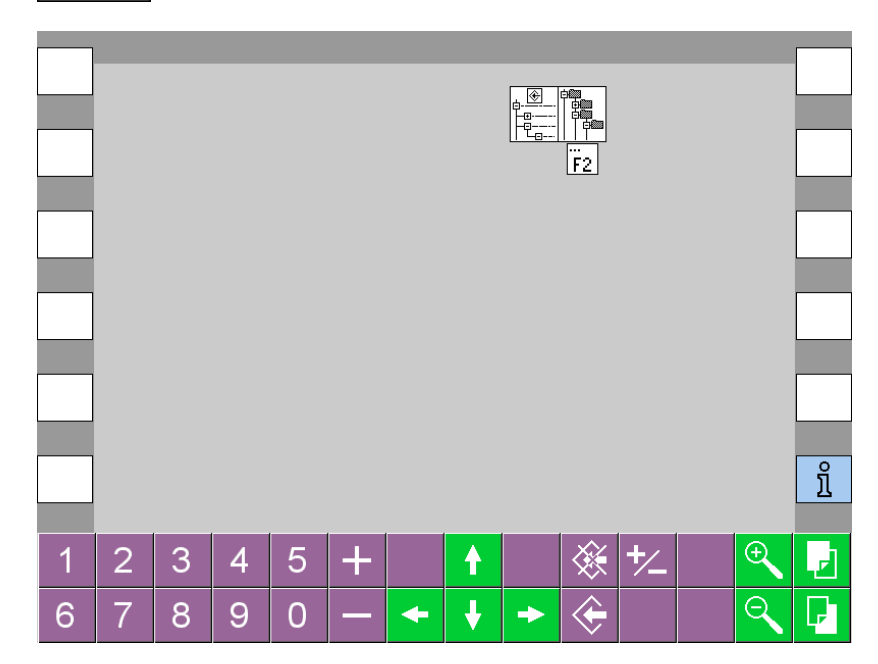

# F3 - Dérangements

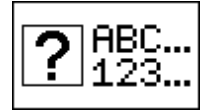

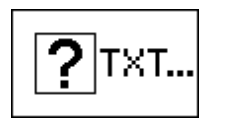

# F1 - Forme écrite

Affichage des dérangements sous forme de texte. Disparaît après un Reset.

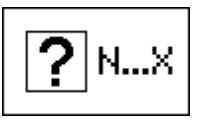

# F2 - Forme graphique

Historique des dérangements sous forme graphique.

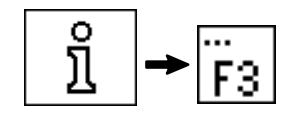

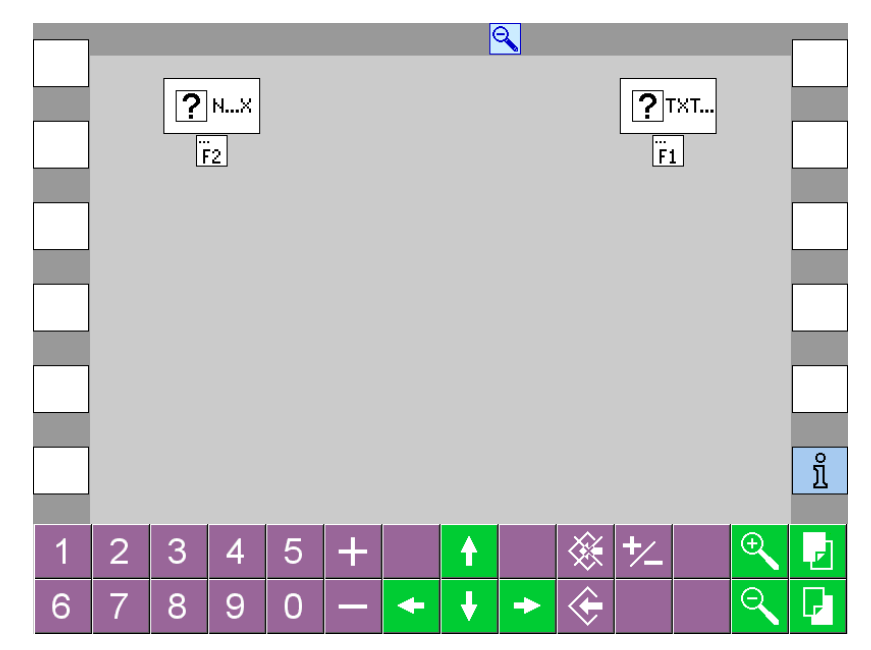

# F4 - Informations diverses

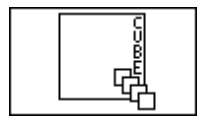

C COPYRIGHT Bobst Sr 2000

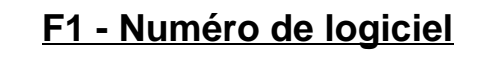

F2 - Compteurs

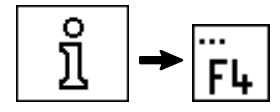

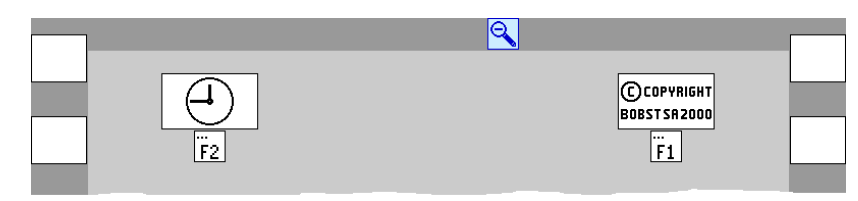

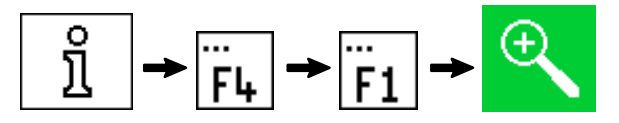

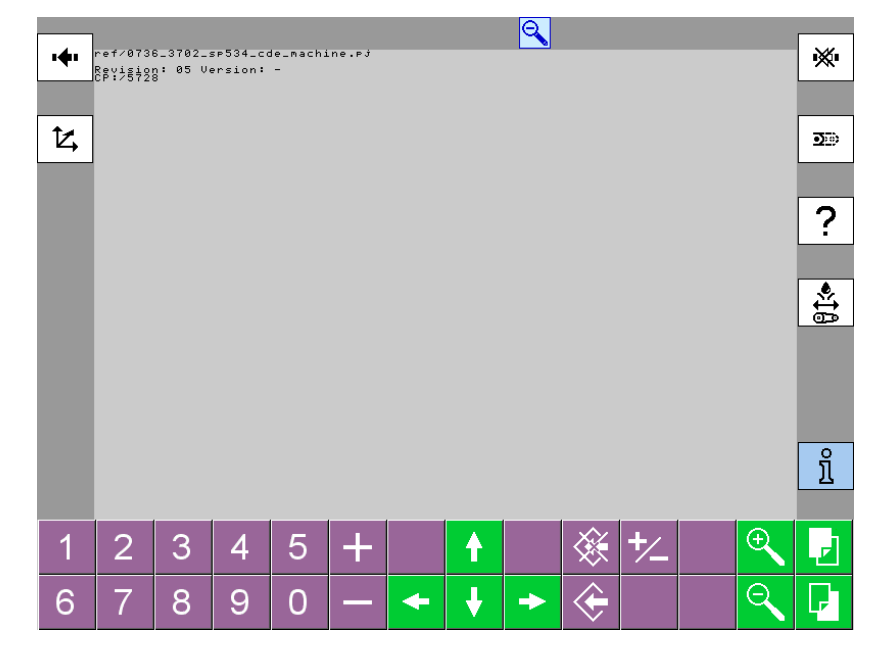

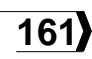

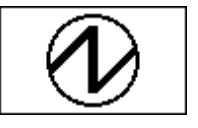

# Compteur horaire, machine sous tension

Indique la durée d'enclenchement de l'alimentation générale (machine sous tension).

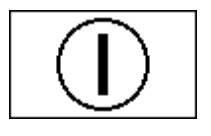

# Compteur horaire de la machine

Indique la durée de fonctionnement de la machine.

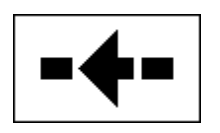

# **Compteur horaire de production** Indique la durée de fonctionnement de la machine en production.

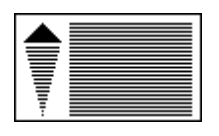

# Compteur de feuilles découpées

Indique le nombre de feuilles découpées.

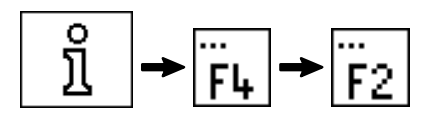

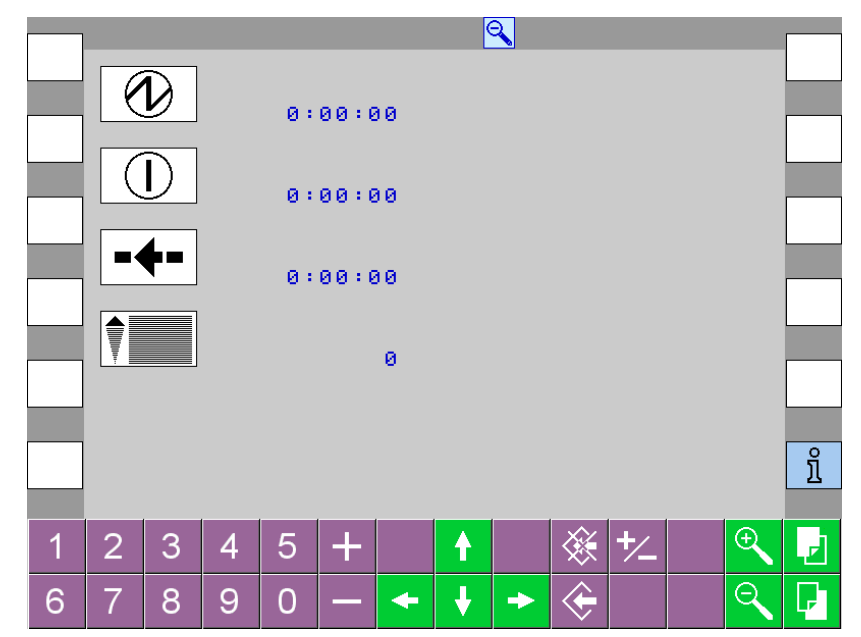

Informations

© Bobst Mex SA 2012

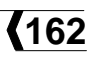

# F5 - Mot de passe

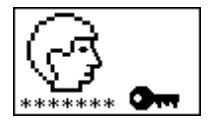

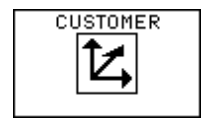

### F1 - Menu client

# F2 - F6 Accès à divers menus cachés

Introduction du mot de passe pour avoir accès à différents menus de configuration de la machine, réservés au personnel de la maison BOBST.

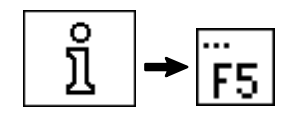

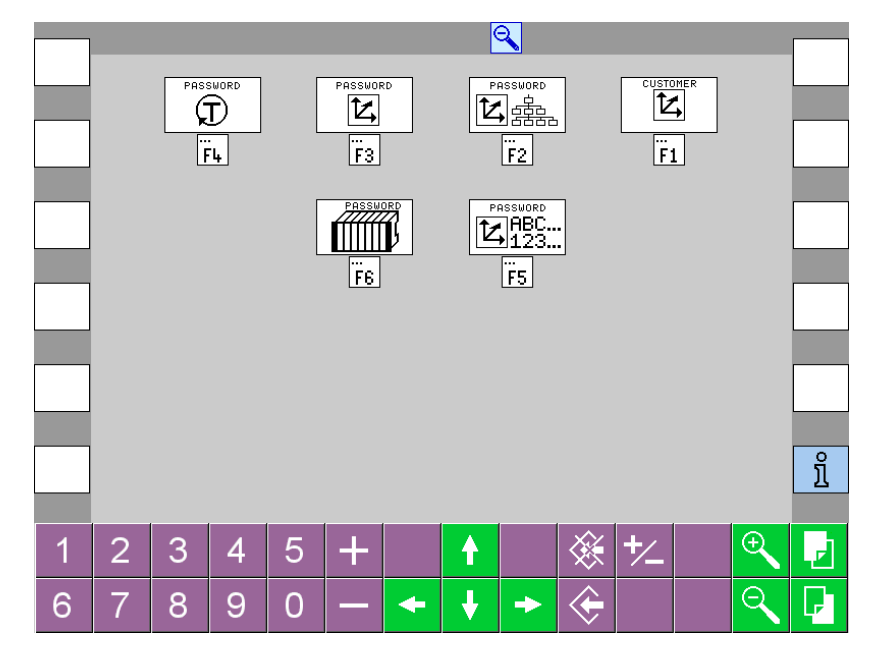

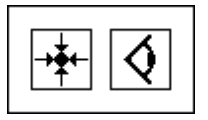

# F1 - Outils de réglage

Les fonctions de ce menu sont accessibles par un mot de passe géré par le client.

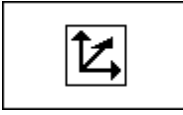

# F2 - Réglages

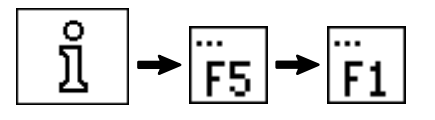

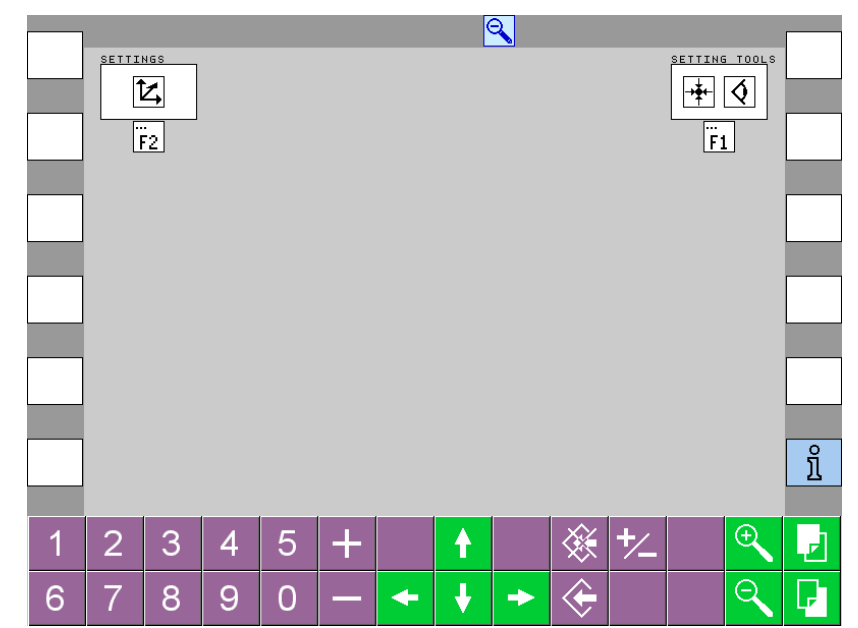

Informations

164

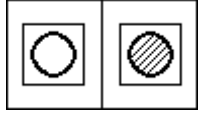

# Arrêt normal – Arrêt d'urgence

**Impulsion à gauche:** La machine s'arrête comme lors d'un arrêt de la marche par à-coups.

**Impulsion à droite:** La machine s'arrête comme lors d'un arrêt d'urgence.

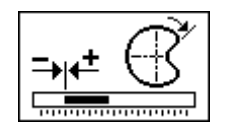

# Réglage de la position d'arrêt de la machine

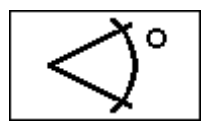

# Angle machine Affiche l'angle d'arrêt de la machine.

Vitesse de démarrage réduite

V \_\_\_\_\_\_\_\_\_Red →t

# Plage de réglage: 3000 à 4500 f/h. *Condition:* Moteur principal arrêté.

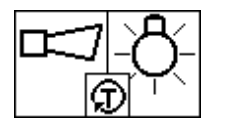

# Test de l'avertisseur acoustique et des lampes

**Impulsion à gauche:** L'avertisseur acoustique retentit.

**Condition:** Bouton-poussoir d'arrêt d'urgence pressé.

**Impulsion à droite:** Allume toutes les lampes et LED de la machine pendant une minute.

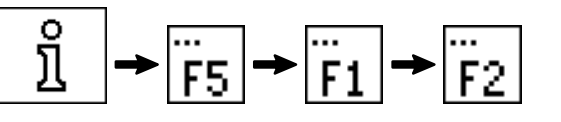

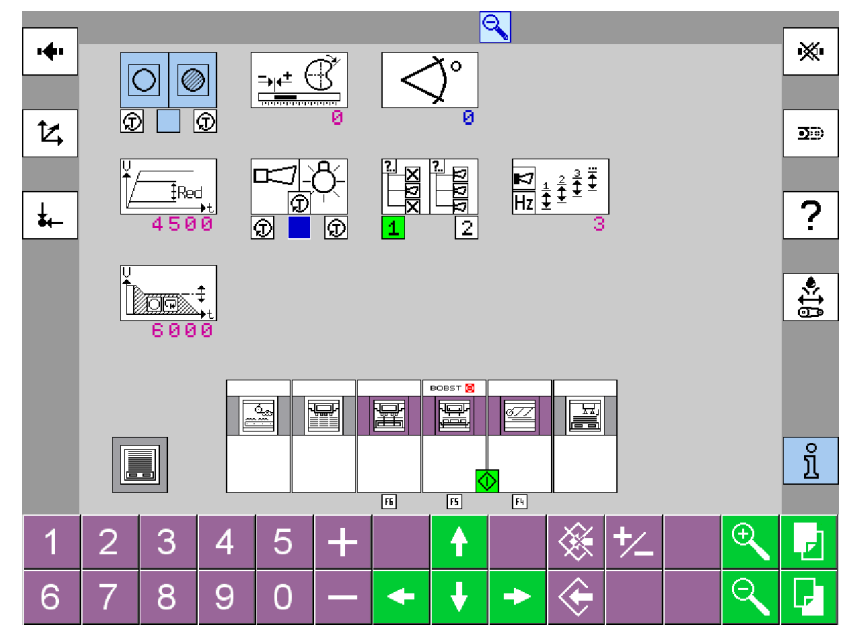

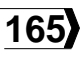

|--|

# Mode de fonctionnement de l'avertisseur acoustique intermittent

**Pos. 1:** Ne retentit que pour les dérangements n'arrêtant pas la machine.

Pos. 2: Retentit pour tous les dérangements.

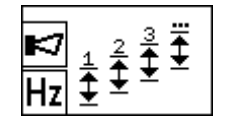

# Gamme de fréquence de l'avertisseur acoustique

Permet de régler la tonalité de l'avertisseur acoustique: 1 - 5.

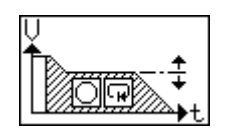

# Vitesse d'arrêt programmé

Plage de réglage: 2700 à 6000 f/h. *Condition:* Moteur principal arrêté.

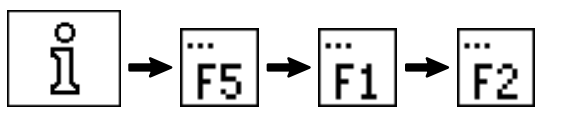

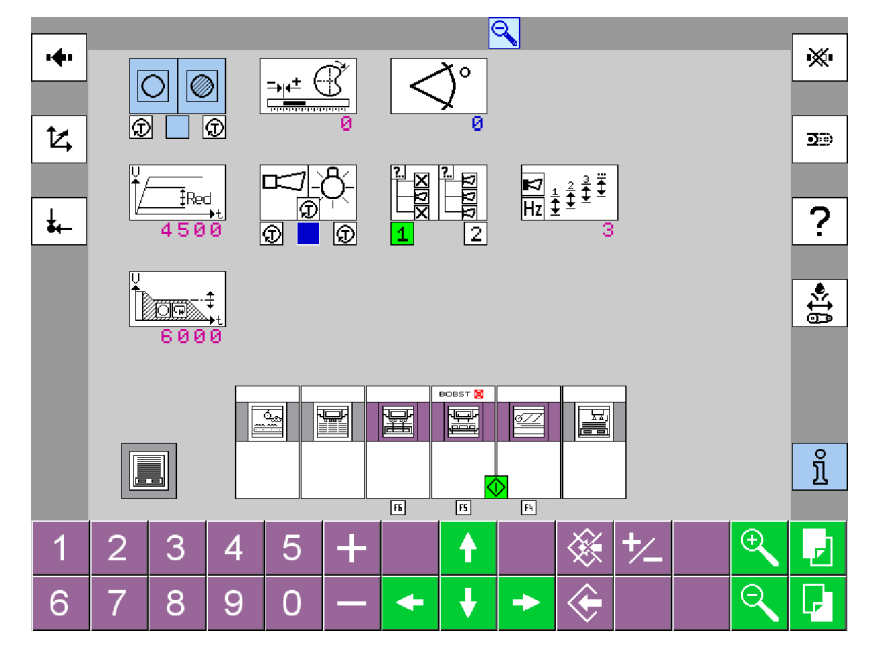

Informations

© Bobst Mex SA 2012

166

### F4 - Power Register

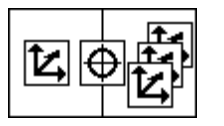

# Mode utilisateur du Power Register

Change les possibilités de réglage et l'interface conducteur.

Pos. 1: Mode interface simplifié.

Pos. 2: Mode expert.

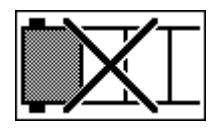

Mise en / hors service de la caméra latérale

Pos. 0: En service.

Pos. 1: Hors service.

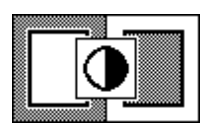

# Contraste de la feuille

Pos. 1: Feuille blanche sur fond noir.

Pos. 2: Feuille noire sur fond blanc.

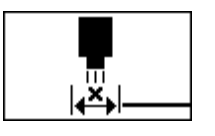

# Décalage au margeur

Met à zéro le décalage donné par la cellule **B23** au groupe suceur du margeur.

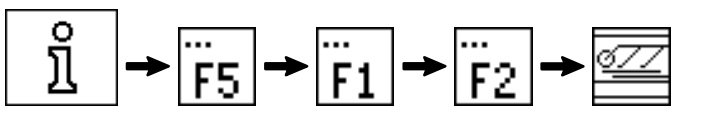

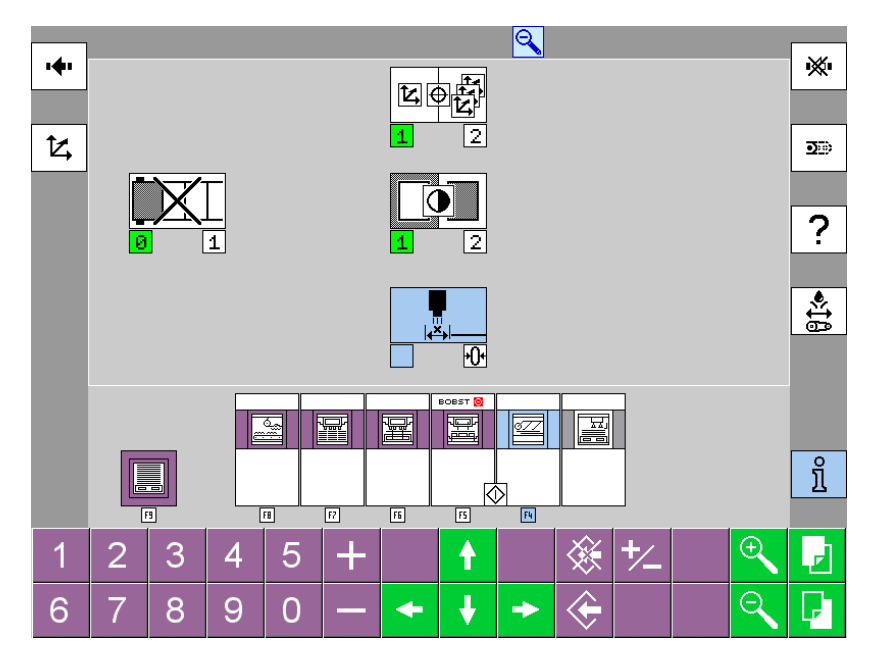

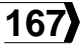

# F5 - Presse à platine

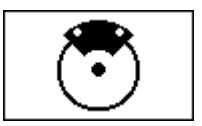

# Reset de l'arrêt programmé

**Impulsion à droite:** Réinitialise la compensation du freinage pour l'arrêt programmé à sa valeur par défaut.

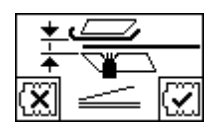

Initialisation du détecteur 2-feuilles Impulsion sur pos. 1: Initialisation du système sans feuille.

Impulsion sur pos. 2: Initialisation du système avec feuille.

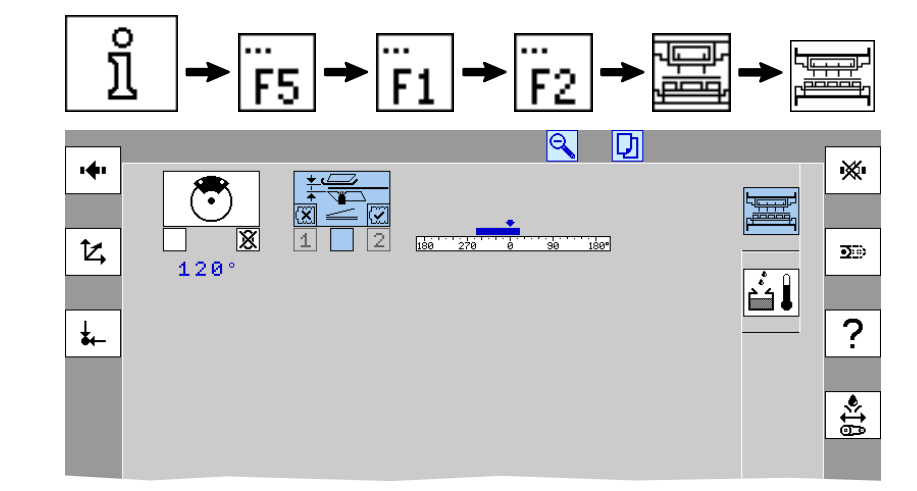

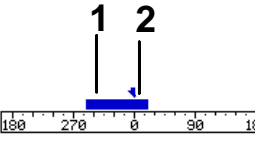

# Position du contrôle 2-feuilles

- **1** Position effective de la machine.
- **2** Position du contrôle 2-feuilles.

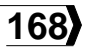

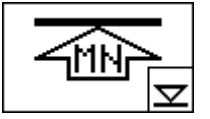

### Position hors pression des clavettes

**Condition:** Dans le menu "Réglage des paramètres" - F5, le sélecteur "Mise en / hors pression automatique" est en pos. 1.

**Pos. manuelle:** La position hors pression est réglable dans le menu "Réglage des paramètres" - F5.

**Pos. automatique:** Introduire la valeur de la différence entre la position hors pression et la position en pression.

Dans l'exemple ci-contre, la position hors pression est de 33 incréments inférieure à la position en pression.

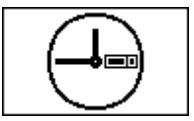

# Réglage de l'horloge pour le préchauffage de l'huile

Permet de régler l'heure et la date de l'horloge.

Heure: 0:00 - 23:59.

Date: JJ/MM/AA.

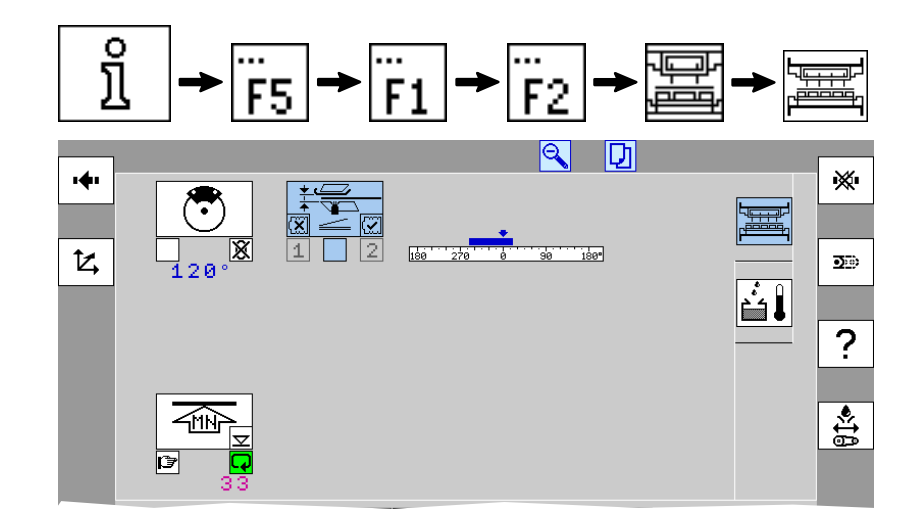

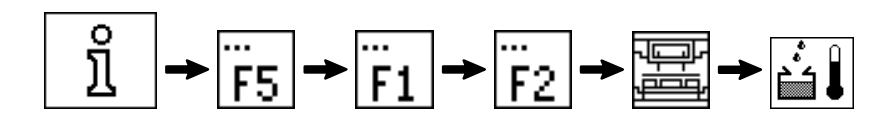

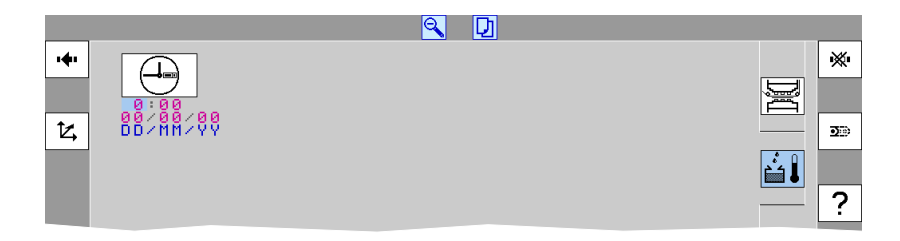

© Bobst Mex SA 2012

169

### F6 - Station d'éjection

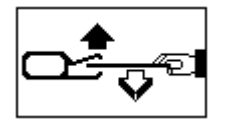

Paramétrage du bouton-poussoir S85

Introduire l'angle d'arrêt pour le contrôle du façonnage et du positionnement des outils.

Déplacer le curseur sur le symbole Reset pour revenir à la valeur pas défaut:

- Sans ouverture pneumatique des pinces: 320°AM.
- Avec ouverture pneumatique des pinces: 0°AM.

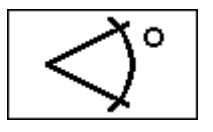

# Angle machine

Affiche l'angle d'arrêt de la machine.

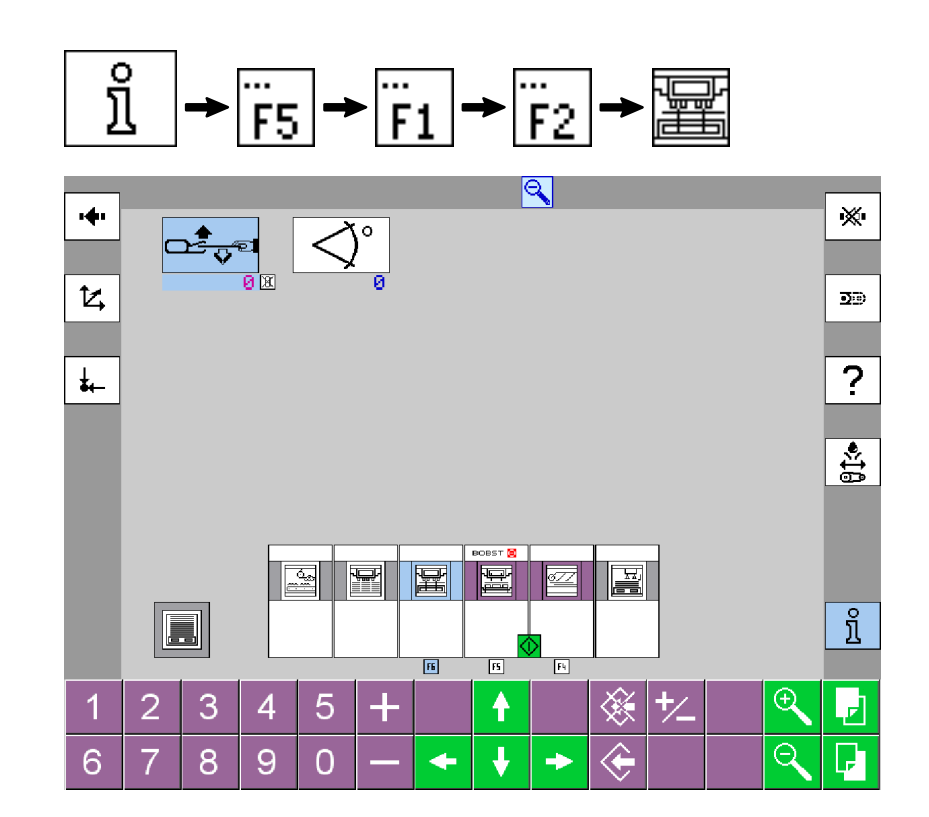

© Bobst Mex SA 2012

170

F7 - Réception

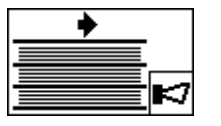

Signalisation acoustique de l'encartage **Pos. 0**: Hors service.

Pos. 1: En service.

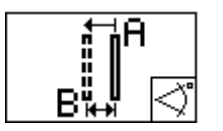

Synchronisation du mouvement du rangeur avant du cadre pleine feuille

**A:** Angle machine (°AM) du début du mouvement vers l'arrière.

**B:** Angle machine (°AM) de la fin du mouvement.

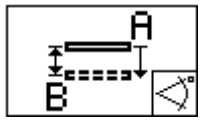

# Synchronisation du mouvement des rangeurs latéraux du cadre pleine feuille

**A:** Angle machine (°AM) du début du mouvement vers l'arrière.

**B:** Angle machine (°AM) de la fin du mouvement.

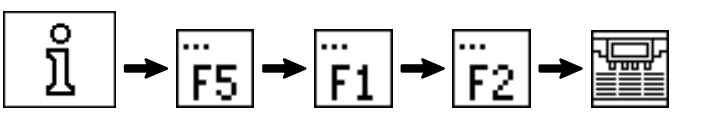

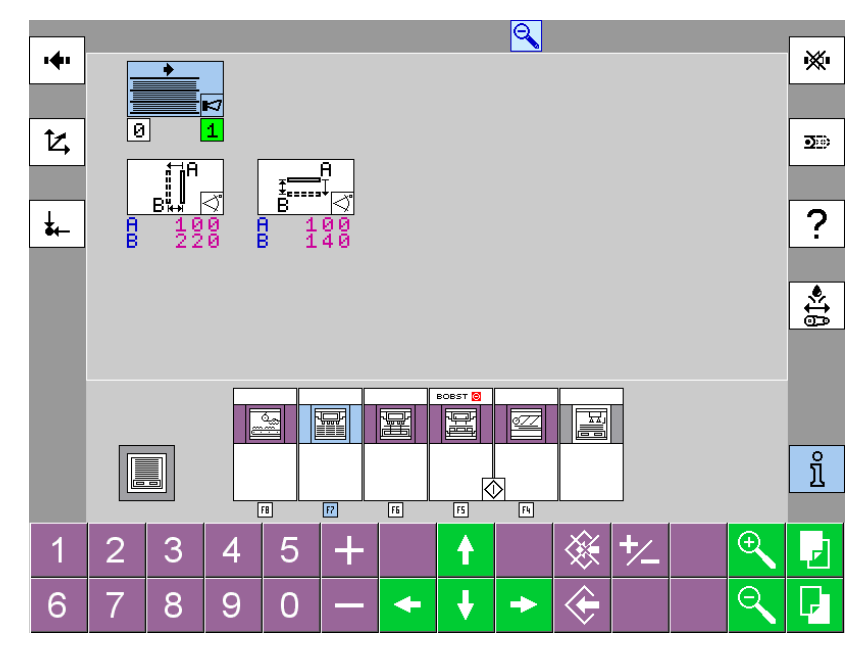

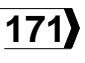

# BOBST

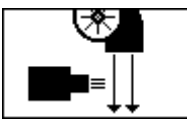

Soufflerie de nettoyage des photocellules Pos. 0: Hors service.

Pos. 1: En service.

Pos. test.

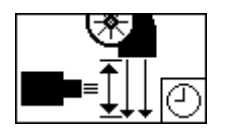

Introduire la durée de soufflage: 1 - 10 secondes.

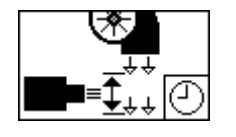

Introduire la durée entre chaque soufflage: 10 - 3600 secondes.

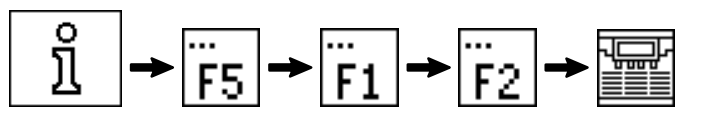

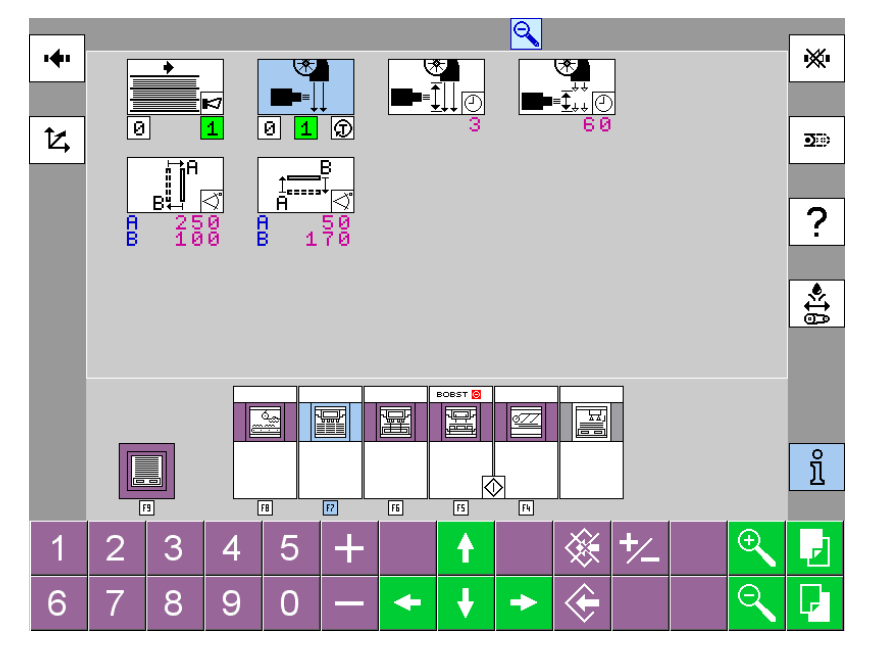

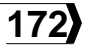

#### F8 - Evacuateur des déchets

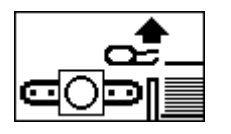

# Désactivation de l'arrêt automatique

**Pos. 0:** Le tapis tourne avec le dispositif pour la réception de feuilles entières.

**Pos. automatique:** Le tapis ne tourne pas avec le dispositif pour la réception de feuilles entières.

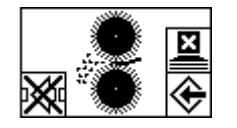

# Mode de fonctionnement lors d'un dérangement au broyeur de déchets

**Pos. 1:** La machine s'arrête.

**Pos. 0:** La machine continue à tourner.

**Pos. 2:** L'aspiration est coupée et la machine s'arrête après le passage des feuilles en machine.

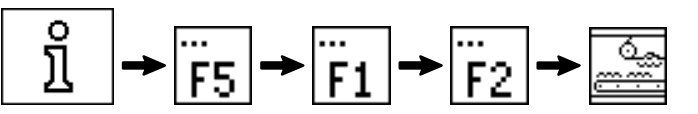

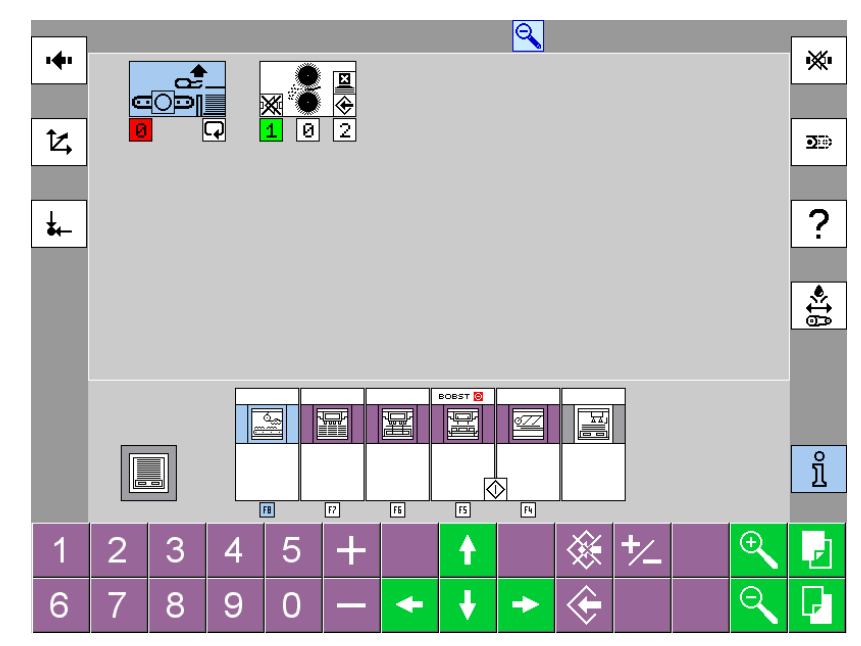

Informations

© Bobst Mex SA 2012

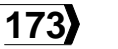

#### F9 - Mode de réception et compteurs

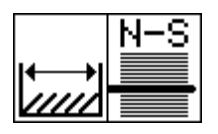

### Interruption du passage des feuilles

**Pos. 1:** La durée des interruptions est réglée dans le menu "Réglage des paramètres" - F9.

**Pos. automatique:** Les interruptions sont gérées automatiquement par le margeur (sans coupure d'aspiration).

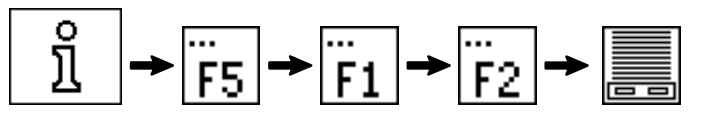

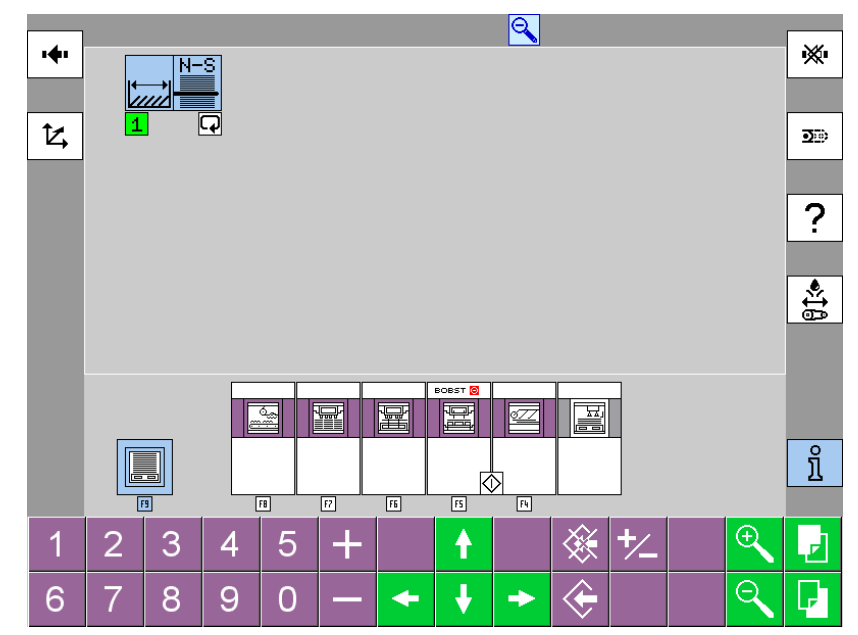

**(**174

00189129

# F10 - Visualisation du logiciel

Ce menu permet la visualisation du logiciel.

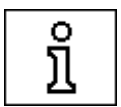

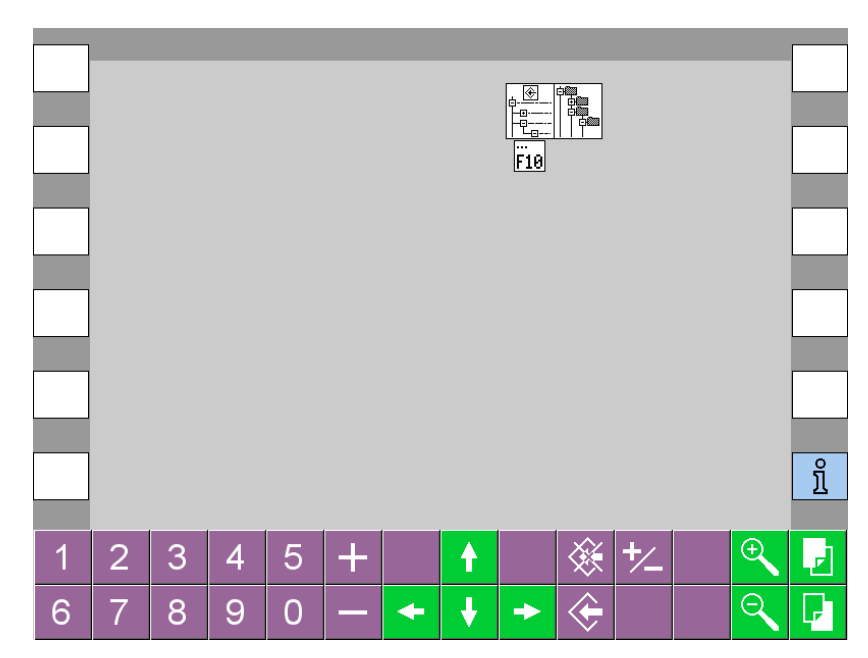